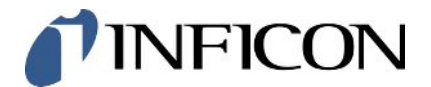

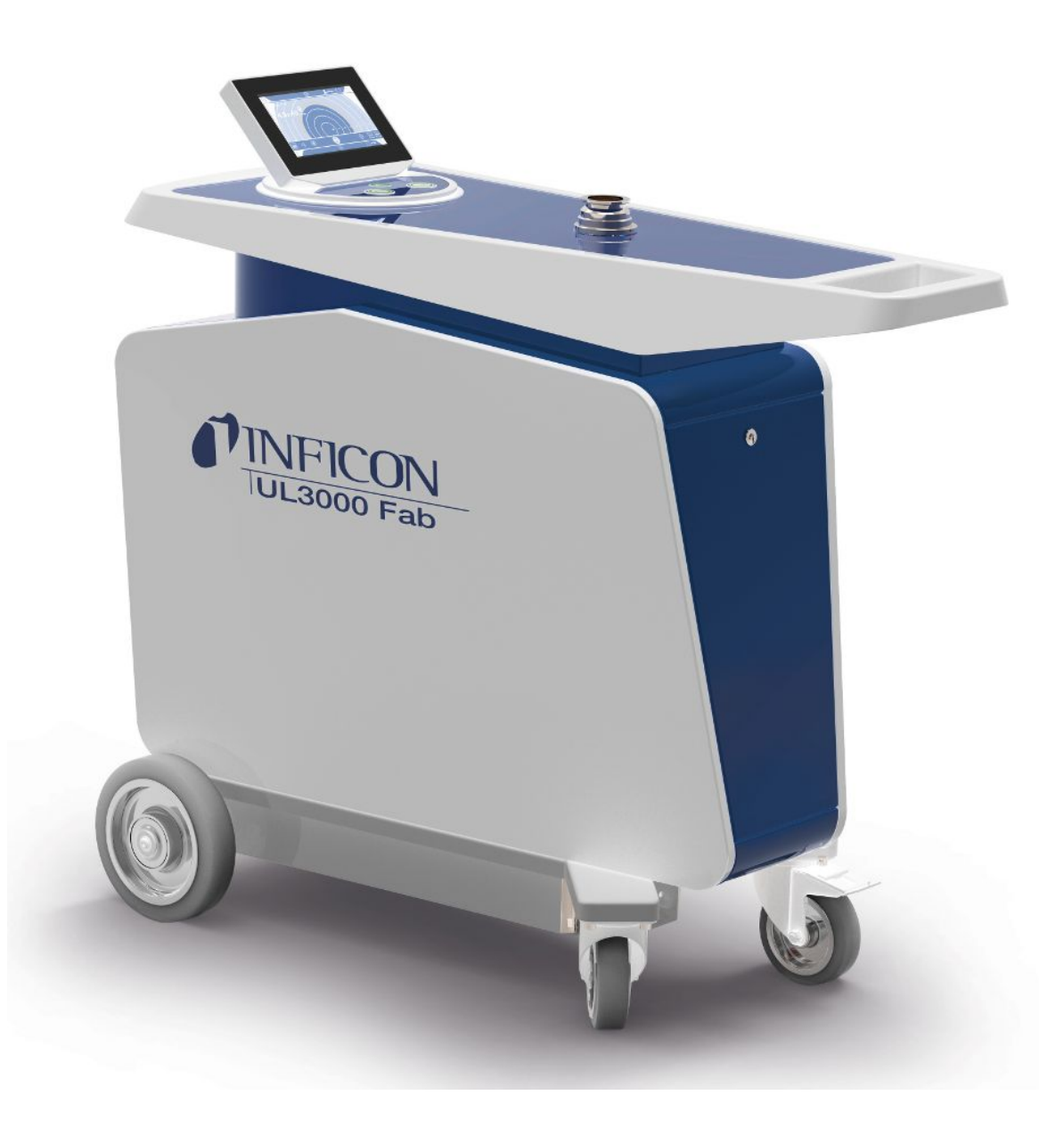

Manual de instrucciones traducido

# UL3000 Fab, UL3000 Fab PLUS

Prueba de fugas de helio con tecnología de sensor ULTRATEST™

550-200, 550-250

Versión del software igual o superior a 1.64 (Operación del dispositivo)

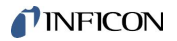

INFICON GmbH Bonner Straße 498 50968 Colonia, Alemania

| 1 | Ace  | rca de estas instrucciones |                                              |    |
|---|------|----------------------------|----------------------------------------------|----|
|   | 1.1  | Grupos des                 | tinatarios                                   | 8  |
|   | 1.2  | Advertencia                | IS                                           | 8  |
|   | 1.3  | Definiciones               | s de los términos                            | 8  |
| 2 | Seg  | uridad                     |                                              | 11 |
|   | 2.1  | Uso reglam                 | entario                                      | 11 |
|   | 2.2  | Obligacione                | es del operador                              | 13 |
|   | 2.3  | Requisitos                 | de la empresa gestora                        | 13 |
|   | 2.4  | Peligros                   |                                              | 14 |
| 3 | Volu | umen de sur                | ninistro, transporte y almacenamiento        | 15 |
| 4 | Des  | cripción                   |                                              | 19 |
|   | 4.1  | Función                    |                                              | 19 |
|   | 4.2  | Modos de s                 | ervicio                                      | 19 |
|   |      | 4.2.1 Mod                  | o de servicio «vacío»                        | 19 |
|   |      | 4.2.2 Mod                  | o de servicio «Aspiración»                   | 20 |
|   |      | 4.2.3 Mod                  | o de servicio «Auto Leak Test»               | 21 |
|   | 4.3  | Estructura d               | del aparato                                  | 22 |
|   |      | 4.3.1 Apar                 | ato completo                                 | 22 |
|   |      | 4.3.2 Unid                 | ad de manejo                                 | 25 |
|   |      | 4.3.2.1                    | Tecla START                                  | 26 |
|   |      | 4.3.2.2                    | Tecla STOP                                   | 27 |
|   |      | 4.3.2.3                    | Tecla ZERO                                   | 27 |
|   |      | 4.3.2.4                    | Significado de los LED de teclas             | 28 |
|   |      | 4.3.2.5                    | Iluminación del LED de estado                | 29 |
|   |      | 4.3.2.6                    | Estructura de la pantalla táctil             | 29 |
|   |      | 4.3.3 Con                  | exiones de vacío                             | 31 |
|   |      | 4.3.3.1                    | Entrada                                      | 31 |
|   |      | 4.3.3.2                    | Salida de escape                             | 32 |
|   |      | 4.3.3.3                    | Conexión del gas de barrido                  | 32 |
|   |      | 4.3.3.4                    | Conexión de llenado                          | 33 |
|   |      | 4.3.4 Con                  | exiones para accesorios y señales de control | 34 |
|   |      | 4.3.5 Iden                 | tificativos en el aparato                    | 35 |
|   | 4.4  | Datos técni                | COS                                          | 35 |
|   | 4.5  | Ajustes de f               | ábrica                                       | 37 |

| 5 | Inst | talación                                                                    |         |                                                                                     |    |
|---|------|-----------------------------------------------------------------------------|---------|-------------------------------------------------------------------------------------|----|
|   | 5.1  | Ubicad                                                                      | ción    |                                                                                     | 42 |
|   | 5.2  | Conex                                                                       | ión de  | un accesorio suministrado                                                           | 46 |
|   | 5.3  | Fijar el soporte para el conducto de aspiración SL3000 (accesorio opcional) |         |                                                                                     | 52 |
|   | 5.4  | Conex                                                                       | ión a l | a red eléctrica                                                                     | 53 |
|   | 5.5  | Comp                                                                        | robar e | el funcionamiento del aparato                                                       | 54 |
| 6 | Fun  | cionan                                                                      | niento  |                                                                                     | 56 |
|   | 6.1  | Encen                                                                       | dido    |                                                                                     | 56 |
|   | 6.2  | Ajuste                                                                      | s básio | cos                                                                                 | 57 |
|   |      | 6.2.1                                                                       | Ajusta  | ar el idioma de la interfaz de usuario                                              | 57 |
|   |      | 6.2.2                                                                       | Ajusta  | ar fecha, hora y zona horaria                                                       | 57 |
|   |      | 6.2.3                                                                       | Ajuste  | es del perfil de usuario                                                            | 58 |
|   |      | 6.2                                                                         | .3.1    | Vista general de los grupos de autorización                                         | 58 |
|   |      | 6.2                                                                         | .3.2    | Seleccionar, editar, crear el perfil de usuario                                     | 58 |
|   |      | 6.2                                                                         | .3.3    | Modificar los ajustes personales                                                    | 59 |
|   |      | 6.2.4                                                                       | Desco   | onectar el inicio de sesión automático                                              | 60 |
|   |      | 6.2.5                                                                       | Cone    | ctar el inicio de sesión automático                                                 | 60 |
|   |      | 6.2.6                                                                       | Repre   | esentación de la pantalla de medición                                               | 61 |
|   |      | 6.2                                                                         | .6.1    | Modificar la representación del diagrama de líneas                                  | 61 |
|   |      | 6.2                                                                         | .6.2    | Modificar la representación del indicador de barras                                 | 62 |
|   |      | 6.2                                                                         | .6.3    | Modificar la representación del diagrama circular                                   | 63 |
|   |      | 6.2                                                                         | .6.4    | Modificar los ajustes generales de visualización                                    | 63 |
|   |      | 6.2.7                                                                       | Visua   | lización de los resultados del Auto Leak Test                                       | 64 |
|   |      | 6.2.8                                                                       | Modif   | icar unidades                                                                       | 65 |
|   |      | 6.2.9                                                                       | Modif   | icar los ajustes de audio                                                           | 65 |
|   |      | 6.2.10                                                                      | Modif   | icar los ajustes de protección                                                      | 66 |
|   |      | 6.2.11                                                                      | Config  | gurar el intervalo de mantenimiento «Filtro punta de aspiración» o «Filtro de aire» | 68 |
|   |      | 6.2.12                                                                      | Cone    | ctar o desconectar las solicitudes de mantenimiento                                 | 68 |
|   |      | 6.2.13                                                                      | Cone    | ctar o desconectar solicitudes de calibración                                       | 69 |
|   |      | 6.2.14                                                                      | Ampli   | ar o limitar las posibilidades de manejo                                            | 69 |
|   |      | 6.2.15                                                                      | Uso d   | le favoritos                                                                        | 70 |
|   |      | 6.2.16                                                                      | Activa  | ación o desactivación de las notificaciones                                         | 71 |
|   | 6.3  | Ajuste                                                                      | s para  | las mediciones                                                                      | 72 |
|   |      | 6.3.1                                                                       | Selec   | cionar el modo de servicio                                                          | 72 |
|   |      | 6.3.2                                                                       | Selec   | cionar el gas                                                                       | 72 |
|   |      | 6.3.3                                                                       | Ajusta  | ar los valores de umbral                                                            | 72 |

| IN | F١  | С | 0 | Ν |
|----|-----|---|---|---|
|    | • • | - | ~ | • |

|     | 6.3.4  | Activación de los márgenes de vacío                                    | 73 |
|-----|--------|------------------------------------------------------------------------|----|
|     | 6.3.5  | Modificación del número de revoluciones de la bomba de vacío previo    | 73 |
|     | 6.3.6  | Ajustar Auto Leak Test                                                 | 73 |
|     | 6.3    | .6.1 Considerar el límite inferior de la cámara de ensayo              | 74 |
|     | 6.3.7  | HYDRO•S (solo UL3000 Fab PLUS)                                         | 74 |
|     | 6.3    | .7.1 Ajustar HYDRO•S (UL3000 Fab PLUS)                                 | 75 |
|     | 6.3    | .7.2 Usar HYDRO•S (UL3000 Fab PLUS)                                    | 75 |
|     | 6.3.8  | Ajustar el factor máquina                                              | 76 |
|     | 6.3.9  | Ajuste de la fuga calibrada externa                                    | 76 |
|     | 6.3.10 | Modificar los límites de presión                                       | 77 |
|     | 6.3.11 | Ajustar y usar la función ZERO                                         | 77 |
|     | 6.3.12 | Llenado, limpieza, reacondicionamiento                                 | 79 |
|     | 6.3.13 | Modificar el filtro de la tasa de fuga                                 | 80 |
|     | 6.3.14 | Modificar la supresión de fondo                                        | 81 |
|     | 6.3    | .14.1 Determinar el límite inferior en la zona de entrada              | 82 |
|     | 6.3.15 | Ajustes del SL3000 para cambiar el sonido/la luz (solo UL3000Fab PLUS) | 83 |
|     | 6.3.16 | Modificar la monitorización de presión del conducto de aspiración      | 83 |
|     | 6.3.17 | Calibración                                                            | 84 |
|     | 6.3    | .17.1 Calibración interna                                              | 84 |
|     | 6.3    | .17.2 Calibración externa                                              | 84 |
|     | 6.3    | .17.3 Calibrar con helio de aire (modo de aspiración)                  | 85 |
|     | 6.3    | .17.4 Comprobación de la calibración                                   | 85 |
|     | 6.3    | .17.5 Medición de la fuga calibrada interna                            | 86 |
| 6.4 | Medir  |                                                                        | 87 |
| 6.5 | Medic  | ón de la concentración de helio en el ambiente (solo UL3000 Fab PLUS)  | 88 |
| 6.6 | Datos  | de medición                                                            | 88 |
|     | 6.6.1  | Conectar el registro de datos y configurar la exportación              | 88 |
|     | 6.6.2  | Visualización de ciclos de medición                                    | 89 |
|     | 6.6.3  | Exportar datos de medición a través de una red                         | 90 |
|     | 6.6.4  | Base de datos de medición: Información                                 | 92 |
| 6.7 | Inform | ación                                                                  | 93 |
|     | 6.7.1  | Acceder a información sobre el valor de medición actual                | 93 |
|     | 6.7.2  | Acceder a información sobre los valores de calibración actuales        | 93 |
|     | 6.7.3  | Acceder a información sobre los accesorios conectados                  | 93 |
|     | 6.7.4  | Consulta de información sobre el aparato                               | 93 |
|     | 6.7.5  | Acceder a información sobre los grupos constructivos                   | 94 |

|   |      | 6.7.6 Acceder a información sobre datos energéticos                                       | . 94 |
|---|------|-------------------------------------------------------------------------------------------|------|
|   |      | 6.7.7 Acceder a información sobre HYDRO•S (solo UL3000 Fab PLUS)                          | . 94 |
|   |      | 6.7.8 Acceder a información sobre el conducto de aspiración SL3000 (solo UL3000 Fab PLUS) | . 94 |
|   | 6.8  | Protocolos                                                                                | . 95 |
|   |      | 6.8.1 Acceder al protocolo de errores y advertencia                                       | . 95 |
|   |      | 6.8.2 Acceder al protocolo de calibración                                                 | . 95 |
|   |      | 6.8.3 Acceder al protocolo de mantenimiento                                               | . 95 |
|   |      | 6.8.4 Acceder al protocolo de resultados                                                  | . 95 |
|   | 6.9  | Ajustes del aparato                                                                       | . 95 |
|   |      | 6.9.1 Ver y adaptar parámetros individuales                                               | . 95 |
|   |      | 6.9.2 Guardar y administrar juegos de parámetros                                          | . 96 |
|   |      | 6.9.3 Exportar o importar juegos de parámetros                                            | . 97 |
|   | 6.10 | Actualización del software                                                                | . 97 |
|   |      | 6.10.1 Actualizar el software de la interfaz de usuario                                   | . 97 |
|   |      | 6.10.2 Actualización del software del módulo del aparato básico                           | . 98 |
|   |      | 6.10.3 Actualizar el software en el modo experto                                          | . 99 |
|   |      | 6.10.4 Activación de función adicional                                                    | . 99 |
|   | 6.11 | Utilizar un monitor externo                                                               | . 99 |
|   |      | 6.11.1 Cambio al monitor interno                                                          | 100  |
|   | 6.12 | Ver el diagrama de vacío                                                                  | 101  |
|   | 6.13 | Restablecimiento de los ajustes de fábrica                                                | 103  |
|   | 6.14 | Cierre de sesión en el aparato                                                            | 103  |
|   | 6.15 | Apagar el aparato                                                                         | 103  |
| 7 | Men  | sajes de advertencia y de error                                                           | 104  |
|   | 7.1  | Lista de mensajes de advertencia y de error                                               | 105  |
| 8 | Lim  | nieza v mantenimiento                                                                     | 126  |
| Ŭ | 8 1  | l impieza de la carcasa                                                                   | 126  |
|   | 8.2  | Cambiar la esterilla de filtro en el compartimento de la berramienta                      | 126  |
|   | 8.3  | Cambio de la esterilla de filtro en el lado inferior del aparato                          | 127  |
|   | 8.4  | Cambio del filtro del conducto de aspiración SI 200                                       | 129  |
|   | 8.5  | Cambio del filtro del conducto de aspiración SL3000                                       | 130  |
|   | 8.6  | Montaie o sustitución de la botella de das                                                | 133  |
|   | 8.7  | Generar capturas de pantalla                                                              | 133  |
|   | 8.8  | Mantenimiento o reparación del aparato                                                    | 134  |
|   | 8.9  | Plan de mantenimiento                                                                     | 135  |
|   |      |                                                                                           |      |

| 9 Puesta fuera de servicio                                                  | 137 |
|-----------------------------------------------------------------------------|-----|
| 9.1 Eliminación del aparato                                                 | 137 |
| 9.2 Envío del aparato para el mantenimiento, la reparación o la eliminación | 137 |
| 10 Accesorios e interfases                                                  | 139 |
| 10.1 Accesorios y recambios                                                 | 139 |
| 10.2 Módulo I/O                                                             | 144 |
| 10.2.1 Establecimiento de la conexión entre el aparato y el módulo I/O      | 144 |
| 10.2.2 Configuración de salidas analógicas                                  | 144 |
| 10.2.3 Configuración de las entradas digitales                              | 146 |
| 10.2.4 Configuración de las salidas digitales                               | 147 |
| 10.2.5 Ajuste del protocolo del módulo I/O                                  | 149 |
| 10.3 Módulo de bus                                                          | 150 |
| 10.3.1 Establecimiento de la conexión entre el aparato y el módulo de bus   | 150 |
| 10.3.2 Ajuste de la dirección del módulo de bus                             | 150 |
| 10.4 Crear la conexión entre el aparato y la SMART-Spray                    | 150 |
| 10.5 Red                                                                    | 151 |
| 10.5.1 Utilizar el detector de fugas a través de un navegador web (LAN)     | 151 |
| 10.5.1.1 Configurar la conexión LAN del detector de fugas                   | 151 |
| 10.5.1.2 Ajustar la conexión LAN en el PC o tableta                         | 152 |
| 10.5.1.3 Permitir acceso de cliente                                         | 152 |
| 10.5.2 Utilizar el detector de fugas a través de un navegador web (WLAN)    | 153 |
| 10.5.2.1 Configurar la conexión WLAN del detector de fugas                  | 154 |
| 10.5.2.2 Ajustar la conexión WLAN en el PC o tableta                        | 154 |
| 10.5.2.3 Permitir acceso de cliente                                         | 155 |
| 11 Anexo                                                                    | 156 |
| 11.1 Rutas de menú                                                          | 156 |
| 11.1.1 Diagnóstico                                                          | 156 |
| 11.1.2 Ajustes                                                              | 156 |
| 11.1.3 Información                                                          | 158 |
| 11.2 Declaración de conformidad CE                                          | 159 |
| 11.3 RoHS                                                                   | 160 |
| Índice de palabras clave                                                    | 161 |

# 1 Acerca de estas instrucciones

Este documento es válido para la versión de software que se indica en la página del título.

En el documento eventualmente se pueden mencionar nombres de productos que se indican únicamente para fines de identificación y son propiedad del titular del copyright.

# 1.1 Grupos destinatarios

Este manual de instrucciones está dirigido a la empresa gestora del aparato y a personal especializado con cualificación técnica y experiencia en el ámbito de la técnica de detección de fugas.

# 1.2 Advertencias

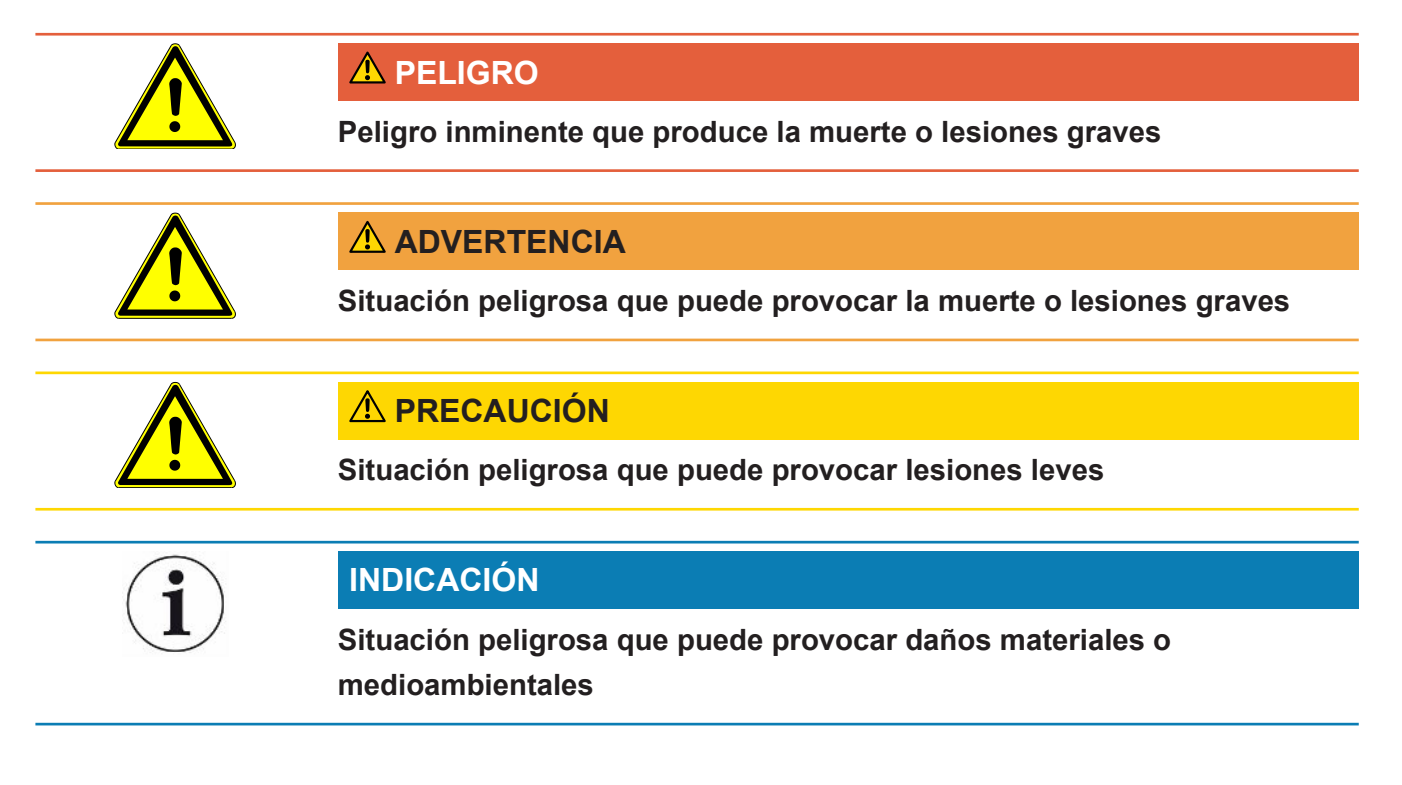

# 1.3 Definiciones de los términos

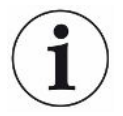

### Mención del helio en el manual

El aparato es un detector de fugas de helio. En caso de que se forme mezcla de hidrógeno y nitrógeno en vez de helio, para determinar el contenido de hidrógeno que contiene, las indicaciones para el helio también son válidas para el hidrógeno.

### Ajuste automático / ajuste de la masa

Esta función ajusta el espectrómetro de masas de forma que se alcanza una visualización de las tasas de fugas máximas. Para detectar una corriente iónica máxima con el detector de iones, el ordenador de control adapta la tensión a la aceleración iónica dentro del correspondiente intervalo de masa seleccionado.

En cada calibración se realiza un ajuste automático.

#### Modo de servicio

El detector de fugas distingue entre los modos de servicio "Vacío" y "Aspiración". En el modo de servicio "Vacío", por lo general el gas de prueba fluye dentro del objeto de ensayo. La presión en el objeto de ensayo es menor que la presión ambiente.

En el modo de servicio "Aspiración", el gas de prueba sale del objeto de ensayo y se aspira con un mango de aspiración. La presión en el objeto de ensayo es mayor que la presión ambiente.

#### FINE

FINE designa la conexión a la bomba turbomolecular para presiones de entrada de hasta 0,4 mbar. Este también se emplea para el modo de servicio "Aspiración".

#### Formigas

Formigas es un concepto colectivo para mezclas de gas de nitrógeno e hidrógeno.

#### GROSS

GROSS designa la conexión a la bomba turbomolecular con la sensibilidad más baja. Este también permite presiones de entrada elevadas (hasta 15 mbar).

### Fondo de helio interno

El sistema de medición del detector de fugas siempre contiene una cierta cantidad residual de helio. Esto crea una parte de señal de medición interna (límite inferior) que desde el principio se solapa con la visualización de la fuga y molesta en la detección de fugas.

Para ocultar este límite inferior, se activa la "supresión del límite inferior" interna por ajuste de fábrica. Al pulsar la tecla START, se evalúa la señal de medición interna actual determinada como fondo de helio y se quita de la medición. Si el detector de fugas ha estado otros 20 segundos en "standby" o "llenado", se retira el fondo de helio interno usado por última vez.

#### Tasa de fuga mínima detectable

La tasa de fuga mínima detectable que el detector de fugas puede registrar en condiciones ideales (<  $5x10^{-12}$  mbar l/s).

### MASSIVE

Tras seleccionar el margen de vacío "MASSIVE", ya se pueden medir fugas grandes a partir de la presión atmosférica.

### ULTRA

ULTRA designa la conexión en la bomba turbomolecular para el rango de medición con la mayor sensibilidad a presiones de entrada por debajo de 0,4 mbar (ajustable).

### Tecnología de sensor ULTRATEST™

Espectrómetro de masas de alta sensibilidad para masas atómicas 2, 3 y 4.

### Límite inferior

El helio y el hidrógeno (como parte del agua) son componentes naturales del aire.

Modo de servicio "vacío": Antes de la detección de fugas, hay una cierta cantidad del gas de prueba ajustado en el volumen, en las superficies de la cámara de prueba, los conductos e incluso en el propio detector de fugas. Esta cierta cantidad de gas de prueba crea una señal de medición que se llama "límite inferior". Mediante la evacuación continua de la cámara de prueba se disminuye continuamente este límite inferior.

Modo de servicio «Aspiración»: Mediante el conducto de aspiración se lleva de forma continua el aire ambiente al detector de fugas. La cantidad de helio o hidrógeno presente en el aire de forma natural crea así un límite inferior constante.

### Presión de vacío previo

La presión de vacío previo entre la bomba turbomolecular y la bomba de vacío previo.

### ZERO

Hay helio que, como componente natural del aire ambiente durante una medición, p. ej. unido débilmente a la superficie de un cuerpo de prueba, se bombea paulatinamente dentro del sistema de medición del detector de fugas. Crea una señal de medición que baja lentamente.

En caso de que desee ocultar este límite inferior o también la visualización de una fuga existente, puede ajustar la función ZERO.

# 2 Seguridad

# 2.1 Uso reglamentario

El aparato es un detector de fugas para reconocer y medir fugas en objetos de ensayo. El aparato es apto para la prueba de estanqueidad según el método de vacío y el método de detección de fugas por aspiración.

- Utilice el aparato únicamente de forma reglamentaria, como se describe en el manual de instrucciones, para evitar daños por usos no reglamentarios.
- Respete los límites de utilización, consulte «Datos técnicos».

Usos no reglamentarios Evite los siguientes usos no reglamentarios:

- Uso no conforme con las especificaciones técnicas; consulte el apartado «Datos técnicos»
- · Superación de las condiciones ambientales admisibles para fugas calibradas
- · Uso en áreas radioactivas
- Modificación del aparato con accesorios adicionales que modifican la estabilidad. Están excluidos los accesorios Inficon.
- Uso de accesorios o piezas de repuesto no especificados en estas instrucciones de servicio
- Funcionamiento del aparato en un aire ambiental contaminado en el que partículas conductoras como fibras de carbono pueden provocar cortocircuitos.
- · Comprobación de objetos de ensayo mojados o húmedos
- La extracción con bomba de sustancias agresivas, inflamables, explosivas, corrosivas, microbiológicas, reactivas o tóxicas, creando un peligro
- Funcionamiento del aparato sin tener en cuenta los aspectos ergonómicos como el cansancio excesivo
- · Extraer con bomba líquidos o vapor condensables
- · Extraer con bomba gases contaminados con partículas
- Colocación de líquidos en el detector de fugas o en el soporte de la manguera ondulada
- · Cargas repentinas o vibraciones
- Uso en lugares en los que el aparato y el display pueden sufrir daños por la caída de objetos
- Bombeo de concentraciones de hidrógeno que puedan explotar en combinación con oxígeno. Para la composición admitida de mezclas de gas comercial, nos remitimos a las hojas de datos de seguridad del fabricante respectivo.
- · Uso del aparato en atmósferas explosivas

- Rastreo de conductos u objetos conductores de tensión con un conducto de aspiración
- Llenado repentino de los sistemas de vacío
- Uso del aparato como carro de transporte para objetos o personas
- Uso del soporte de botella disponible opcionalmente como medio de transporte para objetos o personas
- Uso del soporte de botella disponible opcionalmente como peldaño
- Conexión de piezas de trabajo no resistentes al vacío u objetos de ensayo sin protección contra astillas
- Extraer con bomba gases que contienen halógenos como flúor o cloro, en concentraciones elevadas o durante un tiempo prolongado. Uso de refrigerantes o SF6.
- Funcionamiento sin tubo de gases de escape en habitaciones mal ventiladas, dependiendo del tipo de gases utilizados
- Indicación: Este dispositivo no está previsto para su uso en zonas residenciales.

# 2.2 Obligaciones del operador

- Leer, tener en cuenta y seguir la información en estas instrucciones de uso y en las instrucciones de trabajo creadas por el propietario. Esto se refiere en particular a las instrucciones de seguridad y advertencia.
- Tenga siempre en cuenta el manual de instrucciones completo para todos los trabajos.
- Si tiene preguntas sobre la operación o el mantenimiento que no se responden en este manual, póngase en contacto con el servicio al cliente.

# 2.3 Requisitos de la empresa gestora

Las siguientes indicaciones están destinadas a la empresa o a aquellos responsables de la seguridad y el uso efectivo del producto por parte del usuario, empleado o terceros.

### Trabajo consciente de la seguridad

- Opere el dispositivo solo si se encuentra en perfectas condiciones técnicas y no presenta daños.
- Utilice el aparato únicamente de forma reglamentaria, pensando en la seguridad y en los posibles peligros y observando el manual de instrucciones.
- Siga las normas siguientes y vigile su cumplimiento:
  - Uso reglamentario
  - Normas de vigencia general en materia de seguridad y prevención de accidentes
  - Normas y directivas de vigencia internacional, nacional y local
  - Disposiciones y normas adicionales aplicables al aparato en particular
- Utilice únicamente piezas originales o aprobadas por el fabricante.
- · Mantenga disponible este manual de instrucciones en el lugar de uso del aparato.

### Cualificación del personal

- No deje trabajar con el aparato o en él más que a personal instruido. El personal instruido deberá haber recibido formación práctica en el uso del aparato.
- Cerciórese de que, antes de iniciar el trabajo, el personal encargado haya leído y comprendido estas instrucciones y todos los demás documentos aplicables.

# 2.4 Peligros

|                                                            | técnicas de seguridad reconocidas. No obstante, en caso de uso no conforme a lo previsto existe la posibilidad de riesgos para la vida y la integridad física del usuario o de terceros o de daños en el aparato y otros daños materiales.                                                  |
|------------------------------------------------------------|----------------------------------------------------------------------------------------------------|
| Peligro para los<br>portadores implantes                   | Por debajo de la superficie de trabajo está colocado un altavoz cerca del mango. El campo magnético del altavoz puede interferir en el funcionamiento del implante.                                                                                                    |
| como, por ejemplo,<br>marcapasos                           | <ul> <li>Si lleva estos aparatos mantenga como mínimo 10 cm de distancia entre el imán<br/>del altavoz y el implante.</li> </ul>                                                                                                    |
|                                                            | Respete también las instrucciones de seguridad del fabricante del implante.                                                                                                    |
| Peligros derivados de                                      | Existe peligro de muerte al tocar componentes eléctricos en el interior del aparato.                                                                                                    |
| la energía eléctrica                                       | <ul> <li>Antes de iniciar cualquier trabajo de instalación y mantenimiento, desconecte el<br/>aparato de la alimentación eléctrica. Cerciórese de que la fuente de alimentación<br/>no se pueda volver a conectar sin autorización.</li> </ul>                                              |
|                                                            | El aparato contiene componentes eléctricos que pueden resultar dañados por tensiones eléctricas elevadas.                                                                                                    |
|                                                            | <ul> <li>Antes de conectar el aparato a la alimentación, asegúrese de que la tensión de<br/>red local se encuentre dentro del rango de tensión de funcionamiento permitido.<br/>El rango de tensión de funcionamiento permitido se indica en el aparato.</li> </ul>                         |
| Peligro de explosión                                       | El hidrógeno es un gas inflamable y explosivo.                                                                                                    |
|                                                            | <ul> <li>Use únicamente gases de prueba con una concentración de hidrógeno que no<br/>pueda explotar en combinación con el oxígeno. Para la composición admitida de<br/>mezclas de gas comercial, nos remitimos a las hojas de datos de seguridad del<br/>fabricante respectivo.</li> </ul> |
| Peligro por efecto de<br>succión en la brida<br>de entrada | Al usar el aparato en el modo de servicio «Vacío» hay presión negativa en la brida de<br>entrada. El efecto de succión puede producir lesiones en las manos y las<br>extremidades o desencadenar movimientos incontrolados al causar sobresaltos.                                           |
|                                                            | <ul> <li>Tenga en cuenta este peligro especialmente al utilizar un mando a distancia.</li> </ul>                                                                                                    |
|                                                            | <ul> <li>Procure que no entren objetos en la entrada.</li> </ul>                                                                                                    |
|                                                            | <ul> <li>Proteja el cabello largo en la entrada abierta, por ejemplo con una redecilla.</li> </ul>                                                                                                    |
|                                                            | <ul> <li>Conecte la brida de entrada con una configuración de prueba o ciérrela con una<br/>brida ciega.</li> </ul>                                                                                                    |
| Peligro de lesiones<br>por estallido de<br>objetos         | Si un objeto de ensayo conectado o las conexiones al objeto de ensayo no resisten la presión negativa de la operación de vacío, existe peligro de que estalle el objeto.<br>• Tome medidas de protección adecuadas.                                                                         |
|                                                            |                                                                                                    |

El aparato se ha fabricado conforme a los últimos adelantos técnicos y las reglas

# 3 Volumen de suministro, transporte y almacenamiento

| Volumen de    | Artíc                                                       | culo                                                                                                    | Cantidad                                 |  |  |
|---------------|-------------------------------------------------------------|----------------------------------------------------------------------------------------------------|------------------------------------------|--|--|
| suministro    | UL3                                                         | 000 Fab o UL3000 Fab PLUS                                                                                                    | 1                                        |  |  |
|               | Ada                                                         | ptador de manguera de escape brida KF DN25                                                                                                    | 1                                        |  |  |
|               | Gan                                                         | cho <sup>1)</sup>                                                                                                    | 4                                        |  |  |
|               | Des                                                         | carga de tracción del cable de alimentación <sup>2)</sup>                                                                                                    | 1                                        |  |  |
|               | Torr                                                        | nillos M6 x 12                                                                                                    | 5                                        |  |  |
|               | Arar                                                        | ndela de seguridad S6                                                                                                    | 8                                        |  |  |
|               | Cab                                                         | le de conexión a la red (específico para cada país)                                                                                                    | 1                                        |  |  |
|               | Anill<br>acur                                               | lo de centrado <sup>3)</sup> con filtro (para su uso en aplicaciones con<br>mulación de polvo y suciedad)                                                                         | 1                                        |  |  |
|               | Llav                                                        | e T30                                                                                                    | 1                                        |  |  |
|               | Mac<br>Scro                                                 | ho de enchufe para el suministro de corriente de una bomba<br>oll desmontada (en caso de servicio)                                                                                | 1                                        |  |  |
|               | Instr<br>wwv                                                | rucciones de uso digitales, para descargar en PDF en<br>v.inficon.com                                                                                                    | 1                                        |  |  |
|               | Instr                                                       | rucciones de desembalaje                                                                                                    | 1                                        |  |  |
|               | Cert                                                        | ificado de comprobación de fuga calibrada                                                                                                    | 1                                        |  |  |
|               | Cert                                                        | ificado de comprobación del detector de fugas                                                                                                    | 1                                        |  |  |
|               | Información sobre la bomba de vacío previo (bomba Scroll) 1 |                                                                                                    |                                          |  |  |
|               | Información sobre la bomba turbo 1                          |                                                                                                    |                                          |  |  |
|               | Llav                                                        | e T25 (solo UL3000 Fab PLUS)                                                                                                    | 1                                        |  |  |
|               | Sop                                                         | orte <sup>4)</sup> para manguera ondulada (solo UL3000 Fab PLUS)                                                                                                    | 1                                        |  |  |
|               | Prot                                                        | ección de bordes para soporte (solo UL3000 Fab PLUS)                                                                                                    | 1                                        |  |  |
|               | Torr                                                        | nillos autoformantes (solo UL3000 Fab PLUS)                                                                                                    | 2                                        |  |  |
|               | Aden                                                        | nás, 2 llaves para abrir la tapa de la herramienta debajo del m                                                                                                    | ango.                                    |  |  |
|               | ► C                                                         | cuando reciba el producto, compruebe si el material suministra                                                                                                    | ado está completo.                       |  |  |
| Explicaciones | 1)                                                          | Para enrollar el cable de alimentación o el conducto de aspir<br>aparato o en el soporte de botella opcional. Véase «Aparato<br>y «Conexión de un accesorio suministrado [» 46]». | ación en el<br>completo [▶ 22]»          |  |  |
|               | 2)                                                          | Para guiar el cable de alimentación desde el aparato hasta e peligro de tropiezo). Véase «Conexión de un accesorio sumi                                                           | el suelo (evitar el<br>nistrado [⊵ 46]». |  |  |
|               | 3)                                                          | Para colocar la brida de entrada, véase «Entrada [> 31]».                                                                                                    |                                          |  |  |

4) Para fijar una manguera ondulada entre la brida de entrada del aparato y la cámara de ensayo o el objeto de ensayo. Véase «Conexión de un accesorio suministrado [> 46]».

### Transporte Tenga en cuenta las siguientes indicaciones para transportar el aparato:

### 

# Peligro de lesiones por transporte inadecuado de una botella de gas en el detector de fugas portátil

- A la hora de montar el soporte de botella en el detector de fugas, siga el orden de los pasos tal como se describen en las instrucciones de montaje que se suministran por separado.
- ▶ Monte el pie del soporte de botella a ras de la botella de gas.
- Para no afectar a la estabilidad del detector de fugas, transporte únicamente botellas pequeñas o medianas (máximo 10 l; tamaño máximo de la botella, incluido el tapón protector 98 cm, 200 bar)
- Compruebe si existen daños visibles en las correas tensoras suministradas.
- Asegure la botella en el soporte de botella siempre con las correas tensoras suministradas.
- ▶ Antes de transportarla, cierre la válvula de la botella de gas.
- Desmonte cualquier regulador de presión que pueda haber conectado antes del transporte.
- Durante el transporte, proteja la válvula de la botella de gas con un tapón de protección de la válvula.
- Si hubiera alguna manguera de rociado conectada, asegúrese de que nunca esté tensada.
- Tenga en cuenta las indicaciones de seguridad del fabricante para manipular botellas de gas.

### **ADVERTENCIA**

#### Peligro de lesiones causadas por descarga eléctrica

- ▶ No mueva el aparato si está conectado el cable de alimentación.
- ► Antes de cada uso, compruebe si el cable de alimentación está dañado.

### 

#### Peligro de lesiones causadas por la caída o el vuelco del aparato

Si el transporte no se realiza de forma correcta, el aparato desembalado se puede caer o volcar y causar lesiones graves.

- El detector de fugas móvil se puede desplazar sobre una superficie plana. No se puede cargar ni levantar. Use el asa para empujar el aparato.
- Para una elevación breve por uno de los lados con el objeto sortear pequeños obstáculos, el aparato debe ser sostenido entre dos personas por el asa. Esto puede ser necesario para, por ejemplo, rebasar un cable sin dañarlo.
- Si para el transporte utiliza un equipo transportador, como una carretilla elevadora, asegure siempre debidamente el detector de fugas para evitar que caiga.

### **A PRECAUCIÓN**

#### Riesgo de lesiones por frenos de estacionamiento limitados

Si los frenos de estacionamiento no funcionan correctamente, pueden producirse movimientos indeseados del aparato y lesiones.

Para garantizar un funcionamiento correcto de los frenos de estacionamiento, retire las cintas adhesivas de las ruedas.

### **A PRECAUCIÓN**

#### Peligro de aplastamiento para las extremidades

Los pies pueden resultar arrollados y aplastados.

- ► Mantenga los pies alejados de las ruedas.
- ▶ No tire del aparato.
- Agarre el aparato solo por el asa prevista y empújelo.
- ▶ Fije el aparato en el lugar de destino bloqueando las ruedas portantes delanteras.

### INDICACIÓN

#### Daños en el aparato si se transporta sin el embalaje de transporte

Si no es posible transportar el aparato con seguridad empujándolo, este deberá introducirse en su embalaje original para protegerlo frente a daños.

Conserve el embalaje original para el transporte.

| INDICACIÓN                                                                                                    |
|----------------------------------------------------------------------------------------------------|
| Daños en el detector de fugas causados por el equipo transportador                                                                                                    |
| En la parte inferior del aparato hay clips de montaje para los ventiladores. Los equipos transportadores, como las carretillas, pueden dañar estos clips.                                                                                                    |
| Si no puede deslizar el aparato hasta su lugar de instalación empujándolo por el<br>asa, recomendamos utilizar la caja de transporte original.                                                                                                    |
| <ul> <li>Si utiliza un equipo transportador sin la caja de transporte, tenga cuidado de no<br/>dañar los clips de la parte inferior del aparato (fijación de los ventiladores de suelo).<br/>Las horquillas de las carretillas elevadoras deben introducirse sin contacto por<br/>debajo del aparato antes de levantarlo.</li> </ul> |
| Almacene el aparato teniendo en cuenta los datos técnicos, véase «Datos técnicos<br>[▶ 35]».                                                                                                    |

# 4 Descripción

# 4.1 Función

El aparato es un detector de fugas para reconocer y medir fugas en objetos de ensayo. El aparato es apropiado para la prueba de fuga tras el método de vacío y el método de detección de fugas por aspiración. Emplea la tecnología de sensor ULTRATEST<sup>™</sup>.

- En el método de vacío se evacúa el objeto de ensayo y se carga desde el exterior con helio o formigás. Para ello es necesario establecer una conexión de vacío entre el aparato y el objeto de ensayo.
- En el método de detección de fugas por muestreo, se crea una sobrepresión en el objeto de ensayo con helio o formando gas. Después el objeto de ensayo se inspecciona desde el exterior con un conducto de aspiración.

Antes de llevar a cabo pruebas de fuga, primero debe calibrarse el detector de fugas. Véase también «Calibración interna [▶ 84]» y «Calibración externa [▶ 84]».

# 4.2 Modos de servicio

### 4.2.1 Modo de servicio «vacío»

En el lado superior del aparato está la brida de entrada.

Para poder efectuar pruebas de fuga después del método de vacío, la brida de entrada debe estar conectada con el cuerpo de ensayo deseado.

Si la presión en el cuerpo de ensayo es menor que la presión ambiente, en caso de fuga puede penetrar el helio con el que se pulveriza el cuerpo de ensayo. En el detector de fugas se detecta después el helio con ayuda de un espectrómetro de masas.

### HYDRO•S (solo UL3000 Fab PLUS)

En el modo de servicio «Vacío» existe la posibilidad de usar HYDRO•S . HYDRO•S reduce el tiempo hasta la disposición para la medición en caso de usar objetos de ensayo grandes.

La desorción de vapor de agua en una cámara de ensayo crea una señal de límite inferior no deseada. HYDRO•S corta y suprime esta señal de la señal de helio de modo que la prueba puede empezar antes. Después de cambiar a este modo, se requiere una nueva calibración. En el modo HYDRO•S el límite de detección inferior está en 1 x 10<sup>-10</sup> mbar l/s.

#### Consulte también

Calibración externa [> 84]

### 4.2.2 Modo de servicio «Aspiración»

Para poder inspeccionar objetos de ensayo con sobrepresión mediante una sonda de aspiración, puede conectar el conducto de aspiración SL200.

| i                                     | Si dispone de un UL3000 Fab PLUS, en lugar del conducto de aspiración SL200 también puede conectar el conducto de aspiración SL3000.                                                                                                    |
|---------------------------------------|----------------------------------------------------------------------------------------------------|
| SL200                                 | La conexión de vacío del conducto de aspiración SL200 se conecta en el lado superior del aparato en la brida de entrada.                                                                                                    |
|                                       | La conexión eléctrica en el conducto de aspiración SL200 se une con el conector<br>«ACCESORIES» en el lado trasero del aparato, véase «Conexiones para accesorios<br>y señales de control [▶ 34]». Por lo tanto, se necesita además una extensión de<br>cable para la conexión eléctrica, véase «Accesorios y recambios [▶ 139]». |
| SL3000 (solo para<br>UL3000 Fab PLUS) | El conducto de aspiración SL3000 se conecta en la conexión prevista en la parte trasera del aparato, véase «Conexiones para accesorios y señales de control [▶ 34]». Mediante este conector se realiza tanto la conexión eléctrica como la conexión al sistema de vacío.                                                          |
|                                       | Como no se establece ninguna conexión con la brida de entrada en el lado superior<br>del aparato, para un cambio al modo de servicio «Aspiración» no se debe desmontar<br>ningún componente del vacío que ya esté conectado con la brida de entrada.                                                                              |

Comparación

|                                                                                  | SL200                                                          | SL3000                                                             |
|----------------------------------------------------------------------------------|----------------------------------------------------------------|--------------------------------------------------------------------|
| Límite de detección                                                              | < 5 x 10 <sup>-8</sup> mbar l/s                                | < 2 x 10 <sup>-7</sup> mbar l/s                                    |
| Producción de gas,<br>sensibilidad a la distancia                                | 25 sccm                                                        | 160 sccm                                                           |
| Longitudes disponibles                                                           | 3,8 m                                                          | 3 / 5 / 10 / 15 m                                                  |
| Revestimiento del cable                                                          | Acero inoxidable                                               | Plástico                                                           |
| Indicador bueno-malo                                                             | Sí                                                             | Sí                                                                 |
| ZERO mediante tecla                                                              | Sí                                                             | Sí                                                                 |
| Conexión al aparato                                                              | En la brida de entrada y<br>mediante una conexión<br>eléctrica | Mediante un enchufe<br>separado en la parte<br>trasera del aparato |
| El conducto de aspiración<br>y el de vacío se pueden<br>conectar simultáneamente | -                                                              | Sí                                                                 |
| Display con visualización<br>del valor de medición                               | -                                                              | Sí                                                                 |
| Confirmar error mediante<br>las teclas en el mango de<br>aspiración              | -                                                              | Sí                                                                 |
| Finalizar standby mediante<br>la tecla en el mango de<br>aspiración              | -                                                              | Sí                                                                 |
| Confirmar calibración<br>mediante la tecla en el<br>mango de aspiración          | -                                                              | Sí                                                                 |

### 4.2.3 Modo de servicio «Auto Leak Test»

En este modo puede realizar pruebas en los componentes cerrados herméticamente con desarrollo automatizado. Si se usa la cámara de ensayo TC1000 opcional, la prueba se inicia automáticamente al cerrar la tapa.

Los resultados se logran dentro del menor tiempo. La fuga calibrada interna del detector de fugas se usa para la calibración dinámica, para ajustar el ciclo de prueba deseado.

Se pueden detectar tasas de fuga en el rango de 10<sup>-9</sup> en un periodo de 5 segundos.

#### Consulte también

- Ajustar Auto Leak Test [▶ 73]
- Visualización de los resultados del Auto Leak Test [> 64]

# 4.3 Estructura del aparato

## 4.3.1 Aparato completo

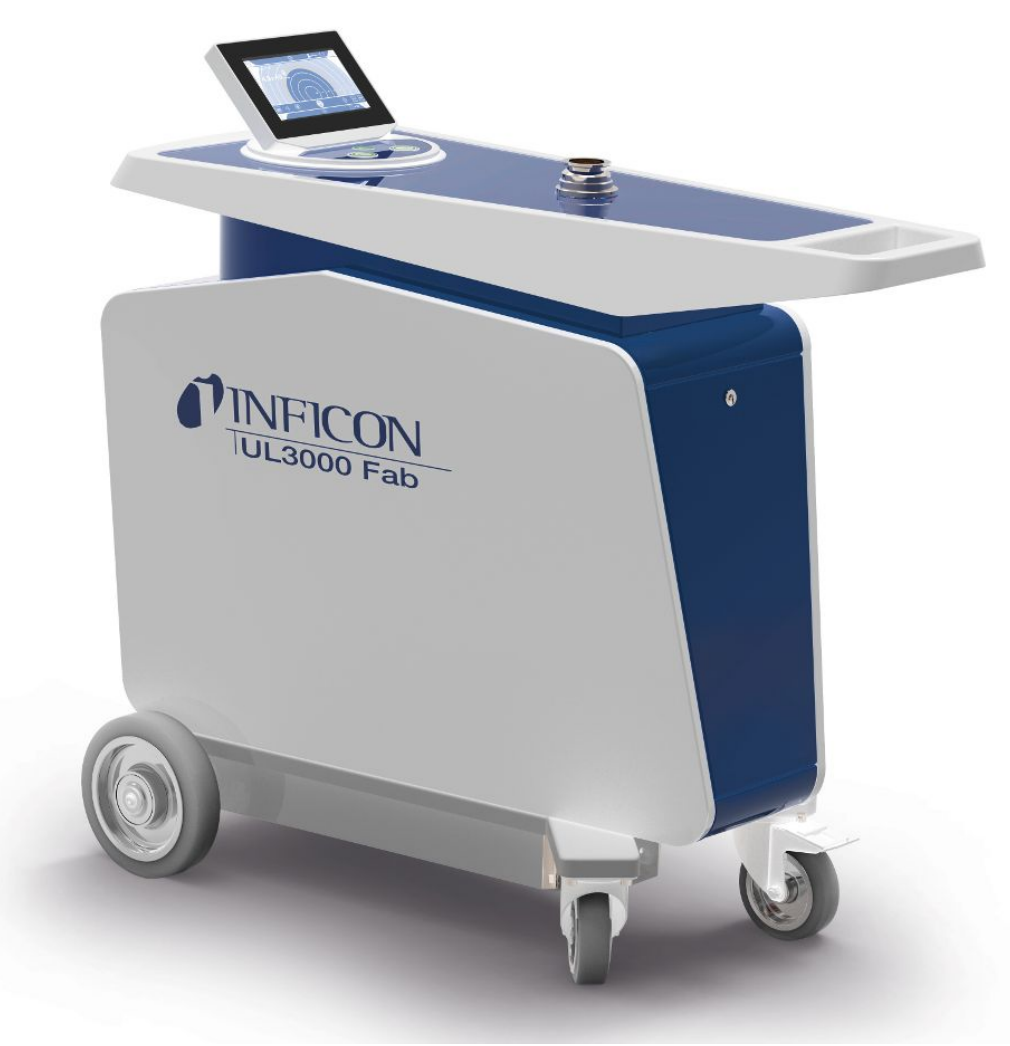

Fig. 1: Vista desde delante

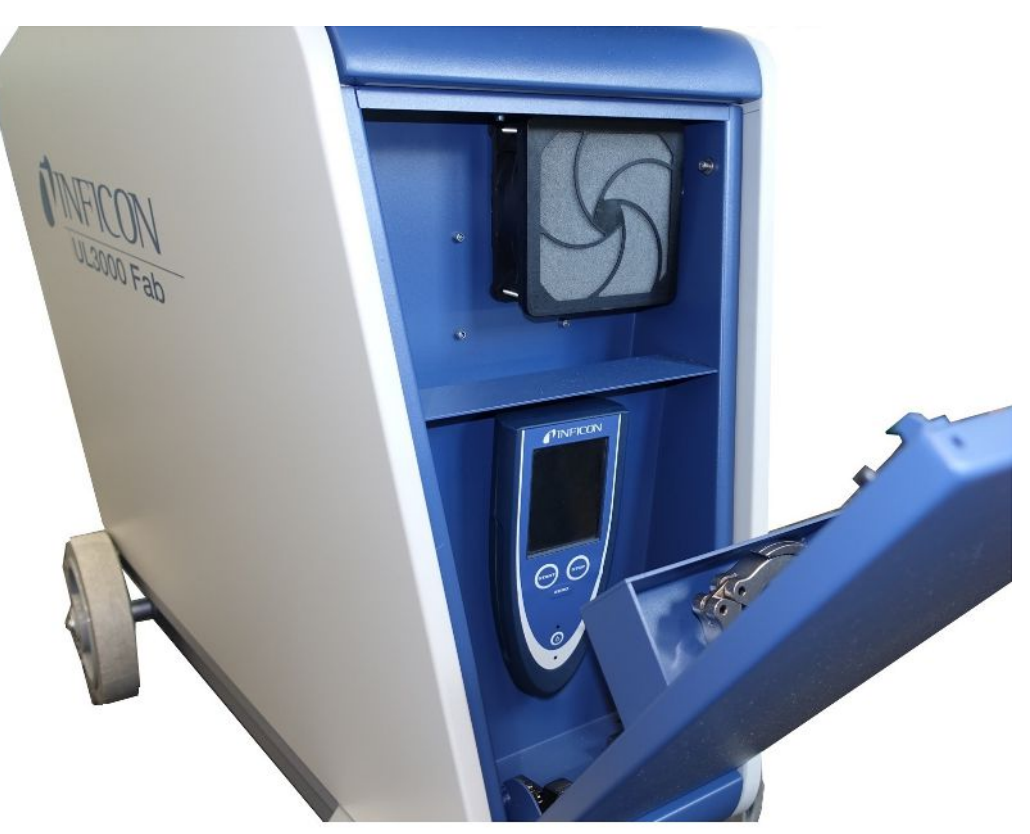

Fig. 2: Vista desde delante con la tapa abierta.

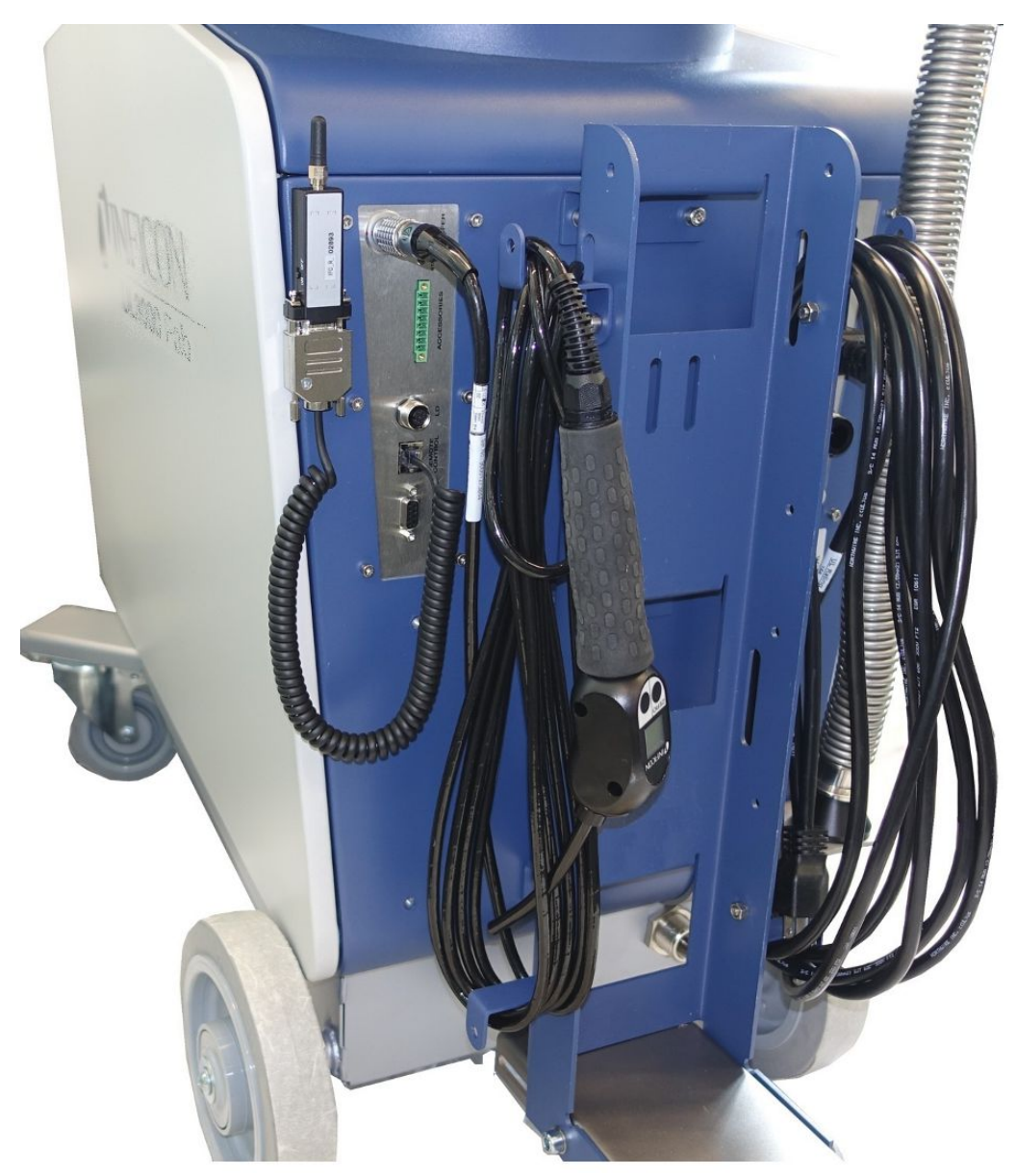

Fig. 3: Vista desde detrás. La figura muestra los accesorios opcionales y suministrados.

### 4.3.2 Unidad de manejo

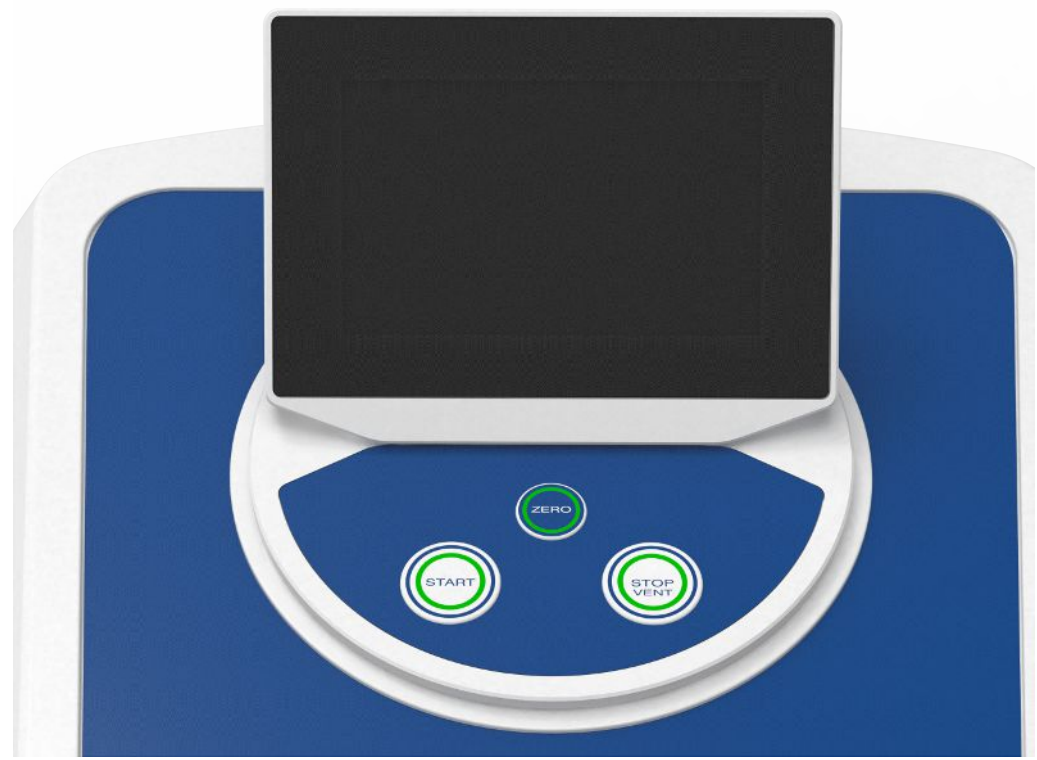

Fig. 4: Unidad de manejo - Vista desde delante

La unidad de manejo está compuesta por una pantalla táctil y un cuadro de mando con las teclas START, STOP y ZERO (supresión del límite inferior) en la carcasa.

Véase también «Estructura de la pantalla táctil [▶ 29]», véase también «Tecla START [▶ 26]».

La iluminación LED de las teclas en el cuadro de mando cambia su representación de color según el estado del aparato, véase también «Significado de los LED de teclas [> 28]».

La unidad de manejo se puede girar.

Si tiene una unidad de control con una interfaz HDMI, puede conectar un monitor táctil.

| <i>Fig. 5:</i> Unit | tad de manejo, vista desde atrá                                                                                                    |
|---------------------|----------------------------------------------------------------------------------------------------|
| 1                   | Interfase HDMI                                                                                                    |
|                     | <ul> <li>Para conectar a la interfaz HDMI de un monitor táctil, longitud de cable<br/>máx. 3 m. Consulte también «Utilizar un monitor externo [&gt; 99]».</li> </ul>        |
| 2/3                 | Interfases de USB 2.0                                                                                                    |
|                     | <ul> <li>Para conectar el cable USB de un monitor táctil, longitud de cable máx.</li> <li>3 m.</li> </ul>                                                                   |
|                     | <ul> <li>Para conectar una memoria USB con información de actualización,<br/>véase «Actualización del software [» 97]».</li> </ul>                                          |
|                     | <ul> <li>Para conectar una memoria USB para copiar datos de medición, véase<br/>«Datos de medición [» 88]».</li> </ul>                                                      |
|                     | <ul> <li>Para conectar un adaptador de USB WLAN para una conexión WLAN,<br/>véase «Utilizar el detector de fugas a través de un navegador web<br/>(WLAN) [153]».</li> </ul> |
| 4                   | Interfase de red Ethernet                                                                                                    |
|                     | <ul> <li>Para la conexión a una red LAN; longitud de cable máx. 30 m<br/>(apantallado)</li> </ul>                                                                           |

Se puede obtener opcionalmente el mando a distancia RC1000, véase también «Accesorios y recambios [▶ 139]».

Además puede usar el aparato con ayuda de un notebook o de una tableta, véase también «Utilizar el detector de fugas a través de un navegador web (WLAN) [> 153]».

### 4.3.2.1 Tecla START

- Para iniciar las mediciones.
- Se puede manejar en la pantalla táctil o en el cuadro de mando.

- Si pulsa de nuevo la tecla START durante la medición, se mostrará la tasa de fuga máxima (Q<sub>máx</sub>) que se ha generado desde que se volvió a pulsar START. Véase también «Estructura de la pantalla táctil [▶ 29]».
- Si pulsa la tecla START en el cuadro de mando varias veces durante la medición, se actualiza la visualización de la tasa de fuga máxima.

| Función                     | Pantalla táctil                                       | Cuadro de mando                |
|-----------------------------|-------------------------------------------------------|--------------------------------|
| Iniciar                     | START                                                 | Tecla START                    |
| Mostrar tasa de fuga máxima | No se puede manejar<br>mediante la pantalla<br>táctil | Pulse la tecla START de nuevo. |

### 4.3.2.2 Tecla STOP

- Para detener las mediciones.
- Se puede manejar en la pantalla táctil o en el cuadro de mando.
- Mediante la tecla STOP en el cuadro de mando no solo puede detener las mediciones, sino también llenar.

| Función | Pantalla táctil | Cuadro de mando                                                                                                    |
|---------|-----------------|----------------------------------------------------------------------------------------------------|
| STOP    | STOP            | Tecla STOP                                                                                                    |
| Llenar  | $\geq$          | Pulse la tecla STOP de<br>nuevo y manténgala<br>pulsada durante aprox. 2<br>segundos.                                             |
|         |                 | (El requisito previo es el<br>ajuste «Modo aspiración»<br>«Manual», véase<br>«Activación de los<br>márgenes de vacío<br>[▶ 73]».) |

### 4.3.2.3 Tecla ZERO

- Para ocultar la «señal del límite inferior», véase también «Definiciones de los términos [> 8]».
- Se puede manejar en la pantalla táctil o en el cuadro de mando.
- Mediante la tecla ZERO puede conectar y desconectar ZERO. Para otras particularidades, véase «Ajustar y usar la función ZERO [▶ 77]».

| Función                                       | Pantalla táctil | Cuadro de mando                                                            |
|-----------------------------------------------|-----------------|----------------------------------------------------------------------------|
| Supresión del límite inferior<br>conectada    | <b>→</b> 0←     | Tecla ZERO                                                                 |
| Supresión del límite inferior<br>desconectada | <b>€0</b> →     | Pulse la tecla ZERO de nuevo y<br>manténgala pulsada aprox. 2<br>segundos. |

La tasa de fuga medida actualmente se evalúa como señal de límite inferior. En función del modo de servicio seleccionado, se oculta la señal de límite inferior hasta el límite de visualización del margen de vacío respectivo.

Límites de visualización según los ajustes de fábrica:

1×10<sup>-1</sup> mbar l/s en MASSIVE

1×10<sup>-7</sup> mbar l/s en GROSS

1×10<sup>-10</sup> mbar l/s en FINE

1×10<sup>-12</sup> mbar l/s en ULTRA

Para volver a desconectar la función ZERO pulse la tecla ZERO aprox. 2 segundos.

La función ZERO solo se debe activar cuando la señal de tasa de fuga sea estable y no se mida ninguna fuga. Véase también «Ajustar y usar la función ZERO [» 77]».

#### Consulte también

Activación de los márgenes de vacío [> 73]

#### 4.3.2.4 Significado de los LED de teclas

| LED de la tecla START                                  | LED de la tecla STOP | Significado                                             |
|--------------------------------------------------------|----------------------|---------------------------------------------------------|
| Off                                                    | Rojo parpadeante     | Sin conexión a la unidad de manejo                      |
| Azul pulsante                                          | Azul pulsante        | Arranque                                                |
| Off                                                    | Verde                | Standby llenado (válvula de<br>llenado abierta)         |
| Off                                                    | Azul-verde           | Standby extraído con bomba (válvula de llenado cerrada) |
| Verde pulsátil                                         | Off                  | Extraer con bomba                                       |
| Off                                                    | Verde parpadeante    | Calibrar internamente                                   |
| Verde parpadeante                                      | Off                  | Calibrar externamente                                   |
| Verde                                                  | Off                  | Medir                                                   |
| Amarillo (advertencia,<br>medición errónea<br>posible) | Off                  | Medición con advertencia no confirmada                  |
| Off                                                    | Rojo                 | Error                                                   |

| LED de la tecla ZERO |                                  |
|----------------------|----------------------------------|
| Off                  | Sin modo de medición             |
| Off                  | ZERO bloqueado                   |
| Azul                 | ZERO apagado e HYDRO•S apagado   |
| Verde                | ZERO encendido                   |
| Amarillo             | ZERO apagado e HYDRO•S encendido |

### 4.3.2.5 Iluminación del LED de estado

El LED de estado se encuentra en la parte trasera del aparato dentro de la regleta de conexiones para accesorios y señales de control, véase también «Conexiones para accesorios y señales de control [▶ 34]».

| LED de estado     | Significado                                                                                                    |
|-------------------|----------------------------------------------------------------------------------------------------|
| Rojo parpadeante  | Sin conexión al panel de mando                                                                                                    |
| Azul parpadeante  | Arranque                                                                                                    |
| Azul              | Standby                                                                                                    |
| Verde parpadeante | Evacuar (bombear)                                                                                                    |
| Verde parpadeante | Calibración                                                                                                    |
| Verde parpadeante | Se inicia el software (inmediatamente después de conectar el aparato)                                                               |
| Verde parpadeante | El cargador de inicialización espera a la actualización de software (tras iniciar una actualización de software del aparato básico) |
| Verde             | Medir                                                                                                    |
| Amarillo          | Medición con advertencia no confirmada                                                                                              |
| Rojo              | Error                                                                                                    |

### 4.3.2.6 Estructura de la pantalla táctil

La pantalla es táctil.

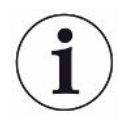

La pantalla táctil reacciona a ligeros toques. Para seleccionar correctamente la función elegida, evite realizar presiones fuertes.

Los símbolos para la navegación siempre se pueden ver en la visualización. Adicionalmente verá, en función del contexto, otros símbolos y elementos.

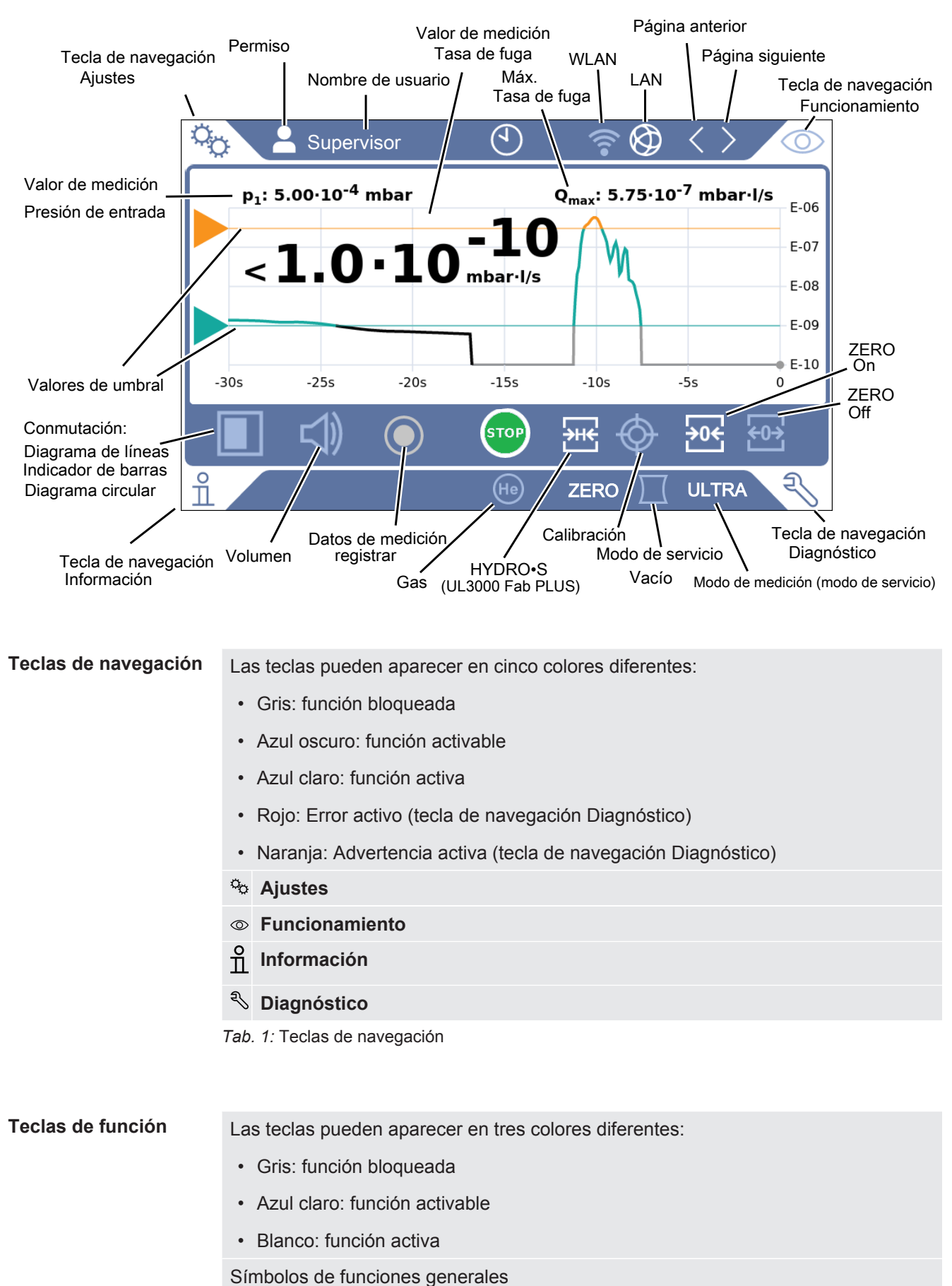

- $\otimes$  Cancelar la función en marcha

| 0                | Abrir la ayuda para la función actual |
|------------------|---------------------------------------|
| $\oslash$        | Confirmar una entrada o selección     |
| ſ                | Cargar                                |
| ♪                | Guardar                               |
| ľ                | Editar                                |
|                  | Copiar                                |
| $\widehat{\Box}$ | Borrar                                |
| (;•              | WLAN                                  |
|                  | LAN                                   |
| >                | Página siguiente                      |
| <                | Página anterior                       |
| Tab.             | 2: Teclas de función                  |

#### Otros símbolos

| 9 | Permiso «User»          |
|---|-------------------------|
| 0 | Permiso «Operator»      |
|   | Permiso «Supervisor»    |
| 3 | Ver hora o ajustar hora |

Véase también «Vista general de los grupos de autorización [▶ 58]».

### 4.3.3 Conexiones de vacío

### 4.3.3.1 Entrada

La entrada se encuentra encima del aparato. Se trata de una brida DN 25 KF.

Si selecciona el modo de detección de fugas en vacío, después conecte el objeto de ensayo o la cámara de ensayo a esta brida.

Si durante la medición no pudiera excluir la acumulación de polvo o de suciedad, utilice la junta tórica con filtro, véase «Volumen de suministro, transporte y almacenamiento [▶ 15]». En este caso se prolongan los tiempos de extracción con bomba.

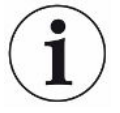

Use esta entrada también para conectar el conducto de aspiración SL200 o la cámara de ensayo TC1000.

### 4.3.3.2 Salida de escape

### \Lambda ADVERTENCIA

#### Peligro de intoxicación por gases nocivos

En función del recipiente conectado y del gas que contenga, pueden acceder gases perjudiciales para la salud al aire ambiental a través de la conexión de gases de escape del detector de fugas.

- Proporcione las medidas de protección contra la inhalación de gases perjudiciales para la salud.
- ▶ No bombee gases tóxicos, corrosivos o explosivos que creen un peligro.
- Acople una manguera de escape. La manguera de escape debe estar conectada permanentemente a un sistema de escape y no debe estar cerrada.

En la parte trasera del aparato está la salida de escape. La salida de escape es una conexión con forma de tubo con rosca interior y exterior. Para conectar el adaptador de la manguera de la salida de escape, véase también «Conexión de un accesorio suministrado [> 46]».

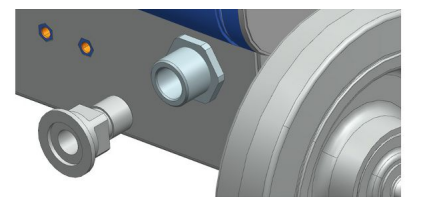

### 4.3.3.3 Conexión del gas de barrido

En la parte trasera del aparato está la conexión para el gas de barrido, véase «Conexiones para accesorios y señales de control [▶ 34]». Se trata de una conexión rápida para mangueras con un diámetro exterior de 8 mm.

Para el barrido use un gas sin helio a presión atmosférica. Debido a la pulverización o al llenado de los recipientes, el aire ambiente puede estar cargado con grandes cantidades de helio. En dichos casos, conecte un conducto de suministro de aire (es decir nitrógeno, aire fresco, entre otros) mediante la conexión de gas de barrido. La presión en esta conducción de gas no debe superar la presión atmosférica en más de 100 mbar.

### 4.3.3.4 Conexión de llenado

Normalmente los objetos de ensayo se llenan con aire ambiente tras la prueba. En caso necesario, puede llenar los objetos de ensayo con otro gas (p. ej., aire fresco, aire seco, nitrógeno, entre otros) a través de la conexión de llenado. La presión en dicha conexión de llenado no debe superar la presión atmosférica en más de 100 mbar.

En estos casos se debe conectar una manguera de llenado a la conexión de llenado del aparato, véase «Conexiones para accesorios y señales de control [» 34]».

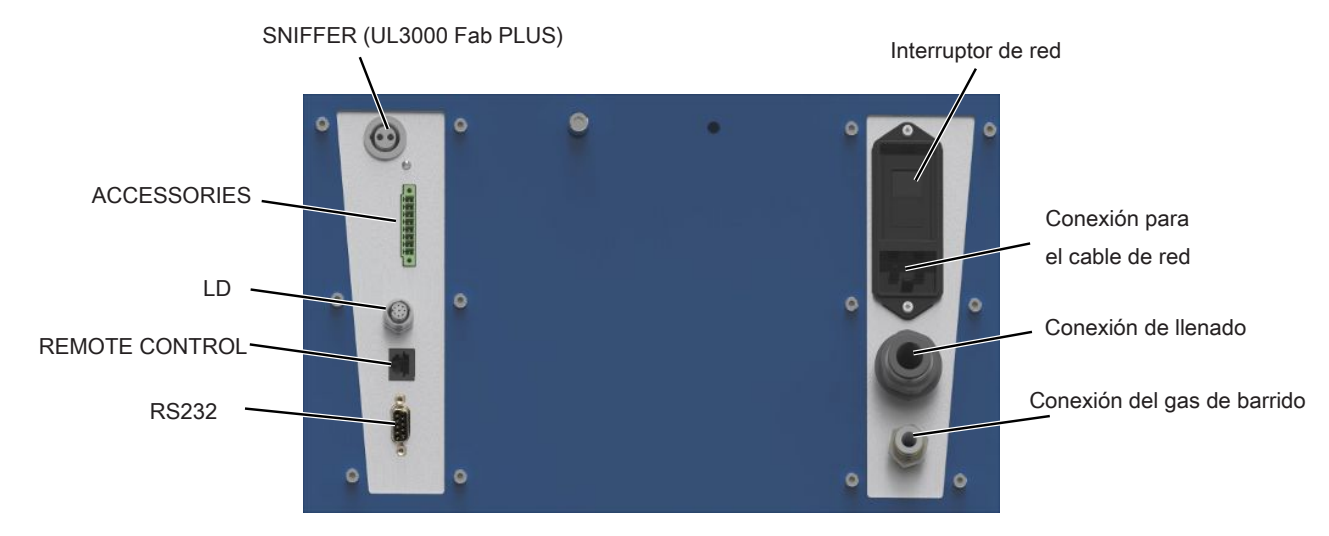

### 4.3.4 Conexiones para accesorios y señales de control

Fig. 6: Conexiones para accesorios y señales de control

| SNIFFER (solo UL3000<br>Fab PLUS)                                                                                              | Para la conexión del conducto de aspiración SL3000                                                                                                    |  |
|----------------------------------------------------------------------------------------------------|----------------------------------------------------------------------------------------------------|--|
| ACCESSORIES                                                                                                    | Conexión eléctrica del conducto de aspiración SL200 o de la cámara de ensayo TC1000                                                                                                    |  |
| LD                                                                                                    | Conexión para el módulo de bus BM1000 o el módulo E/S IO1000, longitud de cable máxima*) del cable de datos INFICON 30 m                                                                                                    |  |
| REMOTE CONTROL                                                                                                    | Para la conexión del mando a distancia RC1000 mediante cable con una longitud máx.*) de 28 m o la conexión directa del transmisor de radio mediante un adaptador. El mando a distancia no está incluido en volumen de suministro estándar del aparato. |  |
| RS232                                                                                                    | Conexión para accesorios y servicio                                                                                                    |  |
| Conexión para el cable de<br>red                                                                                               | Para el suministro de corriente del UL3000 Fab / UL3000 Fab Plus                                                                                                    |  |
| Conexión de llenado                                                                                                    | Para mangueras con un diámetro exterior de 14 mm, véase también «Conexión de llenado [▶ 33]»                                                                                                    |  |
| Conexión del gas de<br>barrido                                                                                                 | Para mangueras con un diámetro exterior de 8 mm, véase también «Conexión del gas de barrido [> 32]»                                                                                                    |  |
| *) Para evitar que se muestren valores de medición erróneos de deberán respetar la<br>longitudes de cable máximas mencionadas. |                                                                                                    |  |

### INDICACIÓN

La electrónica del aparato se puede romper.

Conecte solamente los aparatos para los que se han previsto las interfases respectivas. Las conexiones para aparatos externos presentan una desconexión segura de la red y están en el rango de baja tensión de seguridad.

### 4.3.5 Identificativos en el aparato

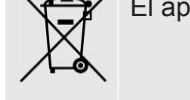

El aparato no se puede eliminar con la basura doméstica.

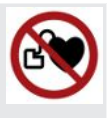

Por debajo de la superficie de trabajo está colocado un altavoz cerca del mango. El campo magnético del altavoz puede interferir en el funcionamiento del implante.

- Si lleva estos aparatos mantenga como mínimo 10 cm de distancia entre el imán del altavoz y el implante.
- Respete también las instrucciones de seguridad del fabricante del implante.

# 4.4 Datos técnicos

### Datos mecánicos

|                           | UL3000 Fab, UL3000 Fab PLUS                       |
|---------------------------|---------------------------------------------------|
| Dimensiones (L x An x Al) | 1050 mm × 472 mm × 990 mm                         |
| Peso                      | 118 kg                                            |
| Brida de entrada          | DN25 KF                                           |
| Pantalla                  |                                                   |
| Pantalla                  | Display a color con pantalla táctil<br>capacitiva |
| Diagonal de pantalla      | 7 pulgadas                                        |
| Resolución                | 800 x 480 píxeles                                 |
| Colores                   | 16,7 M                                            |
| Retroiluminación          | LED                                               |

### Datos eléctricos

|                           | UL3000 Fab, UL3000 Fab PLUS |
|---------------------------|-----------------------------|
| Tensión de servicio       | 100240 V ±10%, 50/60 Hz     |
| Máx. potencia absorbida   | 1500 VA                     |
| Típica potencia absorbida |                             |
| - al extraer con bomba    | 1200 VA                     |
| - en el modo de medición  | 700 VA                      |
| Consumo máx. 110 V        | 13A                         |

|                                    | UL3000 Fab, UL3000 Fab PLUS                                                  |
|------------------------------------|------------------------------------------------------------------------------|
| Consumo máx. 230 V                 | 6A                                                                           |
| Resistencia a cortocircuito (SCCR) | 300A                                                                         |
| Fusible principal                  | Interruptor de protección del aparato 20 A fusible térmico                   |
| Grado de protección IP             | EN 60529 IP20<br>UL 50E tipo 1                                               |
| Categoría de sobretensión          | II                                                                           |
| Interfases electrónicas            | USB, Ethernet, HDMI, SNIFFER,<br>ACCESSORIES, LD, REMOTE<br>CONTROL, SERVICE |

### **Datos físicos**

|                                                             | UL3000 Fab, UL3000 Fab PLUS                                                      |
|-------------------------------------------------------------|----------------------------------------------------------------------------------|
| Tasa de fuga mínima detectable, modo<br>de vacío            | 5·10 <sup>-12</sup> mbar l/s                                                     |
| Tiempo de reacción, con brida ciega                         | < 1 s                                                                            |
| Presión de entrada máx. (margen de vacío MASSIVE)           | Presión ambiente                                                                 |
| Capacidad de aspiración de helio<br>(margen de vacío ULTRA) | 4 l/s                                                                            |
| Capacidad de aspiración de aire en la entrada               | 25 m³/h                                                                          |
| Tiempo de arranque                                          | < 3 min.                                                                         |
| Masas detectables                                           | ${}^{4}$ He, H <sub>2</sub> , masa 3 (p. ej. H-D, ${}^{3}$ He o H <sub>3</sub> ) |
| Tasa de fuga mínima detectable en muestreo                  | < 5·10 <sup>-8</sup> mbar l/s                                                    |
| Flujo de gas mediante el conducto de aspiración SL200       | 25 sccm                                                                          |
| Flujo de gas mediante el conducto de aspiración SL3000      | 160 sccm                                                                         |
| Rango de medición                                           | 12 décadas                                                                       |
| Nivel de presión acústica en standby                        | < 61 dB (A) *)                                                                   |
| Fuente iónica                                               | 2 cátodos de iridio de larga duración, recubiertos de óxido de itrio             |

\*) El nivel de presión acústica ponderado A en la ubicación del personal operario suma menos de 61 dB(A) en todos los usos previstos del aparato. La declaración de medición de las emisiones de ruido se redactó de acuerdo con la norma harmonizada DIN EN ISO 3744:2011.
### **Condiciones ambientales**

|                                     | UL3000 Fab, UL3000 Fab PLUS                                  |
|-------------------------------------|--------------------------------------------------------------|
| Altitud máx. sobre el nivel del mar | 2000 m                                                       |
| Máxima humedad del aire relativa    | 80 % a 30 °C, disminuye linealmente<br>hasta el 50 % a 40 °C |
| Temperatura de almacenamiento       | 0 °C +50 °C                                                  |
| Temperatura ambiente                | +10 °C +40 °C                                                |
| Grado de suciedad **)               | 2                                                            |

\*\*) Según DIN EN 61010-1: Solo suciedad no conductora. Ocasionalmente, puede darse una conductividad transitoria debido a la condensación.

# 4.5 Ajustes de fábrica

| Valor de umbral de la tasa de fugas 1                            | 1×10 <sup>-9</sup> mbar l/s                            |
|------------------------------------------------------------------|--------------------------------------------------------|
| Valor de umbral de la tasa de fugas 2                            | 1×10 <sup>-8</sup> mbar l/s                            |
| Valor de umbral de la tasa de fugas 3                            | 1×10 <sup>-7</sup> mbar l/s                            |
| Valor de umbral de la tasa de fugas 4                            | 1×10 <sup>-6</sup> mbar l/s                            |
| Barrido automático                                               | On                                                     |
| Volumen                                                          | 2                                                      |
| Modo ZERO                                                        | I•ZERO 2.0                                             |
| Solicitud de calibrado                                           | Off                                                    |
| Llenado de la bomba turbomolecular                               | On (solo puede ser modificado por el servicio técnico) |
| Unidad de tasa de fugas de la interfase en el modo de vacío      | mbar l/s                                               |
| Unidad de tasa de fugas de la interfase en el modo de aspiración | mbar l/s                                               |
| Unidad de presión de la interfase                                | mbar                                                   |
| Masa                                                             | 4 (helio)                                              |
| Protocolo en la conexión IO1000 RS232                            | ASCII                                                  |
| Salida analógica IO1000 canal 1                                  | Mantisa tasa de fuga                                   |
| Salida analógica IO1000 canal 2                                  | Exponente tasa de fuga                                 |
| Salida analógica IO1000 escala                                   | 0,5 V/década                                           |
| Salida digital Pin 1 (IO1000)                                    | Calibration request (invertido)                        |
| Salida digital Pin 2 (IO1000)                                    | Error or warning (invertido)                           |
| Salida digital Pin 3 (IO1000)                                    | Setpoint 1 (invertido)                                 |
| Salida digital Pin 4 (IO1000)                                    | Setpoint 2 (invertido)                                 |
| Salida digital Pin 5 (IO1000)                                    | Measuring                                              |

| Salida digital Pin 6 (IO1000)                                 | ZERO active                                                                |
|---------------------------------------------------------------|----------------------------------------------------------------------------|
| Salida digital Pin 7 (IO1000)                                 | Ready for operation                                                        |
| Salida digital Pin 8 (IO1000)                                 | Calibration active                                                         |
| Entrada digital Pin 1 (IO1000)                                | VENT                                                                       |
| Entrada digital Pin 2 (IO1000)                                | Sniff                                                                      |
| Entrada digital Pin 3 (IO1000)                                | Inicio                                                                     |
| Entrada digital Pin 4 (IO1000)                                | STOP                                                                       |
| Entrada digital Pin 5 (IO1000)                                | ZERO                                                                       |
| Entrada digital Pin 6 (IO1000)                                | CAL                                                                        |
| Entrada digital Pin 7 (IO1000)                                | Clear                                                                      |
| Entrada digital Pin 8 (IO1000)                                | Purge                                                                      |
| Entrada digital Pin 9 (IO1000)                                | Start/Stop                                                                 |
| Entrada digital Pin 10 (IO1000)                               | No function                                                                |
| Factor máquina vacío masa 2                                   | 1                                                                          |
| Factor máquina vacío masa 3                                   | 1                                                                          |
| Factor máquina vacío masa 4                                   | 1                                                                          |
| Filtro de la tasa de fuga                                     | I•CAL                                                                      |
| Cátodo                                                        | Cátodo 1 automático (solo puede ser<br>modificado por el servicio técnico) |
| Límite inferior de presión del capilar SL200 obstruido        | 0,1 mbar                                                                   |
| Límite superior de presión del capilar SL200 roto             | 1 mbar                                                                     |
| Alarma acústica                                               | TRIGGER                                                                    |
| Retraso alarma audio                                          | 60 s                                                                       |
| Tono de aviso                                                 | On                                                                         |
| Offset del rango de entrada masa 2                            | 1,3×10 <sup>-10</sup> A                                                    |
| Offset del rango de entrada masa 3                            | 6,7×10 <sup>-14</sup> A                                                    |
| Offset del rango de entrada masa 4                            | 3,3×10 <sup>-15</sup> A                                                    |
| Salida analógica IO1000 exponente superior                    | -5                                                                         |
| Unidad de presión (indicación)                                | mbar                                                                       |
| Unidad de tasa de fuga en modo de vacío<br>(visualización)    | mbar l/s                                                                   |
| Unidad de tasa de fuga, modo de aspiración<br>(visualización) | mbar l/s                                                                   |
| Modo de servicio                                              | Vacío                                                                      |
| Prueba del amplificador durante la calibración                | On (solo puede ser modificado por el servicio técnico)                     |

| Cor<br>alte | ntrol márgenes de preamplificador en<br>rnancia       | On (solo puede ser modificado por el servicio técnico) |
|-------------|-------------------------------------------------------|--------------------------------------------------------|
| Lím         | ite de presión MASSIVE -> GROSS                       | 15,0 mbar                                              |
| Lím         | ite de presión GROSS -> FINE                          | 2,0 mbar                                               |
| Lím         | ite de presión FINE -> ULTRA                          | 0,3 mbar                                               |
| Má          | x. tiempo de evacuación fuga grande                   | 600 s                                                  |
| Má          | x. tiempo de evacuación medición                      | 1800 s                                                 |
| Pro<br>de f | tección contra fuga grande límite de tasa<br>fugas    | 1×10 <sup>-3</sup> mbar l/s                            |
| Pro         | tección contra fuga grande                            | Off                                                    |
| Pro         | tección contra partículas                             | Off                                                    |
| Sup         | presión del límite inferior                           | Solo interno                                           |
| Ret         | raso de ventilación                                   | manual                                                 |
| Ара         | arato en la conexión LD                               | Módulo I/O                                             |
| Avi         | sos de mantenimiento                                  | Todos activados                                        |
| Má          | rgenes de vacío                                       | MASSIVE, GROSS, FINE y ULTRA<br>(Todos ON)             |
| Dire        | ección de módulo de bus                               | 126                                                    |
| Fug         | ja calibrada ext. vacío hidrógeno                     | 1×10 <sup>-7</sup> mbar l/s                            |
| Fug         | ja calibrada ext. vacío masa 3                        | 1×10 <sup>-7</sup> mbar l/s                            |
| Fug         | a calibrada ext. vacío helio                          | 1×10 <sup>-7</sup> mbar l/s                            |
| Fug         | a calibrada ext. aspiración hidrógeno                 | 1×10 <sup>-5</sup> mbar l/s                            |
| Fug         | a calibrada ext. aspiración masa 3                    | 1×10 <sup>-5</sup> mbar l/s                            |
| Fug         | a calibrada ext. aspiración helio                     | 1×10 <sup>-5</sup> mbar l/s                            |
| Ma          | nejo local                                            | Autorizar                                              |
| Est         | ilo del reloj                                         | Analógico                                              |
| Mo          | strar límite inferior en espera                       | Off                                                    |
| Ele         | var límite inferior de tasas de fuga                  | 0                                                      |
| Vol         | umen mínimo                                           | 0                                                      |
| Not<br>gas  | a sobre la conexión de la manguera de<br>es de escape | Activado                                               |
| HY          | DRO•S (solo UL3000 Fab PLUS)                          | Desactivado                                            |
| Sol<br>Fab  | o SL3000 en combinación con UL3000<br>PLUS            |                                                        |
|             | Conducto de aspiración, LED configuración de alarma   | Parpadeo                                               |
|             | Conducto de aspiración, luminosidad<br>LED            | 5                                                      |

|                           | Conducto de aspiración zumbador                                                                                                    | Sonido en el valor de umbral 1                                                                                                    |
|---------------------------|----------------------------------------------------------------------------------------------------|----------------------------------------------------------------------------------------------------|
|                           | Límite inferior de presión del capilar<br>SL3000 obstruido                                                                                                    | 80 mbar                                                                                                    |
|                           | Límite superior de presión del capilar<br>SL3000 roto                                                                                                    | 200 mbar                                                                                                    |
| Inte                      | rvalo de mantenimiento ajustado                                                                                                    |                                                                                                    |
|                           | Filtro punta de aspiración                                                                                                    | 1000 h                                                                                                    |
|                           | Filtro del aire                                                                                                    | 2500 h                                                                                                    |
| ปรเ                       | iario ajustado                                                                                                    |                                                                                                    |
|                           | Nombre                                                                                                    | Supervisor                                                                                                    |
|                           | PIN                                                                                                    | 1111                                                                                                    |
|                           | Idioma                                                                                                    | Español                                                                                                    |
| Aut                       | o Leak Test                                                                                                    |                                                                                                    |
|                           | Duración mín. de la comprobación                                                                                                    | 5 s                                                                                                    |
|                           | Duración máx. de la comprobación                                                                                                    | 10 s                                                                                                    |
|                           | Numeración de pieza                                                                                                    | On                                                                                                    |
|                           | Número de pieza                                                                                                    | 1                                                                                                    |
|                           | Límite de advertencia para las pruebas fallidas sucesivas                                                                                                    | 5                                                                                                    |
| Tip                       | o de diagrama                                                                                                    | Diagrama de líneas                                                                                                    |
| i ipt                     | o do didgi di ila                                                                                                    |                                                                                                    |
| Dia                       | grama de líneas                                                                                                    |                                                                                                    |
| Dia                       | <b>grama de líneas</b><br>Graduación                                                                                                    | Logarítmico                                                                                                    |
| Dia                       | <b>grama de líneas</b><br>Graduación<br>Décadas                                                                                                    | Logarítmico<br>4                                                                                                    |
| Dia                       | grama de líneas<br>Graduación<br>Décadas<br>Escala automática                                                                                                    | Logarítmico<br>4<br>On                                                                                                    |
| Dia                       | grama de líneas<br>Graduación<br>Décadas<br>Escala automática<br>Límite inferior de diagrama                                                                                                    | Logarítmico<br>4<br>On<br>1×10 <sup>-12</sup>                                                                                                    |
| Dia                       | grama de líneas<br>Graduación<br>Décadas<br>Escala automática<br>Límite inferior de diagrama<br>Eje del tiempo                                                                                                    | Logarítmico<br>4<br>On<br>1×10 <sup>-12</sup><br>30 s                                                                                                    |
| Dia                       | grama de líneas<br>Graduación<br>Décadas<br>Escala automática<br>Límite inferior de diagrama<br>Eje del tiempo<br>icador de barras                                                                                                    | Logarítmico<br>4<br>On<br>$1 \times 10^{-12}$<br>30 s                                                                                                    |
| Dia                       | grama de líneas<br>Graduación<br>Décadas<br>Escala automática<br>Límite inferior de diagrama<br>Eje del tiempo<br>icador de barras<br>Graduación                                                                                                    | Logarítmico<br>4<br>On<br>$1 \times 10^{-12}$<br>30 s<br>Logarítmico                                                                                                    |
| Dia                       | grama de líneas<br>Graduación<br>Décadas<br>Escala automática<br>Límite inferior de diagrama<br>Eje del tiempo<br>icador de barras<br>Graduación<br>Décadas                                                                                                    | Logarítmico<br>4<br>On<br>$1 \times 10^{-12}$<br>30 s<br>Logarítmico<br>4                                                                                                    |
| Dia                       | grama de líneas<br>Graduación<br>Décadas<br>Escala automática<br>Límite inferior de diagrama<br>Eje del tiempo<br>icador de barras<br>Graduación<br>Décadas<br>Escala automática                                                                                                    | Logarítmico<br>4<br>On<br>1×10 <sup>-12</sup><br>30 s<br>Logarítmico<br>4<br>On                                                                                                    |
| Dia                       | grama de líneas<br>Graduación<br>Décadas<br>Escala automática<br>Límite inferior de diagrama<br>Eje del tiempo<br>icador de barras<br>Graduación<br>Décadas<br>Escala automática<br>Límite inferior de diagrama                                                                                                    | Logarítmico<br>4<br>On<br>1×10 <sup>-12</sup><br>30 s<br>Logarítmico<br>4<br>On<br>1×10 <sup>-12</sup>                                                                                    |
| Dia                       | grama de líneasGraduaciónDécadasEscala automáticaLímite inferior de diagramaEje del tiempoicador de barrasGraduaciónDécadasEscala automáticaLímite inferior de diagrama                                                                                                    | Logarítmico<br>4<br>On<br>$1 \times 10^{-12}$<br>30 s<br>Logarítmico<br>4<br>On<br>$1 \times 10^{-12}$                                                                                    |
| Dia                       | grama de líneasGraduaciónDécadasEscala automáticaLímite inferior de diagramaEje del tiempoicador de barrasGraduaciónDécadasEscala automáticaLímite inferior de diagramagraduaciónDécadasEscala automáticaLímite inferior de diagramagrama circularDécadas                                                                                                    | Logarítmico<br>4<br>On<br>1×10 <sup>-12</sup><br>30 s<br>Logarítmico<br>4<br>On<br>1×10 <sup>-12</sup><br>5                                                                               |
| Dia                       | grama de líneasGraduaciónDécadasEscala automáticaLímite inferior de diagramaEje del tiempoicador de barrasGraduaciónDécadasEscala automáticaLímite inferior de diagramagraduaciónDécadasEscala automáticaLímite inferior de diagramagrama circularDécadasEscala automática                                                                                                    | Logarítmico<br>4<br>On<br>1×10 <sup>-12</sup><br>30 s<br>Logarítmico<br>4<br>On<br>1×10 <sup>-12</sup><br>5<br>On                                                                         |
| Dia                       | grama de líneasGraduaciónDécadasEscala automáticaLímite inferior de diagramaEje del tiempoicador de barrasGraduaciónDécadasEscala automáticaLímite inferior de diagramagraduaciónDécadasEscala automáticaLímite inferior de diagramagrama circularDécadasEscala automáticaLímite inferior de diagramagrama circularDécadasEscala automáticaLímite inferior de diagrama                                                                                                    | Logarítmico<br>4<br>On<br>1×10 <sup>-12</sup><br>30 s<br>Logarítmico<br>4<br>On<br>1×10 <sup>-12</sup><br>5<br>On<br>1×10 <sup>-12</sup>                                                  |
| Dia<br>Indi<br>Dia<br>Reç | grama de líneasGraduaciónDécadasEscala automáticaLímite inferior de diagramaEje del tiempoicador de barrasGraduaciónDécadasEscala automáticaLímite inferior de diagramagrama circularDécadasEscala automáticaLímite inferior de diagramagrama circularDécadasEscala automáticaLímite inferior de diagramagrama circularDécadasEscala automáticaLímite inferior de diagramagrama circularDécadasEscala automáticaLímite inferior de diagramagrama circularDécadasEscala automáticaLímite inferior de diagramaMatter inferior de diagramaLímite inferior de diagramaJatro de datos | Logarítmico<br>4<br>On<br>$1 \times 10^{-12}$<br>30 s<br>Logarítmico<br>4<br>On<br>$1 \times 10^{-12}$<br>5<br>On<br>$1 \times 10^{-12}$                                                  |
| Dia<br>Indi<br>Dia        | grama de líneasGraduaciónDécadasEscala automáticaLímite inferior de diagramaEje del tiempoicador de barrasGraduaciónDécadasEscala automáticaLímite inferior de diagramagrama circularDécadasEscala automáticaLímite inferior de diagramagrama circularDécadasEscala automáticaLímite inferior de diagramagrama circularDécadasEscala automáticaLímite inferior de diagramaFormato de exportación                                                                                                    | Logarítmico<br>4<br>On<br>$1 \times 10^{-12}$<br>30 s<br>Logarítmico<br>4<br>On<br>$1 \times 10^{-12}$<br>5<br>On<br>$1 \times 10^{-12}$<br>5<br>On<br>$1 \times 10^{-12}$<br>S<br>CSV en |

|    | Exportar metadatos | On        |
|----|--------------------|-----------|
| WL | AN                 |           |
|    | Nombre (SSID)      | UL Series |
|    | Clave de red       | INFICONUL |
|    | Activar            | On        |
| LA | N                  |           |
|    | Método             | Off       |

# 5 Instalación

# 5.1 Ubicación

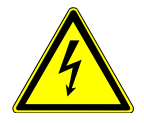

### 

#### Peligro por descarga eléctrica

Si el detector de fugas se desplaza provocando así la tensión del cable de alimentación, el cable de alimentación conectado a ambos lados puede dañarse o la toma de pared puede arrancarse.

La humedad que entra en el dispositivo puede causar lesiones personales debido a las descargas eléctricas y daños a la propiedad debido a los cortocircuitos.

- ▶ Antes de cada uso, compruebe si el cable de alimentación está dañado.
- ► Asegúrese de que el cable de alimentación nunca esté tensado.
- Si desea mover el aparato, interrumpa la conexión entre el cable de alimentación y la toma de pared.
- Para evitar movimientos accidentales, bloquee las ruedas portantes con el freno de estacionamiento para fijar el aparato en la ubicación de destino.
- ▶ Use el aparato solo en un ambiente seco y solo dentro de edificios.
- ► Haga funcionar el aparato lejos de cualquier fuente de líquido y humedad.
- Coloque el aparato de modo que siempre se pueda acceder al enchufe de la red eléctrica para desenchufarlo.
- No use el aparato con agua estancada y no exponga el aparato a gotas de agua ni a otros líquidos.

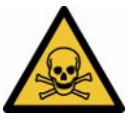

# **ADVERTENCIA**

#### Peligros para la salud por gases de escape y vapores

Los gases de escape y vapores de bombas pueden perjudicar la salud.

Para utilizar el aparato en salas con mala ventilación, conecte un conducto de escape en la conexión de escape si va a emplear gases nocivos para la salud.

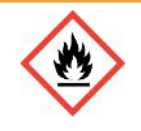

### **ADVERTENCIA**

#### Peligro de incendio por sobrecarga, cortocircuito y sobrecalentamiento

- Observe las condiciones ambientales admisibles.
- Procure que haya ventilación suficiente en particular en las aberturas de ventilación: Espacio libre delante, detrás y en los laterales de al menos 10 cm.
- ▶ No bloquee la entrada del ventilador en el compartimento de accesorios.
- ▶ Mantenga las fuentes de calor alejadas del aparato.
- ► Asegúrese de que el interruptor de red o el enchufe siempre esté bien accesible.
- ▶ Si advierte que sale humo del aparato, desconéctelo de inmediato de la red.

#### 🗥 ADVERTENCIA

#### El aparato puede caerse debido a un terremoto

En zonas con riesgo sísmico asegure el aparato con una cadena corta o correa tensora (dimensionada para 1000 N) sujetas por la manija del aparato.

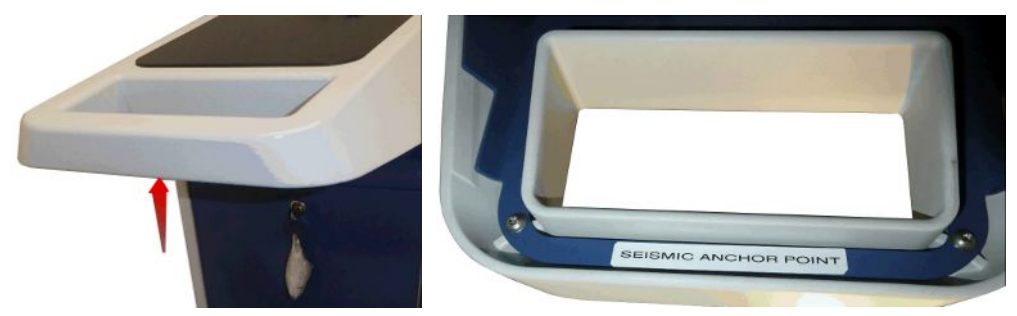

Fig. 7: Asa del aparato

# **A PRECAUCIÓN**

#### Peligro de lesiones por deslizamiento incontrolado

- Para garantizar un funcionamiento correcto de los frenos de estacionamiento, retire las cintas adhesivas de las ruedas.
- Para evitar el deslizamiento incontrolado, fije el aparato bloqueando las ruedas portantes con el freno de estacionamiento.

### **A PRECAUCIÓN**

#### Peligro de aplastamiento para las extremidades

Los pies pueden resultar arrollados y aplastados. Puede producirse un atrapamiento y aplastamiento de los dedos.

- Mantenga los pies y las manos alejados de las ruedas.
- ▶ No suelte los frenos de rueda con los dedos, sino con el pie o con una herramienta.
- ▶ No tire del aparato.
- Agarre el aparato solo por el asa prevista y empújelo.
- Fije el aparato en el lugar de destino bloqueando las ruedas portantes con el freno de estacionamiento.

### A PRECAUCIÓN

#### Peligro de tropiezo con el cable de red u otros conductos

- Para evitar tropezar con un cable de red que cuelga oblicuo, desenrolle el cable completamente o use la «descarga de tracción del cable de alimentación» para guiar el cable de red del aparato directamente a la altura del suelo. Véase también «Conexión de un accesorio suministrado [> 46]».
- Realice el tendido de otros conductos conectados de forma que no exista peligro de tropiezo.

#### **INDICACIÓN**

#### El sistema operativo se puede atacar mediante USB o Ethernet

El sistema operativo Linux usado en el detector de fugas no se actualiza automáticamente y, por tanto, puede contener lagunas de seguridad. Mediante las interfaces de Ethernet o USB del detector de fugas se pueden aprovechar estas lagunas de seguridad para obtener un acceso no autorizado al sistema.

- Asegúrese de que no haya ningún acceso no autorizado a estas interfaces, por ejemplo mediante un cerrojo en el puerto USB/puerto Ethernet.
- Para no poner en peligro la seguridad de la red de su empresa, nunca conecte el detector de fugas directamente a una conexión de internet pública. Esto se aplica tanto para conexiones mediante WLAN como mediante Ethernet.
- No obstante, si quiere acceder de forma remota a la interfaz web del detector de fugas, recomendamos usar una conexión a una red privada virtual (VPN) cifrada. No obstante, no podemos garantizar la seguridad de las conexiones VPN que se han facilitado mediante terceros.

| i             | Evitar errores de medición por fugas en las fuentes de helio en el<br>entorno del aparato                                                                                                    |
|---------------|----------------------------------------------------------------------------------------------------|
|               | Recomendamos que inspeccione todas las fuentes de helio grandes en busca de fugas grandes en un área de 10 m alrededor del aparato a intervalos regulares. Para ello, use un conducto de aspiración.  |
| i             | Tenga en cuenta las indicaciones para el transporte del aparato; consulte también «Volumen de suministro, transporte y almacenamiento [> 15]».                                                        |
| Procedimiento | <ul> <li>Con el fin de evitar una distorsión en los resultados de medición, disponga una<br/>ubicación para el aparato en la cual la temperatura ambiente sea lo más uniforme<br/>posible.</li> </ul> |
|               | <ul> <li>Retire las tiras adhesivas de las ruedas para que las ruedas y los frenos<br/>funcionen correctamente.</li> </ul>                                                                            |
|               | <ul> <li>Con el fin de evitar obstruir los orificios de ventilación de la parte posterior del<br/>aparato, coloque este sobre una superficie estable y horizontal.</li> </ul>                         |
|               | <ul> <li>Con el fin de que el interruptor de alimentación de la parte posterior del aparato<br/>sea fácilmente accesible, deje suficiente espacio libre tras el aparato.</li> </ul>                   |

• No someta el aparato a radiación solar directa.

# 5.2 Conexión de un accesorio suministrado

# Montar el «gancho para el cable de alimentación y el conducto de aspiración»

Volumen de suministro (número): Ganchos (4x), tornillos M6 x 12 (4x), arandelas de seguridad S6 (4x)

herramienta (suministrada): Llave T30

- Para poder fijar al aparato el cable de alimentación y, en caso necesario, también un conducto de aspiración, monte el gancho en el aparato como se muestra en la figura.
- Si hay un soporte de botella fijado al aparato, monte el gancho en el soporte de botella y asegure los tornillos con las tuercas suministradas.

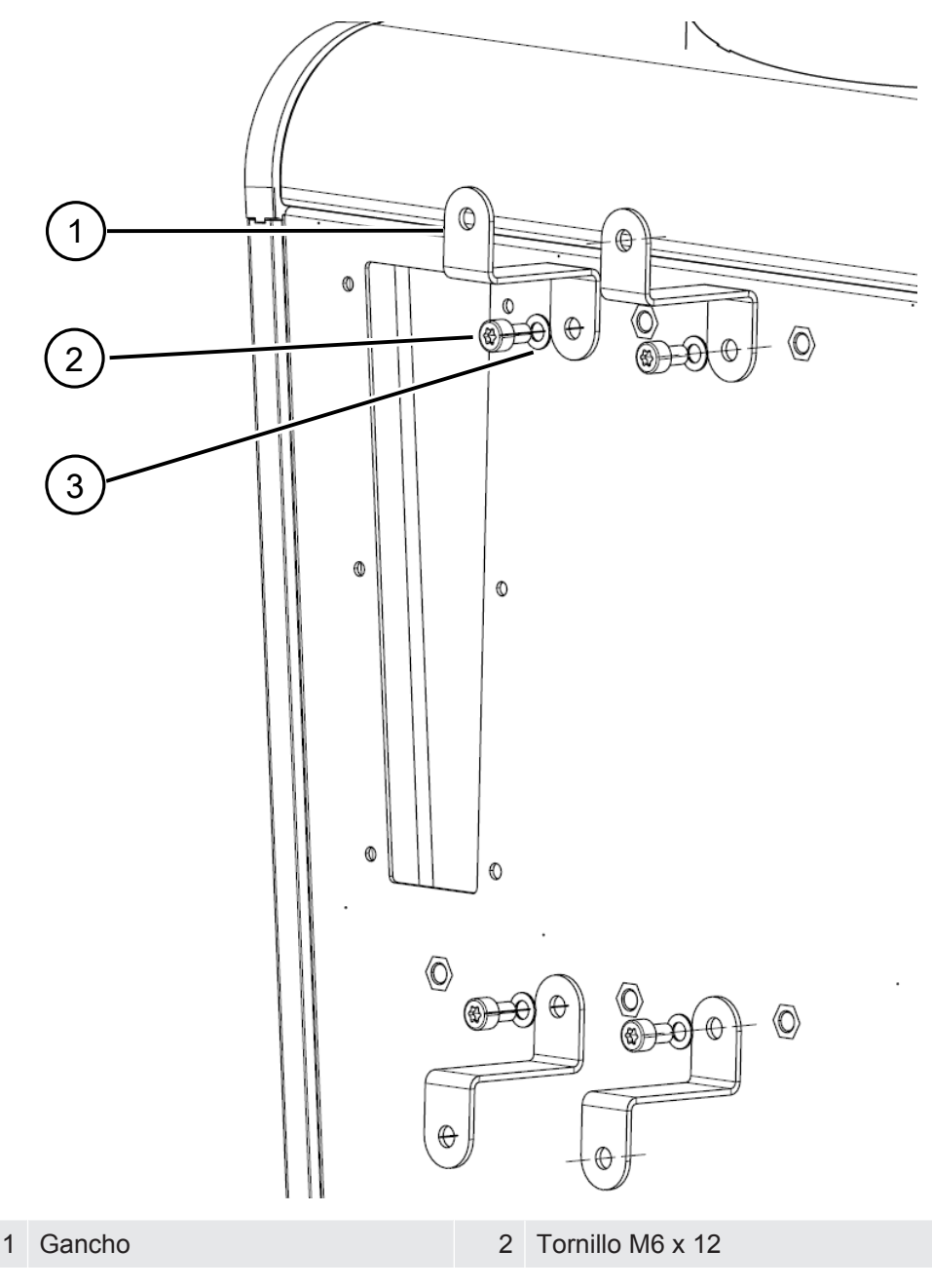

#### 3 Arandela de seguridad S6

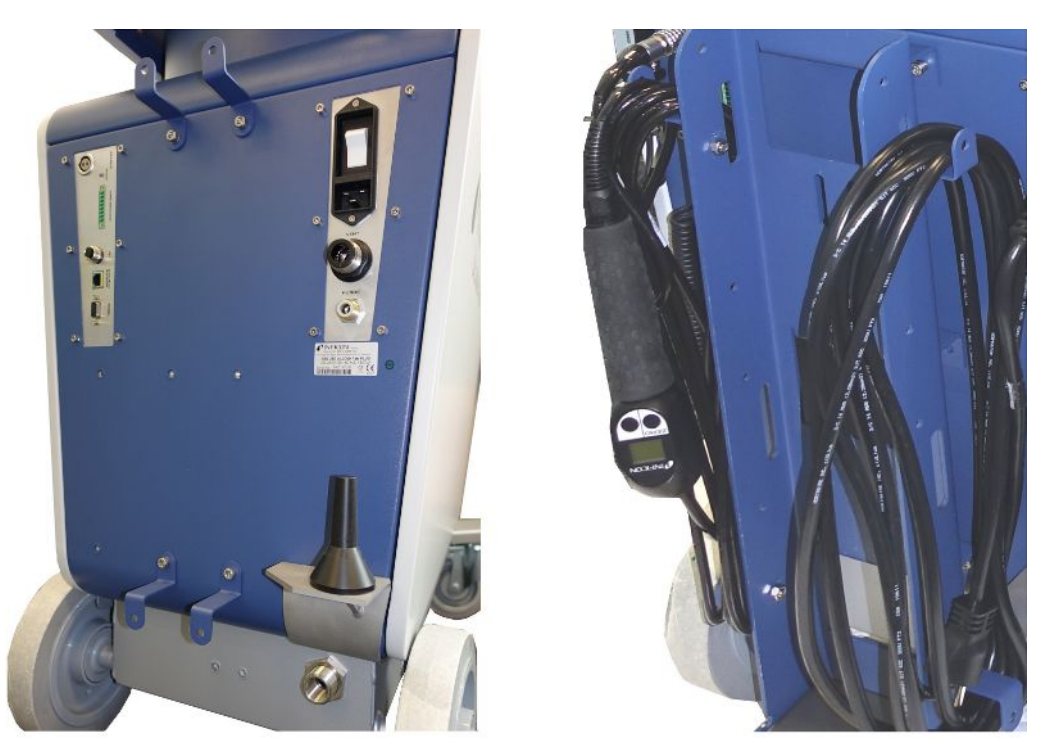

Fig. 8: Gancho en el aparato o en el soporte de botella opcional

### Montar la «descarga de tracción del cable de alimentación»

|                                      | Cantidad: |
|--------------------------------------|-----------|
| Descarga de tracción                 | 1         |
| Tornillo M6 x 12                     | 1         |
| Arandela de seguridad S6             | 1         |
| Herramienta necesaria (suministrada) | Llave T30 |

- Para evitar el peligro de tropiezo, monte la «descarga de tracción del cable de alimentación» en el aparato. Así se guía el cable de alimentación desde el aparato al suelo.
- Si hay un soporte de botella fijado al aparato, monte la «descarga de tracción del cable de alimentación» en el soporte de botella y asegure el tornillo con una tuerca suministrada.

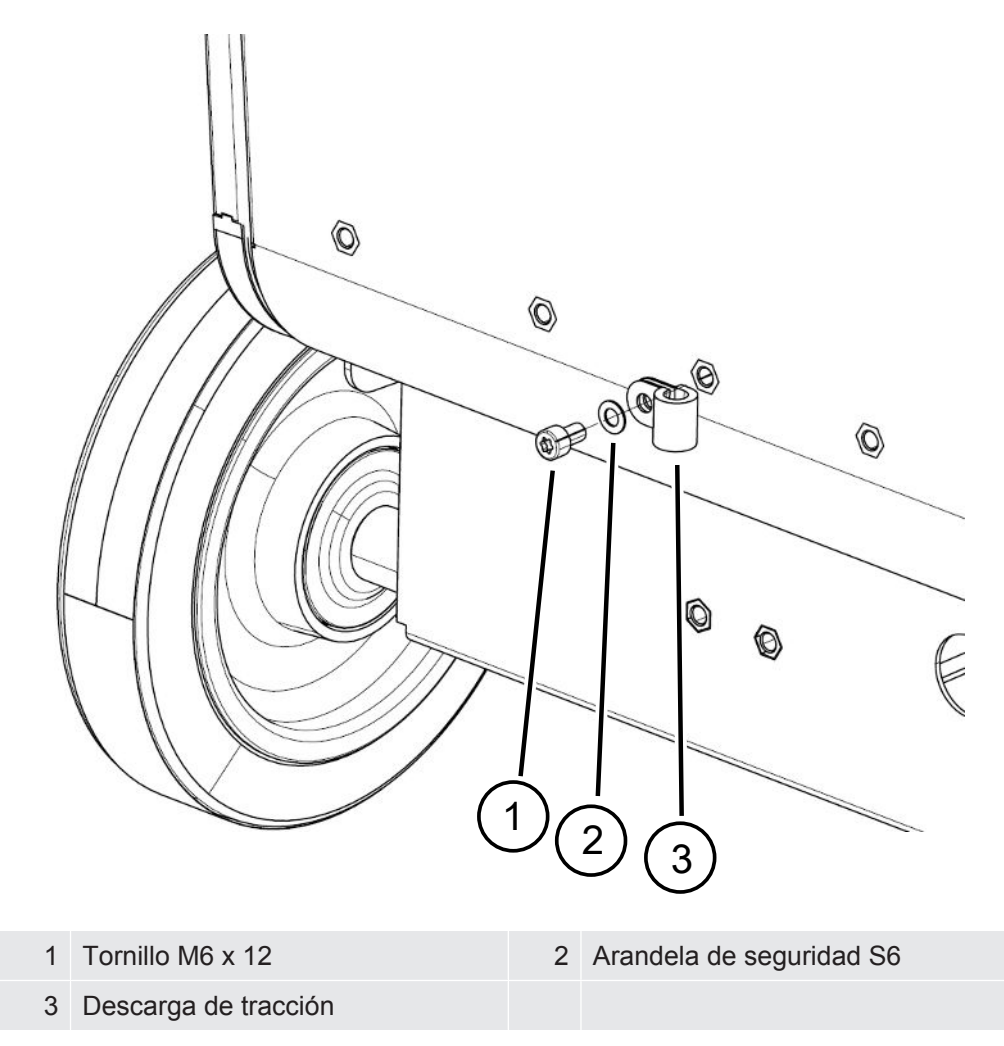

# Montar «Soporte para manguera ondulada» (solo UL3000 Fab PLUS)

Volumen de suministro (número): Soporte completo (1x), tornillos M6 x 12 (3x), arandelas de seguridad S6 (3x), tornillos autoformantes (2x)

Herramienta (suministrada): Claves T25 y T30

Para fijar una manguera ondulada entre la brida de entrada y la cámara de ensayo o el objeto de ensayo.

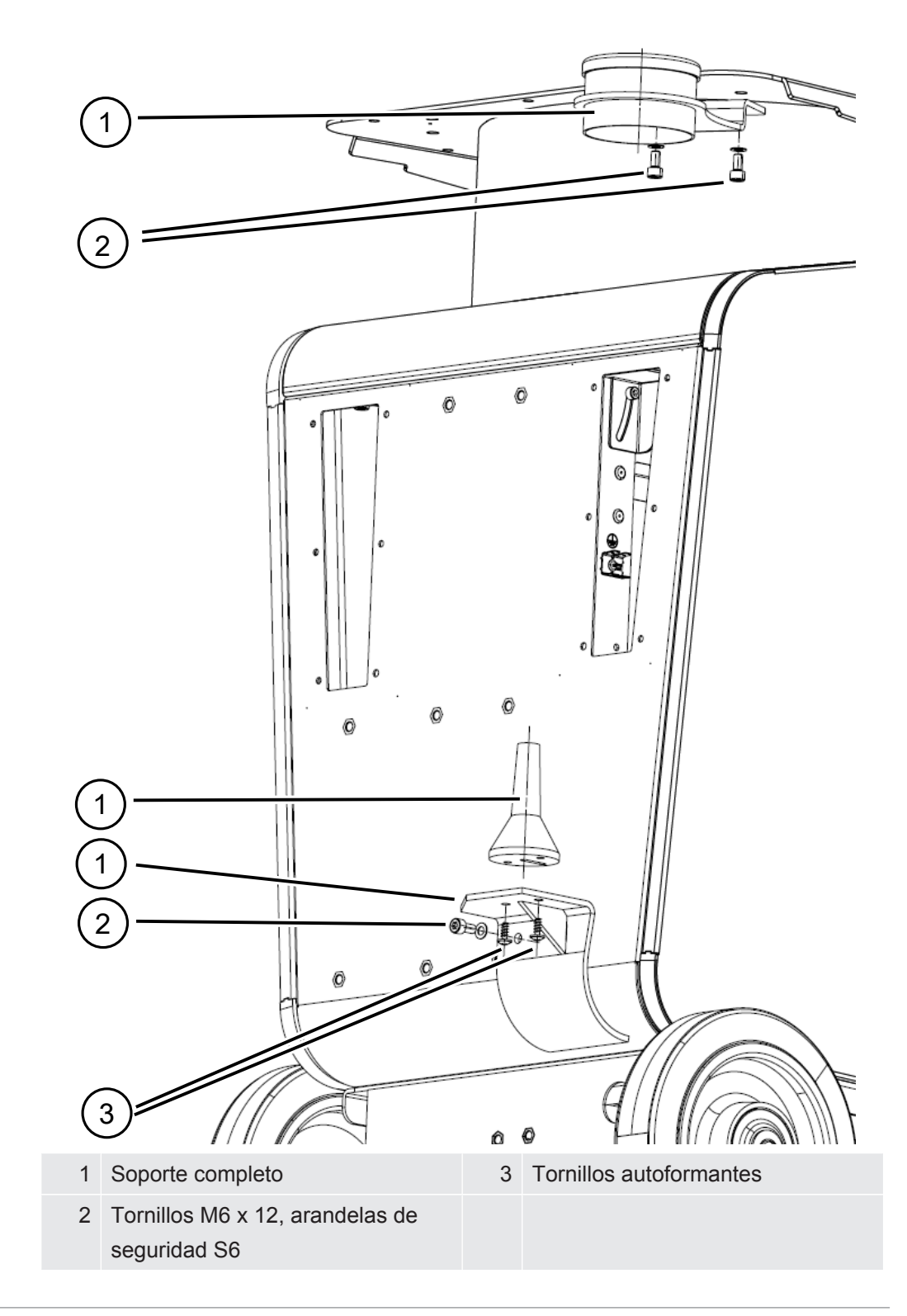

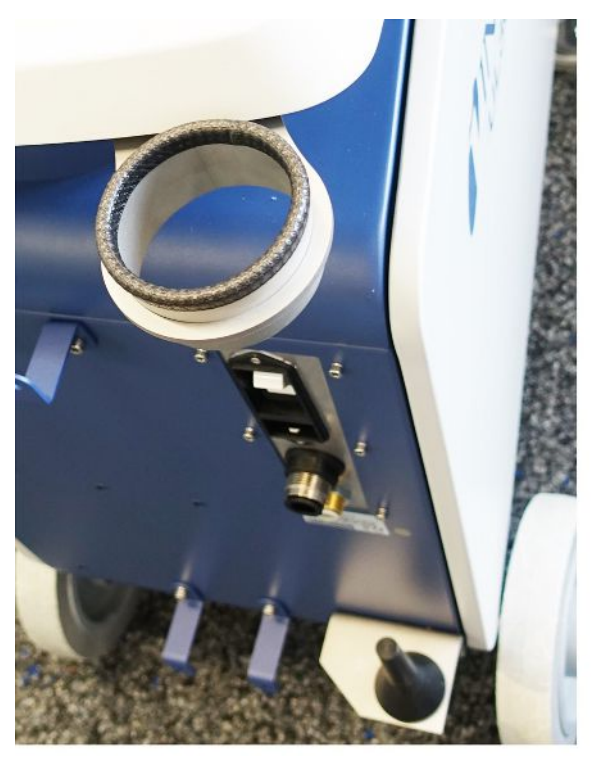

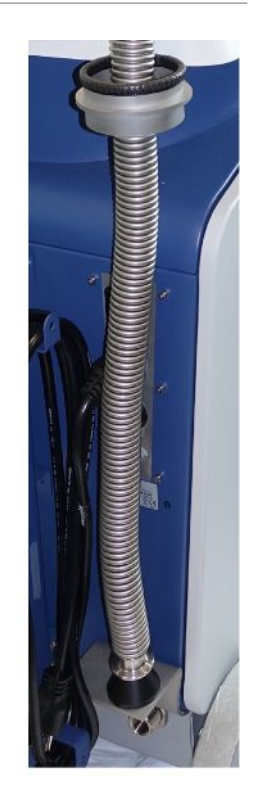

Fig. 9: El soporte de la manguera ondulada está montado.

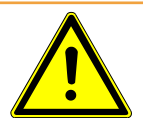

#### 

#### Acortamiento de la manguera ondulada al evacuar

Las mangueras onduladas que están conectadas en la entrada se acortan al evacuar.

Monte la manguera ondulada de manera que, cuando se acorte, no ponga en peligro la estabilidad del aparato ni se desprenda.

#### Montar el adaptador de manguera de la salida de escape

- Para evacuar los gases a través de una manguera de salida de escape DN25, monte el adaptador de manguera de la salida de escape brida KF DN25 del volumen de suministro en el orificio de salida de escape situado en la parte trasera del aparato.
- Emplee guantes de protección para el montaje del adaptador de manguera de la salida de escape con el fin de prevenir lesiones por cortes.
- Para sellar el adaptador de manguera de la salida de escape, utilice cinta de teflón. Apriete el adaptador en el sentido de las agujas del reloj.

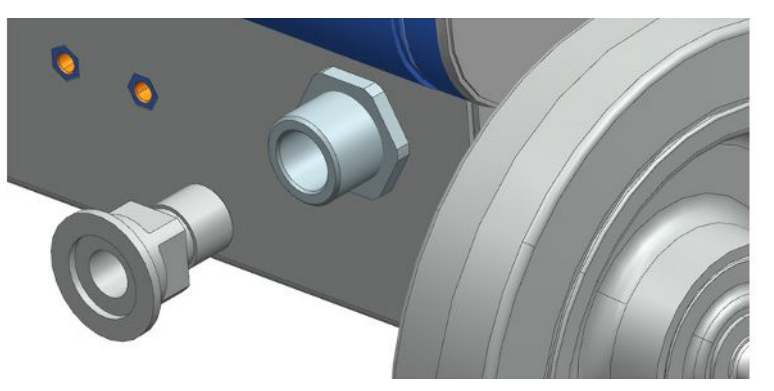

 Si contara con una manguera de escape con una boquilla de manguera (rosca exterior G de ½ pulgada), también puede fijar dicha boquilla de manguera al orificio de la salida de escape girándola en el sentido de las agujas del reloj.

# 

#### Peligro de intoxicación por gases nocivos

En función del recipiente conectado y del gas que contenga, pueden acceder gases perjudiciales para la salud al aire ambiental a través de la conexión de gases de escape del detector de fugas.

- Proporcione las medidas de protección contra la inhalación de gases perjudiciales para la salud.
- ► No bombee gases tóxicos, corrosivos o explosivos que creen un peligro.
- ► Acople una manguera de escape. La manguera de escape debe estar conectada permanentemente a un sistema de escape y no debe estar cerrada.

# 5.3 Fijar el soporte para el conducto de aspiración SL3000 (accesorio opcional)

### **ADVERTENCIA**

#### Peligro de lesiones causadas por la punta de aspiración

En caso de tropezones, p. ej. con los cables, la punta de aspiración puede ocasionar lesiones graves, especialmente si entra en contacto con los ojos.

Para evitar las lesiones causadas por la punta de aspiración, oriéntela en el soporte de tal manera que quede orientada hacia el lado opuesto del operario.

Hay un soporte disponible para la punta de aspiración. El soporte se puede colocar en la parte trasera del aparato; véase también «Aparato completo [▶ 22]».

Volumen de suministro (número):

soporte (1x), tornillos M6 x 12 mm (2x), arandelas S6 x 10 x 0,7 mm (2x)

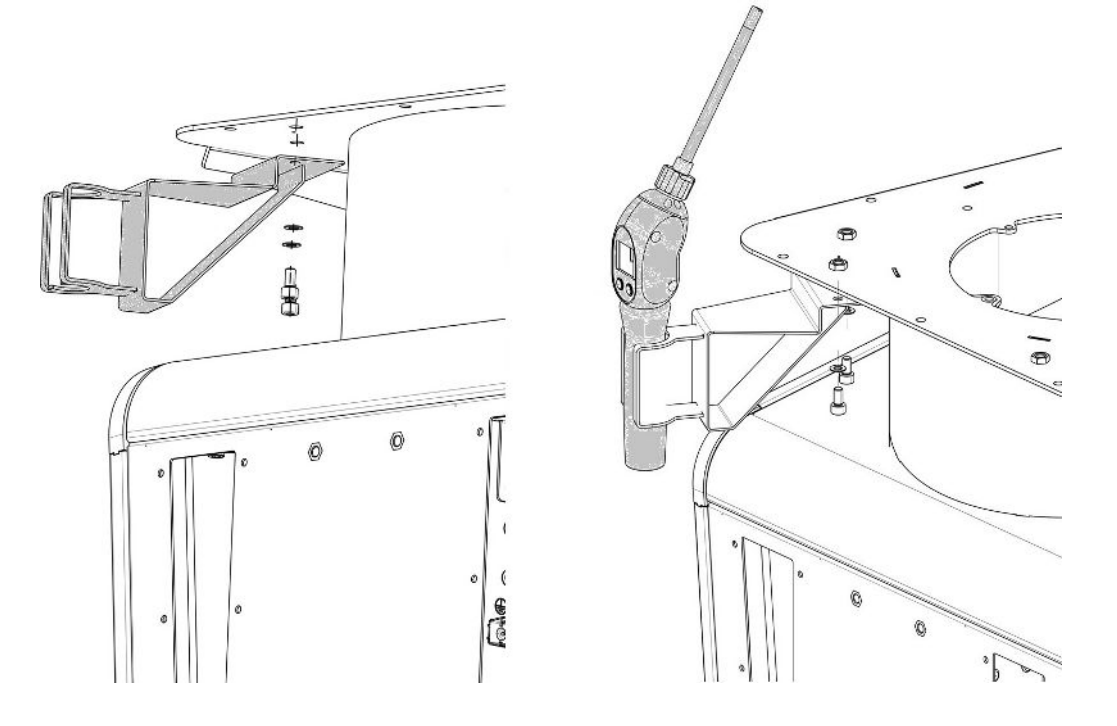

- Monte el soporte como se muestra con ayuda del par de tornillos y las arandelas que se encuentran en la parte trasera del aparato.
- 2 Cuando no lo utilice, fije el conducto de aspiración en el soporte de modo que quede orientado hacia el lado opuesto del operario.

# 5.4 Conexión a la red eléctrica

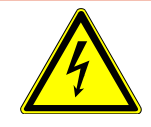

### \Lambda PELIGRO

#### Peligro por descarga eléctrica

Los productos no conectados a tierra o asegurados correctamente pueden ser mortales en caso de avería. No se permite emplear el aparato sin un conductor protector conectado.

- Emplee únicamente el cable de red de 3 conductores suministrado.
- ► Sustituya el cable de red defectuoso.
- En regiones con un suministro de energía de 100 a 120 V con el tipo de enchufe NEMA 5-15 (p. ej. América del Norte y América Central, Taiwán y Japón) solo podrá ser empleado el cable de red "Hospital Grade" suministrado.
- Si el cable está dañado, deberá ser reemplazado por una pieza de repuesto original "Hospital Grade" (INFICON n/p 200000587).
- Tenga en cuenta que los cables de red "Hospital Grade" están identificados con la misma inscripción y con un punto verde como los enchufes NEMA 5-15.
- Asegúrese de que la toma del aparato (toma del interruptor de encendido) esté siempre fácilmente accesible. Véase también «Conexiones para accesorios y señales de control [> 34]».
- Si aprecia defectos, desconecte inmediatamente el aparato de la red. Haga lo mismo si empieza a salir humo.

### INDICACIÓN

#### Daños materiales por una tensión de red demasiado elevada

Una tensión de red demasiado elevada puede provocar daños en el aparato.

Antes de conectar el aparato compruebe si el dato de tensión de red que aparece en el aparato coincide con la tensión de red disponible localmente.

# 5.5 Comprobar el funcionamiento del aparato

# INDICACIÓN

#### Daños en la bomba turbomolecular por movimientos bruscos

Los movimientos bruscos pueden dañar la bomba turbomolecular en marcha.

Evite los movimientos bruscos o las sacudidas del aparato durante el funcionamiento y hasta 2 minutos después del apagado.

No conecte el aparato con una temperatura ambiente inferior a 10 °C.

- ✓ Hay una brida ciega DN 25 KF disponible (en caso de que aún no esté montada en la brida de entrada).
- ✓ Hay una fuga calibrada de helio disponible (opcional).
  - Desembale el aparato, mire el volumen de suministro e inspecciónelo en busca de daños visibles.
  - 2 Compruebe si la entrada tiene la brida ciega. Si no fuera el caso, abride una brida ciega con la junta tórica en la entrada en el lado superior del aparato.
  - 3 Conecte el aparato a la tensión de red.
  - 4 Encienda el detector de fugas mediante el interruptor de red.
    - Tras el encendido, en la pantalla táctil se muestra información del estado para la velocidad de la bomba turbomolecular, el vacío previo, la emisión y el cátodo activo. El proceso de inicio dura aprox. 3 minutos y se finaliza con una breve señal acústica. Ahora el aparato se encuentra en el estado «Standby» (listo para el funcionamiento).
  - 5 Pulse la tecla START.
    - ⇒ La entrada se evacúa y después se muestra la tasa de fuga medida en el modo de medición.

Si hubiera un objeto de ensayo conectado, podría empezar a rociarlo con helio por fuera.

6 Si quisiera suprimir el fondo que pueda haber disponible (fondo de helio en el objeto de ensayo), pulse la tecla ZERO.
 Para anular la supresión del límite inferior, pulse la tecla ZERO en el cuadro de

- 7 Pulse la tecla STOP.
  - El aparato cambia al estado «Standby».
     Si pulsa la tecla STOP en el cuadro de mando durante unos segundos, se llena la entrada del aparato.
- 8 Si desea finalizar la prueba ahora, puede apagar el aparato.
- 9 Si desea comprobar la calibración interna, espere de 15 a 20 minutos hasta que el aparato se haya calentado para obtener resultados de medición cuantitativamente mejores.

mando durante 2 ... 3 segundos, véase «Tecla ZERO [> 27]».

- 10 Para abrir el menú de calibración pulse la tecla 👰
- 11 Seleccione «Interna».
- **12** Pulse la tecla
  - ⇒ La calibración automática interna se inicia y necesita aprox. 30 segundos.
- **13** Si desea comprobar la precisión de medición del aparato con la fuga calibrada de helio opcional, retire la brida ciega de la entrada y conecte una fuga calibrada de helio abierta en la entrada.
- 14 Pulse la tecla START.
  - ⇒ La entrada se evacúa y la tasa de fuga del objeto de ensayo se mide y se muestra.
- 15 Pulse la tecla STOP para cancelar la medición.
  - ⇒ El detector de fugas cambia al modo de disponibilidad (standby).
- **16** Pulse la tecla STOP en la carcasa hasta que el aviso STANDBY / VENTED aparezca en el display.
  - ⇒ Ahora la entrada se encuentra en estado llenado.
- **17** Separe la fuga calibrada de helio de la entrada y abride la entrada con la brida ciega de nuevo.
- 18 Apague el aparato mediante el interruptor de red.

# 6 Funcionamiento

# 6.1 Encendido

- > Para encender el aparato, accione el interruptor de red.
  - ⇒ En el estado de entrega, tras arrancar el aparato se muestra la ventana «Standby».

|                            | upervisor       | $\bigcirc$                    |          | < | $\rangle$ | $\supset$ |
|----------------------------|-----------------|-------------------------------|----------|---|-----------|-----------|
|                            |                 | Standby                       | 7        |   |           |           |
| purge START vented         |                 |                               |          |   |           |           |
|                            | Q <sub>BC</sub> | , = 3.03·10 <sup>-10</sup> mb | ar·l/s   |   |           |           |
|                            |                 | ¢                             | ≥        |   |           |           |
| ĩ                          |                 | He                            |          | Σ | ] २       | 5         |
| <i>Fig. 10:</i> Ventana «S | tandby»         |                               |          |   |           |           |
| Iniciar med                | ición           | $\diamondsuit$                | Calibrar |   |           |           |
| Eimpieza                   |                 | $\geq$                        | Llenar   |   |           |           |

# INDICACIÓN

#### Posible perjuicio por detención prolongada

Para garantizar el correcto funcionamiento del detector de fugas incluyendo las bombas instaladas deberá conectar el aparato como mínimo una vez durante aprox. 15 minutos después de 6 meses de detención.

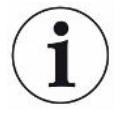

#### Retraso en la disponibilidad operativa tras una larga parada

Si un probador de fugas con una bomba turbomolecular SHIMADZU BT70 no ha estado en funcionamiento durante más de un año, la resistencia de rodamiento de la bomba turbomolecular puede aumentar al arrancar y su temperatura puede aumentar significativamente. Para la bomba turbomolecular incorporada, consulte "Plan de mantenimiento [▶ 135]".

En este caso, el comprobador de fugas preacondiciona automáticamente la bomba turbomolecular durante el arranque después de su conexión. Este precondicionamiento acelera la bomba turbomolecular hasta su velocidad máxima y la frena nuevamente. Este proceso se realiza 5 veces seguidas y dura aprox. 20 minutos en total.

Una vez finalizado con éxito el preacondicionamiento, el detector de fugas vuelve a estar listo para su uso sin restricciones.

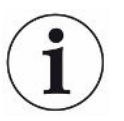

Al arrancar pueden aparecer algunas notificaciones o notas para el usuario. Algunas de ellas pueden activarse o desactivarse, véase también «Activación o desactivación de las notificaciones [> 71]».

# 6.2 Ajustes básicos

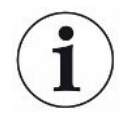

Puede guardar en todo momento los ajustes actuales del aparato para poder acceder después en un momento posterior, véase también «Guardar y administrar juegos de parámetros [> 96]».

# 6.2.1 Ajustar el idioma de la interfaz de usuario

Los idiomas se configuran en los ajustes de usuario, véase «Seleccionar, editar, crear el perfil de usuario [> 58]».

# 6.2.2 Ajustar fecha, hora y zona horaria

#### ✓ ▲ Derechos de **supervisor**

- 1 <sup>C</sup> > Configurar > General > Fecha y hora
- 2 Realice el ajuste.
- 3 Guárdelo 🖳

Alternativamente, pulse  $\odot$  en la barra de la ventana superior y efectúe los ajustes.

# 6.2.3 Ajustes del perfil de usuario 6.2.3.1 Vista general de los grupos de autorización Las autorizaciones de un usuario dependen de a qué grupo está asignado. Los miembros del grupo o **User** pueden User · Realizar mediciones. Ver el historial de resultados de medición. · Ver la información de los aparatos. · Ver protocolos de errores. Los miembros del grupo a Operator tienen todos los derechos del grupo User. Operator Además pueden • Crear / modificar / borrar users. · Exportar / borrar datos de medición. · Modificar los ajustes de medición. Los miembros del grupo **Los miembros de los grupos User** Supervisor y Operator. Además pueden · Crear / modificar / borrar Operators. · Crear / modificar / borrar Supervisors. · Efectuar actualizaciones de software.

Modificar la fecha / hora.

### 6.2.3.2 Seleccionar, editar, crear el perfil de usuario

#### Derechos de Operator o Supervisor

- 1 Cuentas de usuario > Administrar cuentas de usuario
  - ⇒ Los usuarios ya creados y los grupos asignados se muestran en forma de lista.
- 2 Tienen las siguientes posibilidades:

Para crear un nuevo perfil de usuario seleccione + en la zona inferior de la ventana.

 $\Rightarrow$  Se abre la ventana «Perfil de usuario».

De lo contrario, pulse en un nombre de usuario ya creado y seleccione de la barra de herramientas mostrada:

立, para cargar un perfil de usuario.

- $\Rightarrow$  Se abre la ventana de inicio de sesión.
- , para editar un perfil de usuario.
  - ⇒ Se abre la ventana «Perfil de usuario».

 $\widehat{\Box}$ , para borrar un perfil de usuario.

- ⇒ Se muestra una consulta de seguridad.
- 3 Tras seleccionar algunas herramientas, se abre la ventana «Perfil de usuario». Si se abre esta ventana, en función de las necesidades, introduzca un nombre de usuario, modifíquelo o guárdelo.

| 🗘 💄 Mueller       | $\odot$ | $\langle \rangle \odot$ |
|-------------------|---------|-------------------------|
|                   | Mueller |                         |
| Nombre            |         |                         |
| PIN               |         | N                       |
| Grupo             |         | >                       |
| Idioma            | Alemán  | >                       |
|                   |         |                         |
| Perfil de usuario |         | Z                       |

- **4** Si no se ha rellenado el campo «PIN» o si desea modificar el contenido, introduzca un PIN de 4 cifras.
- 5 Para asignar al usuario las autorizaciones necesarias, seleccione un grupo.
   Mediante < y > seleccione entre los grupos User, Operator y Supervisor. Véase «Vista general de los grupos de autorización [▶ 58]».
- 6 En el campo «Idioma», mediante  $\langle y \rangle$ , asigne un idioma al usuario.
- 7 Guárdelo 🕁.

#### 6.2.3.3 Modificar los ajustes personales

Como usuario con derechos limitados (**User**) también puede modificar su idioma o PIN. Así se adapta el perfil de usuario correspondiente. No es necesario un acceso al perfil de usuario completo.

- 1 Pulse en su nombre, que se muestra en la parte superior izquierda del display.
  - ⇒ Se abre la ventana «Cuentas de usuario».
- Seleccione, en función de sus necesidades, el botón «Modificar PIN propio» o «Cambiar idioma propio».

#### Consulte también

Cierre de sesión en el aparato [> 103]

# 6.2.4 Desconectar el inicio de sesión automático

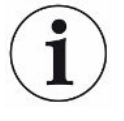

#### Ajuste de fábrica

Inicio de sesión: Supervisor PIN: 1111

Idioma: Español

Según los ajustes de fábrica, tras encender el aparato, el usuario «Supervisor» inicia sesión automáticamente y accede a la pantalla de medición. Este usuario preconfigurado dispone además de las autorizaciones del grupo «Supervisor». Si no se modifica este ajuste, cualquier usuario puede manejar todas las funciones del aparato de forma ilimitada.

Puede estipular que, tras el encendido del aparato, en vez del inicio de sesión automático de un usuario, se muestre la ventana de inicio de sesión. En la ventana de inicio de sesión pueden iniciar sesión todos los usuarios que ya se hayan registrado en el aparato «Seleccionar, editar, crear el perfil de usuario [▶ 58]».

- ✓ ▲ Derechos de **supervisor** 
  - 1 Cuentas de usuario > Administrar registro automático
  - 2 En la ventana «Administrar inicio de sesión automático», desactive la opción «Activo».
  - 3 Guárdelo 🖳
- ⇒ Tras reiniciar el aparato, se tienen en cuenta los ajustes actuales.

# 6.2.5 Conectar el inicio de sesión automático

Puede determinar si un usuario de su elección inicia sesión automáticamente sin la ventana de inicio de sesión tras encender el aparato.

- ✓ ▲ Derechos de **supervisor**
- ✓ El usuario deseado ya se ha creado. Véase «Seleccionar, editar, crear el perfil de usuario [▶ 58]».
  - 1 <sup>O</sup> > Cuentas de usuario > Administrar registro automático
  - 2 En la ventana «Administrar inicio de sesión automático», active la opción «Activo».
  - 3 Introduzca el nombre del usuario en el campo «Nombre». Tenga en cuenta las mayúsculas y minúsculas.
  - 4 Introduzca el PIN actual del perfil de usuario en el campo «PIN».
  - 5 Guárdelo 🖳

# 6.2.6 Representación de la pantalla de medición

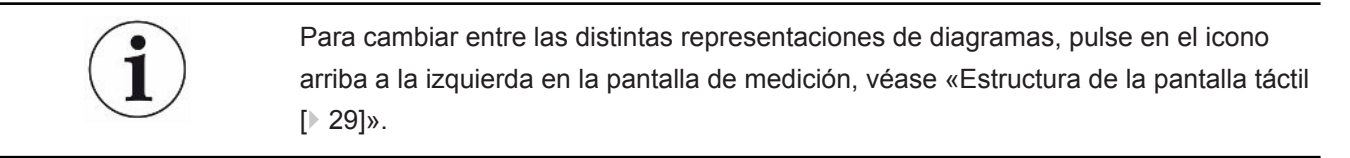

Puede seleccionar entre las siguientes representaciones:

- Diagrama de líneas
- · Indicador de barras
- Diagrama circular

Puede seguir configurando las distintas representaciones. Véase «Modificar la representación del diagrama de líneas [▶ 61]», «Modificar la representación del indicador de barras [▶ 62]», «Modificar la representación del diagrama circular [▶ 63]».

#### Consulte también

- Modificar la representación del diagrama de líneas [> 61]
- Modificar la representación del indicador de barras [> 62]
- Modificar la representación del diagrama circular [> 63]

#### 6.2.6.1 Modificar la representación del diagrama de líneas

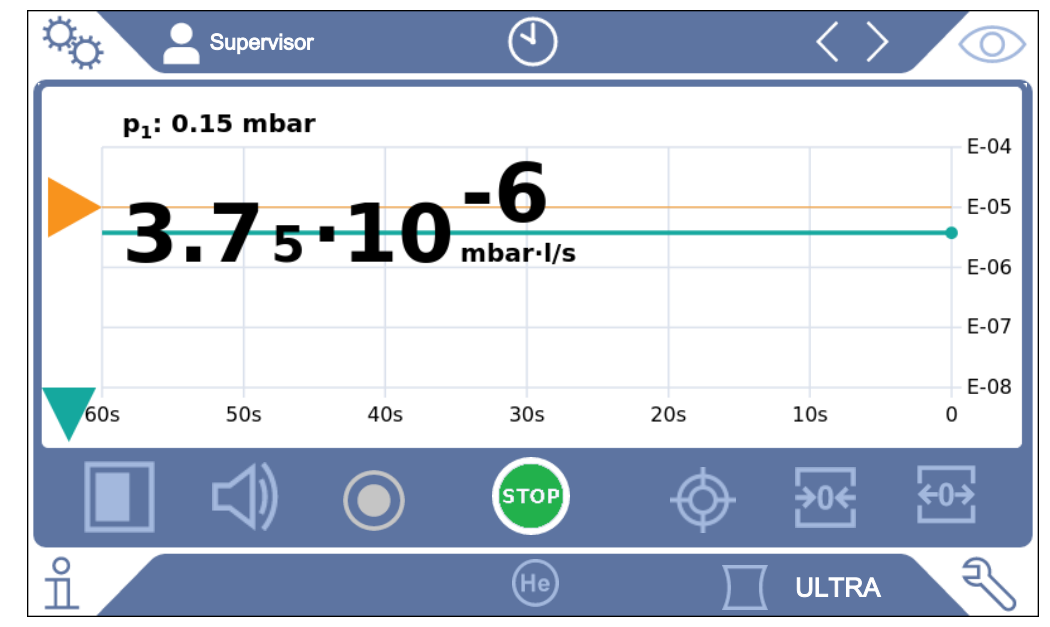

Fig. 11: Representación como diagrama de líneas

✓ ▲ Derechos de Operator o Supervisor

- 1 <sup>O</sup> > Pantalla > Diagrama de líneas
- 2 En el campo «Escala», seleccione entre «Lineal» y «Logarítmico».
- 3 Seleccione entre las «Décadas» representables.

- **4** Para adaptar de forma dinámica el límite inferior a la tasa de fuga, active la opción «Escala automática».
- **5** En el campo «Eje del tiempo» seleccione la longitud del eje de tiempo «30», «60», «90», «120» o «240» segundos.
- 6 Si la opción «Escala automática» no está activada, seleccione en el campo «Límite inferior de diagrama» la década deseada.
- 7 Guárdelo 🖳

#### 6.2.6.2 Modificar la representación del indicador de barras

|                       | Supervisor              |                        | $\langle \rangle$ |         |
|-----------------------|-------------------------|------------------------|-------------------|---------|
| p <sub>1</sub> : 5.00 | )·10 <sup>-4</sup> mbar |                        |                   |         |
| 6.3                   | <b>1</b> 3•1            | <b>-10</b><br>mbar·l/s |                   |         |
|                       |                         |                        |                   |         |
|                       |                         |                        |                   |         |
| E-11                  | E-10                    | E-09                   | E-08              | E-07    |
| 6 4                   | $\bigcirc$              | <b>STOP</b>            | \$                | •0€ €0> |
| 1                     |                         | He                     |                   | ra 🕄    |
| Fig. 12: Represent    | ación como indica       | dor de barras          |                   |         |
| ✓ A A Derechos        | s de <b>Operator</b> o  | Supervisor             |                   |         |
| <b>1</b>              | alla > Indicador (      | de barras              |                   |         |

- 2 En el campo «Escala», seleccione entre «Lineal» y «Logarítmico».
- 3 Seleccione entre las «Décadas» representables.
- **4** Para adaptar de forma dinámica el límite inferior a la tasa de fuga, active la opción «Escala automática».
- 5 Si la opción «Escala automática» no está activada, seleccione en el campo «Límite inferior de diagrama» la década deseada.
- 6 Guárdelo 🖳

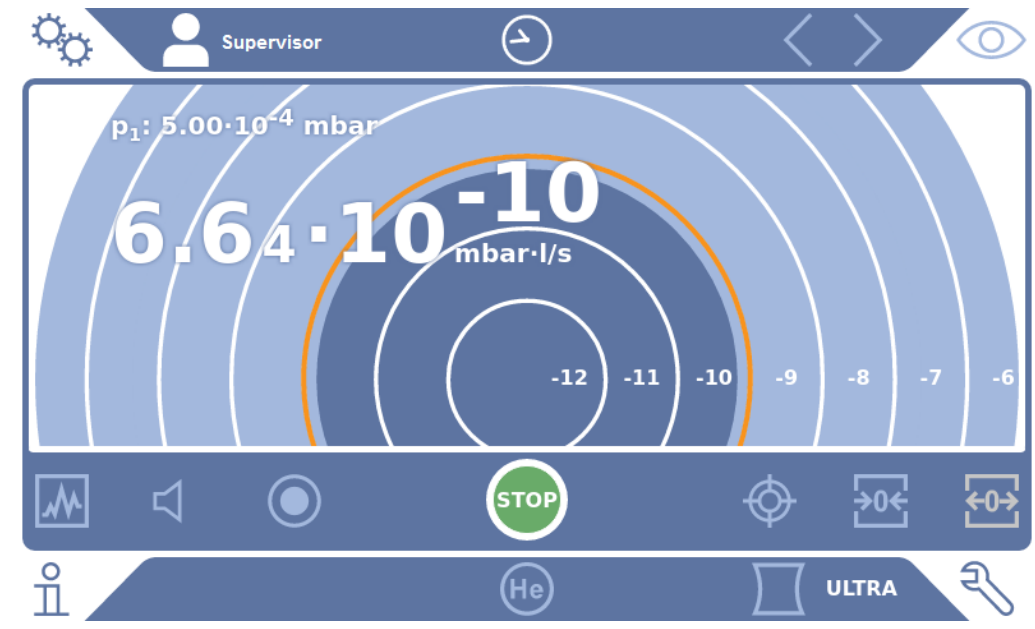

### 6.2.6.3 Modificar la representación del diagrama circular

Fig. 13: Representación como diagrama circular

✓ ▲ ▲ Derechos de **Operator** o **Supervisor** 

- 1 <sup>O</sup> > Pantalla > Diagrama circular
- 2 Si desea configurar el número de décadas representadas en el diagrama circular, seleccione el número de décadas representadas en «Décadas». Eficaz solo con el escalamiento automático desactivado.
- 3 Si desee adaptar el área de visualización de forma dinámica a la tasa de fuga medida, active el escalamiento automático con la opción «Escala automática».
- 4 Seleccione en el campo «Límite inferior de diagrama» el límite inferior deseado para el diagrama circular. Dicho límite también surte efecto cuando la opción «Escala automática» está activada.
- 5 Guárdelo 🖳

#### 6.2.6.4 Modificar los ajustes generales de visualización

- ✓ ▲ Derechos de Operator o Supervisor
  - 1 <sup>O</sup> > Pantalla > Ajustes generales de indicación
  - 2 Si las tasas de fuga muy pequeñas no resultan de interés para su aplicación y desea elevar el límite inferior de tasa de fuga, seleccione en el campo de selección «Elevar límite inferior de tasas de fuga» entre 1 ... 6 décadas. La elevación del límite inferior de tasa de fuga puede facilitar la evaluación de la visualización de la tasa de fuga.
  - 3 Para configurar si la tasa de fuga del límite inferior interno se debe mostrar en la ventana «Standby», active o desactive la opción «Mostrar límite inferior en espera».

- ⇒ El límite inferior interno es creado por el gas residual que todavía no se ha expulsado mediante bombeo. Los sistemas muy limpios presentan un límite inferior en el rango de 1x10<sup>-11</sup> mbar l/s. En condiciones normales existe un límite inferior de 1x10<sup>-10</sup> mbar l/s o 1x10<sup>-9</sup> mbar l/s. Sobre la gestión matemática del límite inferior interno, véase «Modificar la supresión de fondo [▶ 81]».
- 4 Guárdelo ⊥.

# 6.2.7 Visualización de los resultados del Auto Leak Test

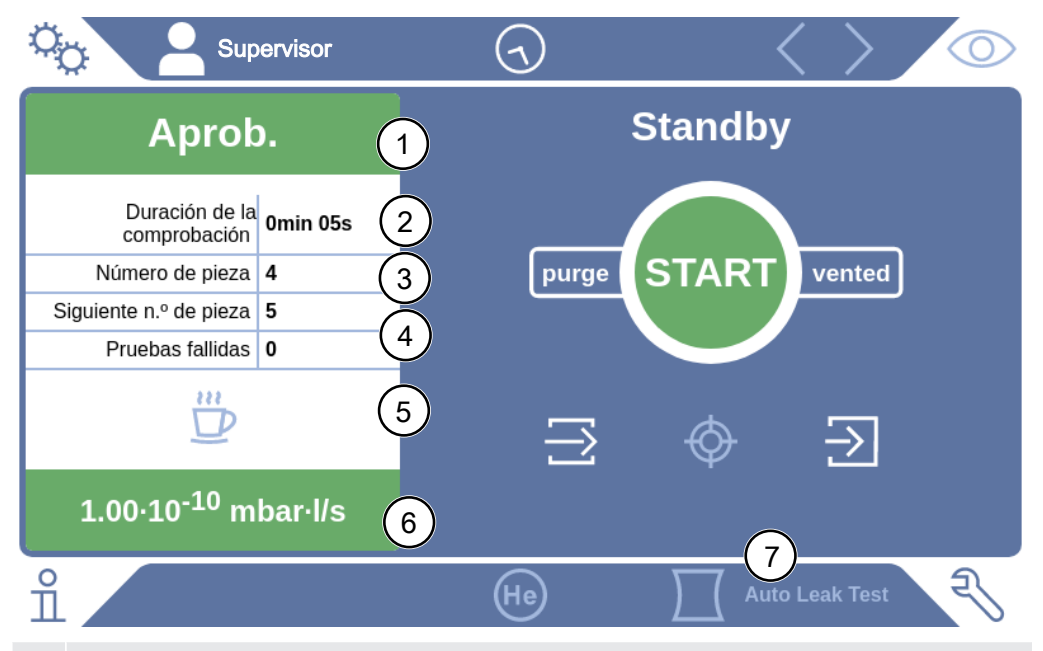

- 1 «Aprobada» o «Fallida» como resultado de la última prueba en «Número de pieza». La prueba ha fallado si la tasa de fuga está por encima del valor de umbral.
- 2 Tiempo de prueba real, dentro de los límites ajustados, véase «Ajustar Auto Leak Test [▶ 73]»
- 3 Número de pieza, adjudicar con «Numeración de pieza» activada. A partir de un número de inicio, aumentan automáticamente los números de pieza, véase «Ajustar Auto Leak Test [▶ 73]».
- 4 Las pruebas fallidas sucesivas aumentan hasta el límite de advertencia. Tras una prueba aprobada se realiza un restablecimiento del recuento de fallidos a 0, véase «Ajustar Auto Leak Test [▶ 73]».
- 5 Pausar Auto Leak Test: Si la cámara de ensayo está cerrada, puede cancelar la medición después de pulsar este botón y de confirmarlo en la ventana siguiente. La cámara de ensayo permanece en estado vaciado por bombeo.
- 6 Resultado de medición
- 7 Modo de servicio «Auto Leak Test» activo, véase «Seleccionar el modo de servicio [▶ 72]»

# 6.2.8 Modificar unidades

Puede seleccionar entre «Torr·l/s», «atm·cc/s», «Pa·m<sup>3</sup>/s» y «mbar·l/s» para el modo de vacío.

Tras conmutar al modo de servicio «Aspiración» puede seleccionar, además de las unidades mencionadas anteriormente, entre «oz/yr», «g/a» y «ppm».

Además, puede elegir entre las siguientes unidades de presión: «mbar», «Pa», «atm» y «Torr».

#### ✓ ▲ ■ Derechos de **Operator** o **Supervisor**

- 1 <sup>O</sup> > Configurar > General > Unidades, ajustes
- 2 En caso necesario, modifique la unidad de «Unidad de tasa de fuga, vacío», de «Unidad de tasa de fuga, aspiración» y de «Unidad de presión».
  - La opción «Como la indicación» está activada según los ajustes de fábrica, de modo que las unidades para las interfaces se representan igual que las unidades del aparato.
- **3** Para ajustar las unidades para las interfaces de forma independiente en caso necesario, desactive la opción «Como la indicación».
  - ⇒ Se muestran más campos para el ajuste de las unidades para las interfaces.
- **4** Para ajustar de nuevo que las unidades seleccionadas también se usen para las interfaces, en caso necesario, active la opción «Como la indicación».
- 5 Guárdelo 🕁.

# 6.2.9 Modificar los ajustes de audio

Además de la visualización óptica del resultado de medición, se pueden realizar ajustes para el volumen, para el Tono de aviso y para la alarma acústica.

# **A PRECAUCIÓN**

#### Daños auditivos por sonidos altos

El nivel de alarma del aparato puede superar 85dB(A).

- ► Ajuste el volumen hasta un máximo de «5».
- ▶ Si ajusta el volumen por encima de «5», utilice protección auditiva adecuada.

#### ✓ ▲ ▲ Derechos de Operator o Supervisor

- **1** <sup>O</sup>O > Audio
- 2 Para modificar el volumen tanto para la alarma acústica como para los tonos de aviso, seleccione el «Volumen» deseado. No se puede introducir un valor inferior al valor de ajuste para «Volumen mínimo» en el campo siguiente.
  - ⇒ Margen de ajuste: 0 ... 15
  - ⇒ Puede escuchar el volumen ajustado mediante el botón «Prueba».

- 3 Modifique el volumen mínimo en caso necesario.
  - El «Volumen mínimo» es el volumen para la alarma acústica por debajo del cual no puede estar el valor. En caso de seleccionar un valor mayor que 0, se bloquea el ajuste de volumen más bajo tras pulsar el símbolo del volumen en la pantalla de medición. Así puede evitar que una persona no autorizada pueda ajustar un valor que está por debajo del ruido ambiente.
  - ⇒ Margen de ajuste: 0 … 15
- 4 Si desea determinar con más detalle el disparador para una alarma acústica y el tipo de tono de aviso, en los ajustes del «Tipo de alarma de audio», seleccione entre «Tasa de fuga proporcional», «PINPOINT», «SETPOINT», «TRIGGER» y «Off».
  - «Tasa de fuga proporcional»: La frecuencia de la señal acústica es proporcional al indicador de barra o a la altura del diagrama. El intervalo de frecuencia va de 300 Hz hasta 3300 Hz.
  - «PINPOINT»: El tono de la señal acústica cambia su frecuencia dentro de un margen de tasa de fuga. Este margen se extiende desde una década por debajo del valor de umbral seleccionado hasta una década por encima. Por debajo de este margen de tasa de fuga, el tono es constantemente bajo; por encima el tono es constantemente alto.
  - ⇒ «SETPOINT»: La altura del sonido es proporcional a la tasa de fuga. Se emite el tono cuando la tasa de fuga ha superado el valor de umbral 1 ajustado. Véase también «Ajustar los valores de umbral [▶ 72]».
- 5 Si en algunas aplicaciones quiere suprimir la alarma durante un tiempo tras pulsar la tecla START, ajuste el «Retraso alarma audio». Ejemplo: Periodo de tiempo durante la extracción con bomba de un sistema de cámara de ensayo.
  - Tras accionar la tecla START se activa la señal acústica en cuanto la tasa de fuga caiga por debajo del valor de umbral 1 o cuando transcurra el tiempo de retraso de alarma. Este ajuste solo es válido para los tipos de alarma acústica «SETPOINT» y «TRIGGER».
- 6 Si desea tonos de aviso, active la opción «Tono de aviso».
- 7 Guárdelo 🖳

# 6.2.10 Modificar los ajustes de protección

Puede proteger el aparato ante contaminación de helio en caso de fuga grande y ante la penetración de partículas. Además, puede modificar el tiempo de evacuación máximo.

#### ✓ ▲ Derechos de **supervisor**

1 Configurar > Medición > Protección

- 2 Si desea activar la protección contra fugas grandes, active la opción «Protección contra fuga grande» y ajuste un valor límite de apagado en «Límite de protección contra fuga grande».
  - El aparato cierra todas las válvulas de entrada en cuanto la tasa de fuga medida supera el valor del límite de apagado. Así no entra helio innecesariamente en el espectrómetro de masas. Se evita la contaminación con helio del detector de fugas. El helio que ha accedido al objeto de ensayo se puede extraer después mediante una bomba externa. Si no se usa una bomba externa, recomendamos llenar el objeto de ensayo antes de continuar con la medición.
- 3 Si quiere evitar que se aspiren partículas en el aparato, asegúrese de que los objetos de ensayo se purgan primero con otra bomba funcionando en paralelo. Adicionalmente, active la opción «Protección contra partículas».
  - ➡ El detector de fugas empieza con la extracción con bomba cuando la presión de entrada ha caído por debajo de 1 mbar.
- 4 Indicación: El siguiente ajuste no tiene aplicación si el margen de vacío «Massive» está conectado. Véase también «Activación de los márgenes de vacío [▶ 73]».

Para modificar el tiempo de evacuación máximo cuando se produce una fuga grande, introduzca el periodo de tiempo deseado en segundos en «Tiempo de evacuación fuga grande».

 Mediante este ajuste se determina cuándo se debe realizar una advertencia de fuga grande. El ajuste de fábrica es de 600 s. Si la presión de entrada no desciende por debajo de 100 mbar dentro de este periodo de tiempo, se realiza un aviso de error. Este punto de menú es especialmente útil en las pruebas en serie con las mismas condiciones de prueba siempre. Tras pulsar la tecla START se evacúa el cuerpo de ensayo. Si dentro del tiempo que se ajusta aquí, la condición de presión (p1 < 100 mbar) no se</li>

alcanza ni cae por debajo, se interrumpe el proceso de extracción con bomba y el display emite una advertencia.

El tiempo a seleccionar depende por una parte del tiempo de reacción deseado para el aviso de fugas grandes y, por otra parte, del volumen del objeto de ensayo y de la capacidad de aspiración efectiva.

Si no se debe interrumpir el proceso de extracción con bomba, introduzca «0». Esto se corresponde con la entrada «infinito».

5 Indicación: El siguiente ajuste no tiene aplicación si el margen de vacío «Massive» está conectado. Véase también «Activación de los márgenes de vacío [▶ 73]».

Para modificar el tiempo de evacuación máximo hasta el modo de medición, introduzca el periodo de tiempo deseado en segundos en «Tiempo de evacuación medición».

En «Tiempo de evacuación medición» se trata del tiempo hasta alcanzar el primer rango de medición habilitado.

El ajuste de fábrica es de 1800 s.

Si no se alcanzan las relaciones de presión previstas durante el tiempo de evacuación, se muestra un mensaje de advertencia tras transcurrir el tiempo de evacuación. Para las relaciones de presión, véanse también las siguientes posibilidades de ajuste:

<sup>O</sup> > Configurar > Medición > Límites de presión

```
у
```

- Configurar > Medición > Vacío > Márgenes de vacío

# 6.2.11 Configurar el intervalo de mantenimiento «Filtro punta de aspiración» o «Filtro de aire»

Para adaptar el intervalo de mantenimiento al grado de suciedad en la ubicación del aparato, puede elegir entre un valor estándar o un intervalo de mantenimiento de su elección.

- ✓ ▲ Derechos de **supervisor** 
  - 1 <sup>C</sup> > Configurar > Contador de mantenimiento
  - 2 Realice el ajuste.
    - ⇒ Introduzca para el «Filtro punta de aspiración» un valor de su elección en horas o pulse la tecla situada al lado «Valor estándar» (1000 horas).
    - ⇒ Introduzca para el «Filtro de aire» un valor de su elección en horas o pulse la tecla situada al lado «Valor estándar» (2500 horas).
  - 3 Guárdelo 🖳

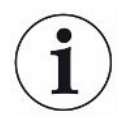

Después de realizar un mantenimiento deberá configurar de nuevo el periodo de tiempo hasta el siguiente mantenimiento.

#### Consulte también

- Cambiar la esterilla de filtro en el compartimento de la herramienta [126]
- Cambio de la esterilla de filtro en el lado inferior del aparato [> 127]
- Cambio del filtro del conducto de aspiración SL200 [> 129]
- Cambio del filtro del conducto de aspiración SL3000 [> 130]

# 6.2.12 Conectar o desconectar las solicitudes de mantenimiento

Sirve para conectar o desconectar advertencias cuando se ha superado el tiempo para el mantenimiento correspondiente. Allí también se muestra el tiempo hasta el siguiente mantenimiento.

#### ✓ ▲ Derechos de **supervisor**

1 <sup>C</sup> > Configurar > Solicitudes de mantenimiento

- En la ventana «Activar/desactivar solicitud de mantenimiento» se pueden conectar o desconectar las solicitudes de mantenimiento para los siguientes grupos constructivos:
  - Fuga calibrada
  - TMP
  - Filtro de la punta de aspiración
  - Bomba de vacío previo
  - Filtro de escape
  - Filtro de aire
- 2 Realice el ajuste.
- 3 Guárdelo 🕁.

# 6.2.13 Conectar o desconectar solicitudes de calibración

Si la opción «Solicitudes de calibración» está desactivada (ajuste de fábrica), solo recibe una solicitud de calibración en los siguientes casos:

- El modo de servicio «Auto Leak Test» se ha conectado y se ha modificado el tiempo de prueba de Auto Leak Test.
- Se ha conectado un conducto de aspiración SL3000 con un nuevo número de serie (solo UL3000 Fab PLUS).
- El modo de servicio se ha modificado mediante el panel de mando y el nuevo modo de servicio aún no se ha calibrado en las últimas 24 horas.

Si la opción «Solicitud de calibración» está activada, recibirá solicitudes de calibración en los siguientes casos:

- El tiempo de funcionamiento del aparato es superior a 30 minutos y la desviación de temperatura respecto a la última calibración es mayor de 5 Kelvin.
- Todavía no se ha calibrado en el modo de servicio seleccionado actualmente en las últimas 24 horas.

#### ✓ ▲ ■ Derechos de **Operator** o **Supervisor**

- *1* <sup>C</sup> > Configurar > Medición > Otros
- 2 Para conectar otras solicitudes de calibración, active la opción «Solicitud de calibrado». Para desconectarlo, desactive esta opción.
- 3 Guárdelo 🖳

# 6.2.14 Ampliar o limitar las posibilidades de manejo

Siempre puede manejar el aparato mediante la pantalla táctil. Además, puede modificar el ajuste de fábrica que permite un manejo adicional mediante las teclas en el cuadro de mando y mediante el mando a distancia.

#### ✓ ▲ ■ Derechos de Operator o Supervisor

- 1 <sup>C</sup> > Configurar > Medición > Otros
- 2 En «Manejo local», en el campo de selección, puede elegir entre:
  - ⇒ Habilitado.

Las teclas START, STOP y ZERO del cuadro de mando y también las teclas del mando a distancia están habilitadas. Sin embargo, el uso a través de la pantalla táctil puede estar bloqueado cuando ningún usuario ha iniciado sesión.

⇒ Autorización tras inicio de sesión.

Las teclas START, STOP y ZERO del cuadro de mando y también las teclas del mando a distancia se pueden utilizar después de que un usuario inicie sesión en el aparato con un PIN válido.

⇒ Bloqueado.

El aparato únicamente se puede utilizar a través de la pantalla táctil. Las teclas START, STOP y ZERO del cuadro de mando están bloqueadas. Las teclas del mando a distancia tampoco se pueden usar.

3 Guárdelo 🖳

# 6.2.15 Uso de favoritos

A fin de reducir el tiempo de búsqueda de menús para funciones que se utilizan con frecuencia, en la ventana «Favoritos» puede crear teclas de menú de libre asignación.

#### Acceso a Favoritos:

▶ Pulse el icono con su autorización <sup>A</sup>, <sup>A</sup>, <sup>A</sup>, <sup>A</sup> y después el botón «Favoritos»

o selecciónelos alternativamente

- Ouentas de usuario > Favoritos
- Se muestra la ventana de Favoritos con nueve botones. Puede utilizar los botones ocupados para acceder con rapidez a las funciones deseadas.

#### **Crear favoritos:**

- 1 Pulse en la ventana Favoritos en un botón vacío.
- 2 Seleccione los nombres de menú que desee del resumen de lista que se visualiza y confirme su elección con ⊥.
  - ⇒ De forma alternativa, en la ventana «Favoritos» puede pulsar en ☐, marcar una entrada vacía y seleccionar el nombre de programa deseado a través del ☐ que se muestra en el resumen de lista.

#### Modificar o borrar favoritos:

- **1** En la ventana Favoritos, pulse en  $\square$ .
  - ⇒ La ventana «Administrar» se abre al teclear en la entrada deseada.

- ⇒ Se muestran el icono  $\square$  y el icono  $\square$  para borrar.
- 2 Al pulsar el icono ⊡ se muestra el resumen de lista con los nombres de menú, desde el que puede elegir y guardar con ⊥.

# 6.2.16 Activación o desactivación de las notificaciones

### ✓ ▲ Derechos de **supervisor**

- 1 <sup>O</sup> > Configurar > General > Notificaciones
- 2 Si es necesario, cambie el ajuste del campo «Nota sobre la conexión de la manguera de gases de escape».
  - ⇒ Opción activada: se muestra la nota (ajuste de fábrica)
  - ⇒ Opción desactivada: ninguna nota
- **3** Si es necesario, cambie el ajuste del campo «Nota sobre el próximo mantenimiento de la fuga calibrada».
  - ⇒ Opción activada: se muestra la nota (ajuste de fábrica)
  - ⇒ Opción desactivada: ninguna nota
- **4** Si es necesario, cambie el «Número de semanas entre el aviso y la solicitud de mantenimiento de la fuga calibrada».
  - ⇒ Margen de ajuste: de 1 a 12 semanas (ajustes de fábrica: 4 semanas)
- 5 Guárdelo 🖳

# 6.3 Ajustes para las mediciones

# 6.3.1 Seleccionar el modo de servicio

- ✓ ▲ Derechos de Operator o Supervisor
  - 1 <sup>O</sup>O > Modo de servicio
  - 2 Seleccione entre «Vacío», «Aspiración/SL200» o «Auto Leak Test». En el caso del UL3000 PLUS además se puede seleccionar «Aspiración/SL3000».
  - 3 Guárdelo 🖳

# 6.3.2 Seleccionar el gas

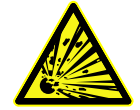

# 

#### Peligro de una explosión de hidrógeno

El hidrógeno puede explotar en combinación con el oxígeno. Para la composición admitida de mezclas de gas comercial, nos remitimos a las hojas de datos de seguridad del fabricante respectivo.

- Asegúrese de que la cantidad de hidrógeno no supera las concentraciones descritas.
- ✓ ▲ Derechos de **supervisor** 
  - 1 Configurar > Medición > Masa
  - 2 Escoja entre: «Hidrógeno» H<sub>2</sub> (2 amu) «Helio» <sup>4</sup>He (4 amu) «Masa 3» <sup>3</sup>He (3 amu)

# 6.3.3 Ajustar los valores de umbral

Puede ajustar la tasa de fuga para los valores de umbral 1, 2, 3 y 4 por separado.

En caso de superar los valores de umbral:

- Si se supera el valor de umbral 1 o 2, se modifica el color de la línea de medición en la ventana de medición.
- El relé del valor de umbral de la salida digital se conecta, véase también «Módulo I/O [▶ 144]» o las descripciones de las interfases.

El valor de umbral 1 define además la onda de activación para las distintas alarmas, véase también «Modificar los ajustes de audio [▶ 65]». Sirve además como valor límite para I•ZERO, véase «Ajustar y usar la función ZERO [▶ 77]».

✓ ▲ ▲ Derechos de **Operator** o **Supervisor**
- 1 °> Valores de umbral
- 2 Realice el ajuste.
- 3 Guárdelo 🕁.

## 6.3.4 Activación de los márgenes de vacío

#### Márgenes de vacío

Puede activar los márgenes de vacío MASSIVE, GROSS, FINE y ULTRA para sus mediciones.

Se pueden activar simultáneamente los 4 márgenes. Si varios márgenes están activados, conmutan automáticamente en función de la presión de entrada. Así se puede medir con distintas sensibilidades.

Debe estar activo por lo menos un margen.

- ✓ ▲ ▲ Derechos de **Operator** o **Supervisor** 
  - 1 Configurar > Medición > Vacío > Márgenes de vacío
  - 2 Active los márgenes de vacío deseados en «Margen de vacío».
  - 3 Guárdelo 🖳

# 6.3.5 Modificación del número de revoluciones de la bomba de vacío previo

- ✓ ▲ Derechos de **supervisor** 
  - 1 Configurar > Medición > Vacío > Bomba de vacío previo
  - 2 Si es necesario, cambie el ajuste del campo «Modo bomba de vacío previo».
    - ⇒ «Automático» (ajuste de fábrica)
      - El número de revoluciones de la bomba de vacío previo desciende cuando es posible.
    - ⇔ «Fijo»

La bomba de vacío previo funciona con un número de revoluciones fijo.

## 6.3.6 Ajustar Auto Leak Test

Para la iniciación, tenga en cuenta la información sobre el modo de servicio «Auto Leak Test» y las indicaciones para la medición. Véase también Modo de servicio «Auto Leak Test» [▶ 21], «Seleccionar el modo de servicio [▶ 72]», «Medir [▶ 87]» y «Visualización de los resultados del Auto Leak Test [▶ 64]».

- ✓ ▲ ▲ Derechos de Operator o Supervisor
  - 1 <sup>©</sup> > Configurar > Medición > Vacío > Auto Leak Test
    - ⇒ Puede editar los siguientes ajustes:
      - «Duración mín. de la comprobación»
      - «Duración máx. de la comprobación»
      - «Tasa de fuga del valor de umbral 1»: Para la modificación del valor de

umbral 1. El mismo valor de umbral se puede ajustar alternativamente en la ventana «Valores de umbral», véase «Ajustar los valores de umbral [▶ 72]». - «Numeración de pieza»: Tras la activación de esta función se adjudica un número a cada prueba. Esto facilita la comprensión de los resultados de la prueba, véase «Acceder al protocolo de resultados [▶ 95]».

 - «Número de pieza»: Para la adjudicación de un número de pieza. En cada medición se incrementa a partir de este número de pieza como número inicial.

- «Límite de advertencia para las pruebas fallidas sucesivas»: Tras alcanzar el número introducido se muestra un mensaje de advertencia.

- 2 Realice el ajuste.
- 3 Guárdelo 🖳

#### 6.3.6.1 Considerar el límite inferior de la cámara de ensayo

Si se muestran resultados de medición inesperados, como por ejemplo muchas pruebas fallidas consecutivas, recomendamos efectuar una «medición de referencia». Puede repetir dicha medición a intervalos regulares.

- ✓ La cámara de ensayo está montada, vacía y cerrada.
- ✓ Modo de servicio «Auto Leak Test»
- ✓ El aparato se encuentra en el estado «Standby».
  - **1** Pulse 💁.
  - 2 Seleccione «medición de referencia».
  - 3 Pulse 🕑.
    - ⇒ La cámara se vacía con bomba y se llena 3 veces.
    - ⇒ Tras la limpieza se mide el fondo de helio actual.
    - ⇒ Los nuevos valores del límite inferior medido se guardan automáticamente y se restan a los resultados de las mediciones futuras.

#### Consulte también

Visualización de los resultados del Auto Leak Test [> 64]

## 6.3.7 HYDRO•S (solo UL3000 Fab PLUS)

Si inspecciona objetos de ensayo grandes en el modo de vacío, puede reducir el tiempo hasta la disposición para la medición mediante el uso de HYDRO•S, véase también Modo de servicio «vacío» [▶ 19].

## 6.3.7.1 Ajustar HYDRO•S (UL3000 Fab PLUS)

La disponibilidad de HYDRO•S depende, además de los ajustes básicos descritos aquí, de otros requisitos previos, como el modo de servicio seleccionado y el estado operativo, véase «Usar HYDRO•S (UL3000 Fab PLUS) [▶ 75]».

#### ✓ ▲ Derechos de **supervisor**

- 1 <sup>O</sup> > Configurar > Medición > HYDRO•S
- 2 Escoja entre:

«Desactivado» (ajuste de fábrica), si no desea usar HYDRO•S y también desea renunciar a la posibilidad de conectarlo manualmente. «Manual», si desea conectar o desconectar HYDRO•S pulsando <sup>•</sup> en la pantalla de medición. Véase también «Estructura de la pantalla táctil [> 29]». «Automático», si desea usar HYDRO•S tanto como sea posible.

- **3** Guárdelo ⊥.
- 4 Tras el ajuste de HYDRO•S en «Manual» o «Automático", efectúe una calibración, véase «Calibración [▶ 84]».

#### 6.3.7.2 Usar HYDRO•S (UL3000 Fab PLUS)

## **HYDRO**•S manual ✓ HYDRO•Sestá ajustado en «Manual», véase «Ajustar HYDRO•S (UL3000 Fab PLUS) [▶ 75]». ✓ El tipo de gas Helio (masa 4) está seleccionado, véase «Seleccionar el gas [▶ 72]». ✓ El modo de servicio «Vacío» está activo. ✓ Se alcanza el margen de vacío ULTRA. ✓ El aparato se encuentra en el estado «Medir». $\checkmark$ La tasa de fuga actual es superior a 3x10<sup>-10</sup> mbar l/s. ✓ ZERO está desconectado. Tras conectar HYDRO•S se puede volver a usar ZERO. Véase «Ajustar y usar la función ZERO [> 77]». ► Conecte o desconecte HYDRO•S pulsando <sup>202</sup> en la pantalla de medición. Con Stop siempre desconecta HYDRO•S. HYDRO•S automático ✓ HYDRO•S está ajustado en «Automático», véase «Ajustar HYDRO•S (UL3000 Fab PLUS) [▶ 75]». ✓ Los demás requisitos previos para el manejo manual especificado anteriormente también se han cumplido. ✓ El detector de fugas está por lo menos 5 s en el rango de medición actual.

- ► HYDRO•S se conecta automáticamente.
  - ⇒ HYDRO•S se conecta solo una vez en un ciclo de medición (Stop/Start).

- Siempre puede conectar y desconectar HYDRO•S mediante <sup>™</sup>, incluso si está activada la función automática.
- ⇒ La conexión manual de HYDRO•S desactiva el sistema automático hasta el siguiente ciclo de medición (Stop/Start).

## 6.3.8 Ajustar el factor máquina

Si mide en el modo de servicio «Vacío» y usa de forma paralela un sistema de bombeo externo, las tasas de fuga medidas serían demasiado pequeñas en comparación con las tasas de fuga basadas en una calibración interna.

Si quiere efectuar una compensación, puede multiplicar las tasas de fuga medidas por el factor máquina adecuado y se le mostrarán los resultados. Este factor solo se usa en el modo de vacío y no se usa en el modo de aspiración.

Teniendo en cuenta la capacidad de aspiración de helio del aparato, también puede calcular el factor máquina. Más precisa es la medición de la tasa de fuga de una fuga calibrada externa en el objeto de ensayo: una vez con la bomba externa conectada y una vez sin ella conectada. La diferencia de los resultados determina el factor máquina.

El factor máquina también se puede usar para corregir la visualización de la tasa de fuga en relación con un equivalente de aire. El factor máquina para esta corrección es 0,37.

## ✓ ▲ Derechos de Operator o Supervisor

✓ El modo de servicio «Vacío» está ajustado.

- 1 Configurar > Medición > Fuga calibrada
  - ⇒ Se muestra el campo «Factor máquina helio».
- 2 Realice el ajuste.
- 3 Guárdelo 🕁.

## 6.3.9 Ajuste de la fuga calibrada externa

Para poder usar una fuga calibrada externa para calibrar, introduzca la tasa de fuga de la fuga calibrada.

#### ✓ ▲ Derechos de Operator o Supervisor

- 1 Configurar > Medición > Fuga calibrada
- 2 Adopte el valor impreso y la unidad correspondiente de la fuga calibrada o el certificado.

¡No modifique la combinación de valor impreso y unidad correspondiente, incluso si el aparato está ajustado en otras unidades!

#### Consulte también

Calibración externa [> 84]

## 6.3.10 Modificar los límites de presión

Límites de presión para el modo de vacío.

Con esta función se pueden modificar los puntos de conmutación ajustados de fábrica entre los márgenes de vacío MASSIVE, GROSS, FINE y ULTRA. Esto puede ser necesario si con el aparato se extraen con bomba otros gases diferentes al aire, por ejemplo, argón. La causa para ello es la dependencia del tipo de gas de los tubos internos de medición de presión Pirani.

Esto se puede compensar al modificar los puntos de conmutación preajustados. La señal de presión de la indicación de presión de entrada en función del tipo de gas (Pirani) puede suministrar otros valores de conmutación después de adaptar el control secuencial del aparato.

#### ✓ ▲ Derechos de **supervisor**

- 1 <sup>O</sup> > Configurar > Medición > Límites de presión
  - ⇒ Puede modificar los límites de presión ajustados. Esto afecta a: MASSIVE -> GROSS GROSS -> FINE FINE -> ULTRA
- 2 Para restablecer los ajustes de fábrica del aire después de un cambio al pulsar un botón, pulse el botón «Estándar aire».
  - ⇒ Se restablecen todos los ajustes de fábrica del aire.
  - ⇒ Si lo necesita, puede ajustar individualmente los límites de presión. Véase también «Ajustes de fábrica [> 37]».
- 3 Para ajustar los valores de argón pulsando una tecla, pulse la tecla «Estándar de argón».
  - ⇒ Entonces se utilizan los siguientes ajustes distintos de los ajustes de fábrica para el aire:
    - MASSIVE -> GROSS: 4 mbar
    - GROSS -> FINE: 1 mbar
    - FINE -> ULTRA: 0,2 mbar
  - ⇒ Si lo necesita, puede ajustar individualmente los límites de presión.
- 4 Guárdelo , ↓

## 6.3.11 Ajustar y usar la función ZERO

¿Por qué debo usar Para poder medir fugas pequeñas más claramente, se debe usar la función ZERO.

ZERO?

En cada prueba de fuga hay una «señal de límite inferior» (véase «Definiciones de los términos [> 8]»), que interfiere en la búsqueda o la medición de fugas.

Para ocultar la señal del límite inferior, active la función ZERO.

|                                                                                        | <ul> <li>También puede usar ZERO para ocultar una fuga mostrada actualmente que<br/>interfiere en la búsqueda de otras fugas más pequeñas, dado el caso.</li> </ul>                                                                                                    |  |
|----------------------------------------------------------------------------------------|----------------------------------------------------------------------------------------------------|--|
| i                                                                                      | <ul> <li>Una fuga representada actualmente se oculta mediante ZERO.</li> <li>Al ejecutar la función ZERO no solo se oculta la señal de límite inferior, sino también la representación de una fuga actual.</li> <li>► Si quiere evitar esto, active la función ZERO solo cuando no se mida una fuga simultáneamente.</li> </ul>                                                                                                    |  |
| Activar o desactivar<br>ZERO                                                           | <ul> <li>ZERO está activado como ajuste de fábrica.</li> <li>✓ Derechos de supervisor</li> <li>1 <sup>C</sup>&gt; &gt; Configurar &gt; Medición &gt; ZERO y filtro</li> <li>2 En caso necesario, modifique el «Modo ZERO». El ajuste de fábrica es »I•ZERO 2.0».</li> <li>⇔ Puede elegir entre «I•ZERO 2.0», «ZERO» y «Desconectado».</li> <li>⇒ Si selecciona «Desconectado», la tecla ZERO no funciona.</li> <li>3 Guárdelo ⊥.</li> <li>⇒ Si ZERO está activado, inicie esta función pulsando la tecla ZERO. Véase también «Tecla ZERO [&gt; 27]».</li> </ul>                      |  |
| ¿Cómo conecto la<br>función ZERO?                                                      | En el cuadro de mando, pulse brevemente la tecla ZERO o en la pantalla táctil 逊.                                                                                                    |  |
| ¿Cómo desconecto la<br>función ZERO?                                                   | En el cuadro de mando, pulse la tecla ZERO durante más de 2 s o en la pantalla táct                                                                                                    |  |
| Modo de servicio<br>«Vacío», efecto del<br>ajuste ZERO                                 | Si utiliza el ajuste «I•ZERO 2.0», al pulsar la tecla ZERO se muestra la señal del la inferior mostrada en función de la corriente actual. Normalmente el límite de visualización cae en varios pasos. El tamaño del límite de visualización actual es e medida de qué fugas se pueden medir actualmente. En la medición, el límite de visualización actual debe estar una década por debajo del valor de medición esperado.<br>Si utiliza el ajuste «ZERO», al pulsar la tecla ZERO, el valor de tasa de fuga most actualmente se establece en el límite de visualización inferior. |  |
| Modo de servicio<br>«Vacío», «HYDRO•S»<br>activado, ajuste<br>«I•ZERO 2.0» o<br>«ZERO» | Si pulsa la tecla ZERO, el valor de tasa de fuga mostrado actualmente se establece<br>en el límite de visualización inferior.<br>Indicación: La tecla ZERO no se debe pulsar en el caso de un límite inferior que<br>desciende mucho, ya que de lo contrario, en comparación con la modificación del<br>límite inferior, se puede ocultar erróneamente una señal de tasa de fuga pequeña.                                                                                                    |  |

Modo de servicio «Aspiración», ajuste «I•ZERO 2.0» o «ZERO» Si pulsa la tecla ZERO, el valor de tasa de fuga mostrado actualmente se establece en el límite de visualización inferior.

## 6.3.12 Llenado, limpieza, reacondicionamiento

Llenar

Utilice esta función en el modo de medición para llenar la entrada del aparato y uno de los objetos de ensayo vinculado a la misma después de una medición. Un objeto de ensayo puede cambiar con facilidad sin el efecto de aspiración del vacío.

- ✓ ▲ Derechos de Operator o Supervisor
  - 1 Configurar > Medición > Vacío > Llenar
  - 2 Si es necesario, cambie el ajuste del campo «Retraso de ventilación».
    - ⇒ «Inmediato»: Si «Inmediato» está activado, se activa el llenado con el cambio a Standby.
    - Service de fábrica. Si «Manual» estuviera activado, el llenado se activa tras una pulsación larga de la tecla STOP o bien pulsando ⇒ en la ventana «Standby». Véase también «Encendido [> 56]».
    - ⇒ «Sin llenado»
  - 3 Si es necesario, cambie el ajuste del campo «Llenado suave».
    - Opción activada: la entrada se llena muy lentamente. Esto puede ser útil para evitar un flujo intenso en el objeto de ensayo, que en determinadas circunstancias podría arrastrar partículas.
    - ⇒ Opción desactivada: Ajuste de fábrica

#### Limpieza Al activar la función de limpieza (con bombeo previo en seco), en el estado «Standby» se deja entrar un pequeño flujo de gas en la bomba de vacío previo. La función puede ser útil para eliminar el vapor de agua condensada de la cámara de aspiración de la bomba de vacío previo o para reducir el límite inferior de helio.

#### **ADVERTENCIA**

#### Peligro de asfixia por nitrógeno o argón como gas de barrido

El uso de nitrógeno o argón como gas de barrido puede provocar asfixia a altas concentraciones en el aire ambiente.

- Adopte medidas para evitar altas concentraciones de estos gases en espacios cerrados.
- Conecte un conducto de escape.
- Asegúrese de que la presión en el conducto de gas hacia la conexión del gas de barrido no supere una sobrepresión de 100 mbar por encima de la presión atmosférica.

Puede enjuagar la bomba previa automáticamente durante 20 segundos con el cambio a «Standby».

- ✓ ▲ Derechos de Operator o Supervisor
  - 1 Configurar > Medición > Vacío > Limpieza
  - 2 En caso necesario, active la opción «Limpieza automática».
    - Si desconecta la limpieza automática, en la ventana de standby puede conectar o desconectar la limpieza pulsando ⊇.
  - 3 Guárdelo 🖳

**Reacondicionamiento** Puede suceder que llegue demasiado helio al interior del aparato y que ya no se puedan realizar mediciones precisas (contaminación por helio). El reacondicionamiento ofrece al usuario un ciclo de llenado Start/Stop automático para eliminar un límite inferior incrementado de este tipo.

En el display se muestra un reacondicionamiento activo.

El reacondicionamiento se desactiva automáticamente después de 60 minutos.

- ✓ 🗳 📥 Derechos de **Operator** o **Supervisor**
- ✓ En el «Modo de llenado», véase más arriba, no tiene activado el ajuste «Sin llenado».
- ► Seacondicionamiento
  - En la ventana abierta puede iniciar el reacondicionamiento y detenerlo cuando quiera o esperar a la desactivación automática del reacondicionamiento tras 60 minutos.

## 6.3.13 Modificar el filtro de la tasa de fuga

El filtro de la tasa de fuga «I•CAL» está preajustado. I•CAL asegura que el tiempo de comunicación se adapta de forma óptima al margen de tasa de fuga respectivo.

La abreviatura I•CAL significa «Intelligent Calculation Algorithm for Leakrates». Esto asegura que las señales se comunican en intervalos de tiempo óptimos y que se basan en el margen de tasa de fuga respectivo. I•CAL elimina además los picos de interferencia que hay en relación con las señales de tasa de fuga y proporciona tiempos de reacción inusualmente breves también con señales de tasa de fuga bajas. El algoritmo usado ofrece una sensibilidad y tiempo de reacción excelentes.

Con el filtro de tasa de fuga «Fijo» además hay disponible un filtro con una constante de tiempo fija.

#### Modo de proceder 🗸 🖌 Derechos de supervisor

- 1 <sup>O</sup> > Configurar > Medición > ZERO y filtro
- 2 En «Filtro de la tasa de fuga» seleccione entre «I•CAL» y «Fijo».
- 3 Guárdelo 🖳

## 6.3.14 Modificar la supresión de fondo

La supresión de fondo interna está preajustada.

El sistema de medición del detector de fugas también contiene siempre una cantidad residual de helio e hidrógeno, incluso sin conexión a una cámara de ensayo. Esto crea una fracción de señal de medición interna que ya está disponible antes de pulsar la tecla START.

Tras activar la «supresión de fondo» se resta de la tasa de fuga mostrada el límite inferior interno y, opcionalmente, también el límite inferior en la zona de entrada. Esto pasa automáticamente tras el accionamiento de la tecla START.

#### ✓ ▲ Derechos de **supervisor**

- 1 Configurar > Medición > ZERO y filtro
- 2 En el campo «Supresión del límite inferior» seleccione entre «Solo interno», «Margen de entrada» y «Desconectado».
  - ⇒ Solo interno

Ajuste de fábrica. En cada medición se resta la fracción de señal de medición interna del aparato al accionar la tecla START. De esta manera, la precisión de los resultados de medición no se ve perjudicada por el límite inferior interno.

En el momento de pulsar la tecla START:

Para poder determinar el nuevo límite inferior, el detector de fugas deberá encontrarse en el estado «Standby» durante al menos 20 segundos y durante este tiempo la válvula de lavado o de gas de traza no debe estar abierta. Si desea asegurarse de que en el siguiente modo de medición se utiliza un límite inferior interior actual, pulse primero START cuando la indicación del límite inferior en Standby haya cambiado de baja opacidad (atenuado) a opacidad normal. Para que la indicación del límite inferior sea visible, active la función correspondiente, véase «Modificar los ajustes generales de visualización [▶ 63]».

⇒ Margen de entrada

Adicionalmente a la sustracción del límite inferior interno, en cada medición también se resta el límite inferior de la zona de entrada pulsando START. Si quiere conectar esto, asegúrese de que el límite inferior de la zona de entrada se ha determinado, véase «Determinar el límite inferior en la zona de entrada [> 82]». Se recomienda repetir ocasionalmente el cálculo del límite inferior de la zona de entrada, ya que el aparato extrae con bomba un límite inferior existente en la zona de entrada tras un cierto tiempo.

- ⇒ Desconectado
   Sin supresión de fondo.

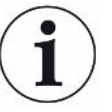

#### Valores de límite inferior elevados

Si el límite inferior real es mayor que 1×10<sup>-8</sup> mbar l/s, ya no se puede restar automáticamente. En este caso, el límite inferior elevado se debe extraer con bomba.

#### Consulte también

- B Ajustar y usar la función ZERO [▶ 77]
- Tecla ZERO [> 27]

#### 6.3.14.1 Determinar el límite inferior en la zona de entrada

Esta función determina el valor del fondo de helio interno.

Si en la ventana «Zero y filtro» el valor seleccionado «Zona de entrada» está por debajo de la supresión de fondo, a estos valores se les resta la señal medida al accionar START. Véase también «Modificar la supresión de fondo [▶ 81]».

- ✓ Entrada con brida ciega
- ✓ Modo de servicio Vacío
- ✓ El aparato se encuentra en el estado «Standby» o «Medir».
  - **1** Pulse ♥.
  - 2 Seleccione la calibración «Límite de entrada».
  - Para iniciar la determinación automática del límite inferior de la entrada, pulse
     O.

# 6.3.15 Ajustes del SL3000 para cambiar el sonido/la luz (solo UL3000Fab PLUS)

Puede ajustar cómo se informa de los resultados de medición, además de la visualización en la pantalla táctil. Los ajustes son efectivos con un valor de umbral 1.

- ✓ ▲ Derechos de Operator o Supervisor
  - 1 <sup>O</sup> > Configurar > Medición > Aspiración > SL3000, conducto de aspiración
  - 2 Seleccione «Conducto de aspiración, LED configuración de alarma».
    - ⇒ Se puede seleccionar «Más claro», «Off» o «Parpadear».
  - 3 Seleccione «Conducto de aspiración, luminosidad LED».
    - $\Rightarrow$  Se puede seleccionar Off/1 ... 6.
  - **4** Ajuste el sonido de zumbido de la aspiración mediante «Conducto de aspiración zumbador».
    - $\Rightarrow$  Se puede seleccionar "Off» o «Sonido en el valor de umbral 1».
  - 5 Guárdelo 🕁.

# 6.3.16 Modificar la monitorización de presión del conducto de aspiración

En el modo de servicio Aspiración (SL200 o SL3000) se activa automáticamente una monitorización de presión. Los límites de presión registrados definen una presión de entrada máxima y una mínima. Si la presión no está en este intervalo, por regla general los capilares están obstruidos o rotos. Se emiten mensajes de error según las siguientes reglas:

Presión de entrada > Límite superior: Capilar defectuoso.

Presión de entrada < Límite inferior: El flujo de gas a través del capilar es demasiado bajo (capilar bloqueado).

- ✓ ▲ Derechos de **supervisor** 
  - 1 <sup>O</sup> > Configurar > Medición > Aspiración > Control capilar
    - ⇒ Se pueden modificar los siguientes ajustes para los valores preajustados, véase «Ajustes de fábrica [▶ 37]».
       «Límite inferior de presión del capilar SL200 obstruido" (límite inferior) »Límite superior de presión del capilar SL200 roto" (límite superior) »Límite inferior de presión del capilar SL3000 obstruido« (límite inferior, solo UL3000 Fab PLUS)
       "Límite superior de presión del capilar SL3000 roto" (límite superior, solo UL3000 Fab PLUS)
  - 2 Realice el ajuste.
  - 3 Guárdelo 🕁.

## 6.3.17 Calibración

Para poder medir correctamente las tasas de fuga, se debe ajustar de forma precisa el detector de fugas mediante una calibración a intervalos regulares. Así se realiza un ajuste automático del espectrómetro de masas.

Puede efectuar la calibración mediante la fuga calibrada interna del aparato o usar una fuga calibrada externa. Normalmente se debe realizar una calibración al día o cuando hay dudas acerca de la capacidad de medición del aparato.

- Si se usa hidrógeno o helio-3 (<sup>3</sup>He) como gas de prueba, no es posible una calibración interna. Para ello, use una fuga calibrada externa.
- Los modos de servicio Vacío y Aspiración se deben calibrar por separado en el caso de una calibración externa.
- Solo se debe efectuar una calibración en aparatos que se hayan calentado para el funcionamiento. Realice la calibración como muy pronto 20 minutos después de encenderlo.
- En equipos con una distancia mayor al objeto de ensayo, recomendamos el uso de una fuga calibrada externa en el lugar del objeto de ensayo.
- Cuando utilice la fuga calibrada interna, tenga en cuenta el ajuste del factor de la máquina, véase también «Ajustar el factor máquina [▶ 76]».

### 6.3.17.1 Calibración interna

✓ <sup>O</sup> Derechos de **User** 

- ✓ El aparato se encuentra en el estado «Standby» o «Medir».
  - **1** Pulse 🔶.
  - 2 Seleccione la calibración «Interna».
  - 3 Pulse 🕑.
- ⇒ El aparato efectúa una calibración interna.

#### 6.3.17.2 Calibración externa

#### Derechos de Operator o Supervisor

- 1 Monte una fuga calibrada en la entrada del aparato.
- 2 <sup>C</sup> > Configurar > Medición > Fuga calibrada
- 3 Ajuste la tasa de fuga de la fuga calibrada usada, véase también «Ajuste de la fuga calibrada externa [▶ 76]».
- 4 Ponga el aparato en el estado «Standby» o «Medir».
- 5 Pulse 💁.
- 6 Seleccione la calibración «Externa».
- 7 Pulse 🕑.

8 Siga las instrucciones en la pantalla.

#### 6.3.17.3 Calibrar con helio de aire (modo de aspiración)

En las capas más bajas de la atmósfera terrestre, el aire contiene aproximadamente 5,2 ppm de helio (fracción volumétrica).

Dicha concentración de helio puede emplearse para calibrar el detector de fugas en el modo de aspiración.

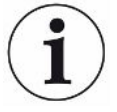

#### El método de calibración aquí descrito es inexacto.

- Para una precisión óptima, utilice siempre la fuga calibrada interna o una fuga calibrada externa.
  - 1 Conecte el conducto de aspiración SL300 y configure el detector de fugas del siguiente modo:
    - Modo de servicio Búsqueda
    - Masa 4 (helio)
    - Unidad de tasa de fuga ppm
    - Fuga calibrada externa: 5,2 ppm
  - 2 Seleccione el tipo de calibración «externa sin medición del punto cero» e inicie el proceso de calibración.
  - 3 Cuando el detector de fugas requiera que mantenga la punta de muestreo en la fuga calibrada externa, aspire únicamente aire ambiente normal. Compruebe que el aire de la estancia no contiene helio adicional, p. ej. a través del uso de pulverizadores de helio.
  - 4 Confirme el valor medido con D.

#### 6.3.17.4 Comprobación de la calibración

También puede comprobar la calibración sin modificar el factor de calibración. Así averiguará si se necesita una nueva calibración.

- ✓ A Derechos de User
- ✓ El aparato se encuentra en el estado «Standby» o «Medir».
  - **1** Pulse ♥.
  - 2 Seleccione «Comprobación».
    - ⇒ Se inicia la comprobación y se calcula de nuevo el factor de calibración.
    - ⇒ Se muestra el factor de calibración nuevamente calculado.
    - Si el factor de calibración nuevamente calculado difiere considerablemente del factor de calibración memorizado, se mostrará una solicitud para realizar una nueva calibración.

### 6.3.17.5 Medición de la fuga calibrada interna

#### $\checkmark \stackrel{o}{\sim}$ Derechos de **User**

✓ El aparato se encuentra en el estado «Standby» o «Medir».

- **1** Pulse ♥.
- 2 Seleccione «Medir fuga calibrada interna».
- 3 Pulse 🕑.
  - ⇒ La fuga calibrada se abre, se muestra la tasa de fuga medida y se compara con el valor nominal.

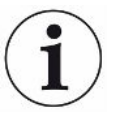

La conformidad del valor de medición de la fuga calibrada interna con el valor indicado de la fuga calibrada interna no permite ninguna conclusión sobre la exactitud absoluta del sistema de medición si la fuga calibrada interna se usa para calibrar el detector de fugas. Véase también «Ajustar el factor máquina [▶ 76]».

# 6.4 Medir

- ✓ La brida de entrada en el lado superior del aparato está preparada para la medición pendiente. Ahí, por regla general, está conectado su objeto de ensayo o el conducto de aspiración SL200.
- ✓ De forma alternativa, el conducto de aspiración SL3000 está conectado en la parte trasera del aparato (opcional). En este caso la brida de entrada en la parte superior del aparato deberá estar cerrada con una brida ciega.
- ✓ Hay ajustadas (opcionalmente) alternativas posibles a las posibilidades de manejo en el aparato:

Módulo I/O, módulo de bus, mando a distancia, conexión WLAN para notebook o tableta. Véase también «Accesorios y recambios [▶ 139]» y «Utilizar el detector de fugas a través de un navegador web (WLAN) [▶ 153]».

- 1 Encienda el detector de fugas mediante el interruptor de red.
- 2 Asegúrese de que esté ajustado el modo de servicio deseado (véase «Seleccionar el modo de servicio [▶ 72]»).
- 3 Asegúrese de que se hayan efectuado los ajustes básicos correctos y los ajustes para la medición actual. Véase «Ajustes básicos [▶ 57]» y «Ajustes para las mediciones [▶ 72]».
- 4 Si efectúa una calibración, tenga en cuenta los 20 minutos de tiempo de calentamiento. Véase «Calibración [▶ 84]».
- 5 Inicie el proceso de medición en Standby pulsando la tecla START.
  - ⇒ Si desea asegurarse de que en el siguiente modo de medición se utiliza un límite inferior interno actual, consulte las indicaciones del capítulo «Modificar la supresión de fondo [▶ 81]».
- 6 Observe el resultado de la medición como diagrama de líneas, de barras o circular, según desee, véase «Representación de la pantalla de medición [▶ 61]» y «Estructura de la pantalla táctil [▶ 29]».
- 7 Para mostrar en la pantalla de medición, en caso necesario, la tasa de fuga máxima (Q<sub>máx</sub>) dentro del proceso de medición, pulse de nuevo la tecla START. Véase también «Tecla START [▶ 26]» y «Estructura de la pantalla táctil [▶ 29]».
- 8 Para poder medir tasas de fuga pequeñas de forma más clara, pulse la tecla ZERO en caso necesario, véase «Ajustar y usar la función ZERO [▶ 77]».
- 9 Registre los valores de medición en caso necesario, véase «Conectar el registro de datos y configurar la exportación [▶ 88]» y «Estructura de la pantalla táctil [▶ 29]».
- 10 Apague el aparato.

#### Consulte también

- Usar HYDRO•S (UL3000 Fab PLUS) [▶ 75]
- Modificar los ajustes generales de visualización [> 63]

# 6.5 Medición de la concentración de helio en el ambiente (solo UL3000 Fab PLUS)

El porcentaje natural de helio en el aire ambiental es de aprox. 5,2 ppm.

Puede analizar si el aire ambiental tiene un porcentaje mayor de helio (contaminación por helio) para establecer el momento adecuado para realizar otras mediciones.

- ✓ El modo de servicio «Vacío» está ajustado.
- ✓ Como gas está seleccionado «Helio» <sup>4</sup>He. Véase también «Seleccionar el gas [▶ 72]».
- ✓ En la «Conexión gas de barrido» no hay ninguna manguera larga conectada. Por ahí accede el aire al aparato, cuya concentración de helio se mide. Véase también «Conexiones para accesorios y señales de control [▶ 34]».
- ✓ El aparato se encuentra en el estado «Standby».
  - **1** Pulse ♥.
  - 2 Seleccione «I•CHECK».
  - 3 Pulse 🕑.
  - 4 Siga el resultado de medición.

## 6.6 Datos de medición

Puede registrar los valores de medición en la base de datos interna. El registro se puede realizar de forma automática durante la medición o mediante la tecla «Registrar datos de medición» en la pantalla de medición.

Véase también «Conectar el registro de datos y configurar la exportación [> 88]».

También tiene la posibilidad de exportar los valores de medición representados.

Véase también «Visualización de ciclos de medición [> 89]».

Para exportar puede opcionalmente utilizar una memoria USB o la conexión de red, véase también «Exportar datos de medición a través de una red [▶ 90]».

## 6.6.1 Conectar el registro de datos y configurar la exportación

#### INDICACIÓN

#### Reducción de la vida útil de la memoria

El registro de muchos valores de medición reduce la vida útil de la memoria interna.

► Desactive el registro de datos cuando ya no lo necesite.

#### ✓ ▲ Derechos de Operator o Supervisor

1 <sup>O</sup> > Configurar > Registro de datos

2 Para registrar de inmediato una medición tras iniciar el aparato, active la opción «Activo».

Indicación: El registro de datos se lleva a cabo durante las mediciones, es decir, mientras se muestra la pantalla de medición. Véase también «Visualización de ciclos de medición [▶ 89]».

- 3 En «Formato de exportación» elija entre «CSV en», «CSV de» y «JSON».
  - $\Rightarrow$  Por defecto es «CSV en».

En el caso de «CSV en» el carácter delimitador de columnas es una coma. En el caso de «CSV de» el carácter delimitador de columnas es un punto y coma.

«JSON» es un formato de datos independiente del idioma.

- ⇒ Los archivos de exportación tienen un nombre preconfigurado con sello temporal y extensión (por ejemplo, icmeas20160720-082829.csv).
- 4 Durante la exportación de datos de medición, si desea exportar otros datos, como por ejemplo, el número de serie del aparato, además de los datos de medición, active la opción «Exportar metadatos».
  - ⇒ Indicación: Si además de los datos de medición se exportan otros datos, esto puede aumentar el trabajo de procesamiento posterior de los datos.
- 5 Guárdelo 🖳

## 6.6.2 Visualización de ciclos de medición

Denominamos ciclo de m edición al periodo comprendido entre la pulsación de la tecla START y de la tecla STOP. Puede visualizar la información correspondiente y opcionalmente editar dos campos de texto libre.

- 1 🔧 > Datos de medición > Ciclos de medición
  - ⇒ Los ciclos de medición memorizados se muestran con ID, tiempo de inicio y de fin.
- 2 Para ver los detalles de un ciclo de medición, marque la entrada deseada pulsando y presionando Q.
  - ⇒ Se muestra toda la información relacionada con el ciclo de medición junto con un gráfico.

| Detail 1       | Detail 2 Chart        | >          |
|----------------|-----------------------|------------|
| ID             | 500                   | $\odot$    |
| Start          | 19.05.2021 (07:33:24) |            |
| Stop           | 19.05.2021 (07:33:57) | 0          |
| Operation mode | Vacuum                | $\bigcirc$ |
| Mass           | Helium                | ГЙ         |
| Leak rate unit | mbar-l/s              |            |
| Pressure unit  | mbar                  | J.         |
| Free text 1    |                       | Ľ          |
| Free text 2    |                       |            |

- 3 Para editar el texto de los campos «Texto libre 1» (Free text 1) y «Texto libre 2» (Free text 2), pulse 匠.
  - ➡ También puede editar «Texto libre 1» y «Texto libre 2» desde la ventana «Ciclos de medición». Para ello, marque una entrada pulsando y presionando ☐.
- **4** Para cambiar el período mostrado en la vista detallada del gráfico, deslice hacia la derecha o la izquierda en el display.

Para modificar el eje temporal, pulse  $\oplus$  para ampliar el período o  $\bigcirc$  para reducirlo. El eje de valor siempre se ajusta automáticamente.

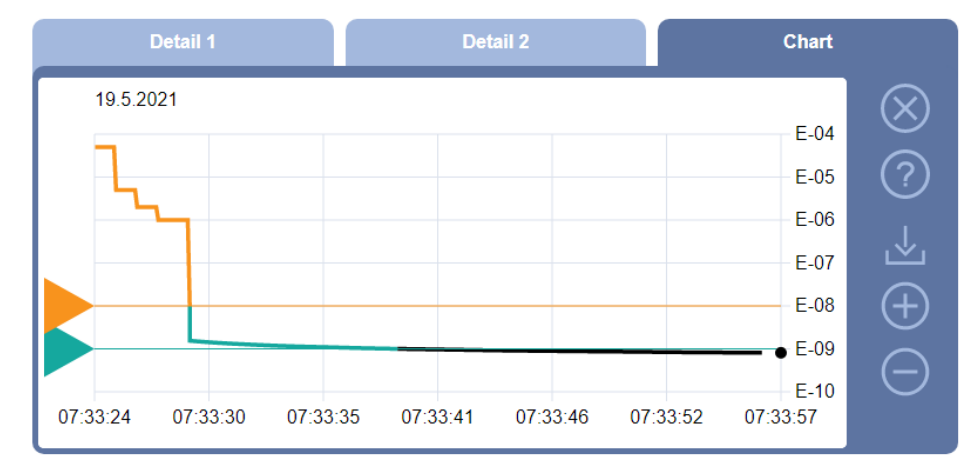

## 6.6.3 Exportar datos de medición a través de una red

Además del acceso a la interfase de usuario gráfica, también tiene la posibilidad de recuperar datos de medición concretos del detector de fugas.

Con estos fines, se ha creado una interfase de datos (interfase REST).

Cuando se realizan consultas, esta interfase responde en el puerto 3000 cuando se transfieren parámetros válidos con datos en el formato solicitado.

✓ Se ha establecido una conexión de red entre el detector de fugas de una parte y un PC o tableta de la otra.

Véase también «Utilizar el detector de fugas a través de un navegador web (LAN) [▶ 151]» o «Utilizar el detector de fugas a través de un navegador web (WLAN) [▶ 153]».

- ✓ Los datos de medición han sido grabados. Véase también «Conectar el registro de datos y configurar la exportación [▶ 88]».
- ▶ Dispone de dos opciones para exportar los datos de medición deseados:
  - ⇒ Utilice las cómodas opciones, visualice primero los ciclos y haga clic en ⊥.
     Véase también «Visualización de ciclos de medición [▶ 89]».
     Después de activar la ⊥ desde el PC o la tableta se ofrece la descarga de un archivo con los datos de medición en cuestión.
  - ⇒ También puede introducir su consulta con los parámetros deseados en forma de URL en su navegador. Con este procedimiento no solo ajusta el periodo deseado (un bloque de 24 horas como máximo), sino que también puede elegir el formato del archivo y el volumen de datos (con o sin metadatos). Si se accede a través de LAN, utilice la dirección IP que encontrará en n > Aparato > Red.

Si se accede a través de WLAN, utilice la URL que encontrará en  $^{\circ}$  > Configurar > Red > WLAN.

Ejemplo 1:

http://192.168.11.124:3000/md?f=csv\_en&c=4&d=mr

Suministra valores de medición y metadatos del ciclo de medición con la ID 4 en formato «csv\_en».

Ejemplo 2:

http://ul3xxx.inficon.com:3000/md?dts=2018-11-05T23:00:00.000Z&dte= 2018-11-06T23:00:00.000Z&f=json&d=r

Suministra valores de medición entre 2018-11-05T23:00:00.000Z y 2018-11-06T23:00:00.000Z en formato «JSON».

| Parámetro<br>s | Nombre               | Descripción                                                                     | Opciones                                                                    | Ejemplo                      |
|----------------|----------------------|---------------------------------------------------------------------------------|-----------------------------------------------------------------------------|------------------------------|
| с              | Ciclo de<br>medición | Consultar uno o varios ciclos de medición por ID                                | ID de los ciclos de<br>medición. Separadas<br>por una coma si hay<br>varias | c=3<br>c=3,5,8               |
| dts            | Inicio               | Hora de inicio del<br>intervalo de tiempo del<br>que deben exportarse<br>datos. | Una fecha en formato<br>ISO en hora UTC                                     | dts=2018-08-02T17:15:12.000Z |

| Parámetro<br>s | Nombre  | Descripción                                                               | Opciones                                                                                            | Ejemplo                      |
|----------------|---------|---------------------------------------------------------------------------|----------------------------------------------------------------------------------------------------|------------------------------|
| dte            | Fin     | Hora de fin del intervalo<br>de tiempo del que deben<br>exportarse datos. | Una fecha en formato<br>ISO en hora UTC                                                             | dte=2018-08-02T17:45:35.000Z |
| f              | Formato | El formato de los datos<br>de la exportación                              | JSON, csv_en,<br>csv_de<br>Estándar: csv_en                                                         | f=JSON<br>f=csv_en           |
| d              | Volumen | Volumen de los datos.<br>Con o sin metadatos                              | mr: Meta y valores de<br>medición<br>m: solo meta<br>r: solo valores de<br>medición<br>Estándar: mr | d=mr<br>d=r                  |

## 6.6.4 Base de datos de medición: Información

El tamaño máximo de la base de datos se corresponde aproximadamente al número de valores de medición que se crean con un registro constante durante un periodo de tiempo de un mes. Esto a su vez se corresponde con un tamaño de base de datos de aprox. 1,5 GB.

Si se necesita memoria para el registro y se ha superado el tamaño máximo de la base de datos (en valores de medición), se borran automáticamente los registros más antiguos, de modo que se libera un 5 % de la capacidad aquí indicada para nuevos datos.

#### ✓ ▲ Derechos de **supervisor**

- > 3 > Datos de medición > Información de la base de datos
  - ⇒ Se muestra:

«Tamaño actual de base de datos» en [byte]

«Valores de medición»: Número de los valores de medición incluidos en la base de datos

«Máx. tamaño de la base de datos»: Número de valores de medición que se pueden guardar en la base de datos

«Nivel de llenado»

«Conjunto de datos más antiguo»: sello temporal del valor de medición más antiguo

«Conjunto de datos más nuevo»: sello temporal del nuevo valor de medición

#### Consulte también

Restablecimiento de los ajustes de fábrica [> 103]

# 6.7 Información

## 6.7.1 Acceder a información sobre el valor de medición actual

- $\hat{\mathbb{1}}$  > Valores de medición > Tasa de fuga y presión
  - $\Rightarrow$  Se muestra la tasa de fuga y los distintos valores de presión.
- ▶ ni > Valores de medición > Temperatura
  - ⇒ Se muestran distintos valores de temperatura.
- $\hat{\mathbb{1}}$  > Valores de medición > Tiempos de operación
  - $\Rightarrow$  Se accede a la información sobre los tiempos de funcionamiento actuales.
- 6.7.2 Acceder a información sobre los valores de calibración actuales
  - ▶ nl > Calibración

## 6.7.3 Acceder a información sobre los accesorios conectados

- Å > Accesorios > Módulo I/O
- $\Rightarrow$  Si hay un módulo I/O conectado, busque las particularidades al respecto.
- Å > Å > Accesorios > Módulo de bus
- ⇒ Si hay un módulo de bus conectado, busque las particularidades al respecto.

## 6.7.4 Consulta de información sobre el aparato

Se muestra diversa información sobre el aparato: Número de software y de serie, información de red y horas de funcionamiento.

- ▶ n > Aparato > Identificación
- ▶ ni > Aparato > Red
- n > Aparato > Horas de servicio
- ▶ n > Aparato > MSB

## 6.7.5 Acceder a información sobre los grupos constructivos

Se muestran diversos valores de medición e información sobre los siguientes grupos constructivos: Preamplificador, fuente iónica, bomba turbomolecular (TMP), grupo constructivo del procesador MSB, bomba previa y sus convertidores de frecuencia.

- ▶ ni > Grupos constructivos > Preamplificador
- n > Grupos constructivos > Fuente iónica
- ▶ 🖞 > Grupos constructivos > TMP
- $\hat{\mathbb{1}}$  > Grupos constructivos > Bomba de vacío previo

## 6.7.6 Acceder a información sobre datos energéticos

Se muestran diversas tensiones de alimentación y rendimientos eléctricos medidos.

- ▶ ii > Energía > Tensión (1)
  - ⇒ En esta ventana se muestra la primera parte de la información sobre la tensión.
- ▶ n > Energía > Tensión (2)
  - ⇒ En esta ventana se muestra la segunda parte de la información sobre la tensión.
- ▶ ni > Energía > Potencia
- 6.7.7 Acceder a información sobre HYDRO•S (solo UL3000 Fab PLUS)

Se muestran los parámetros internos para HYDRO•S.

- ▶ 🖞 > HYDRO•S
- 6.7.8 Acceder a información sobre el conducto de aspiración SL3000 (solo UL3000 Fab PLUS)
  - ů > Conducto de aspiración

# 6.8 Protocolos

## 6.8.1 Acceder al protocolo de errores y advertencia

Protocolos > Errores y advertencias

Si hay más de 20 entradas, se sobrescriben respectivamente las entradas más antiguas.

## 6.8.2 Acceder al protocolo de calibración

Las entradas conciernen fundamentalmente a todo el periodo de tiempo de utilización del aparato. Si hay más de aprox. 20 entradas, se sobrescriben respectivamente las entradas más antiguas.

Protocolos > Calibraciones

## 6.8.3 Acceder al protocolo de mantenimiento

Protocolos > Mantenimientos

Si hay más de 20 entradas, se sobrescriben respectivamente las entradas más antiguas.

## 6.8.4 Acceder al protocolo de resultados

Para la visualización de los resultados de prueba en los modos de servicio «Auto Leak Test» y «Vacío» ( $Q_{max}$ ).

Si hay más de 50 entradas, se sobrescriben respectivamente las entradas más antiguas.

Protocolos > Protocolo de resultados

## 6.9 Ajustes del aparato

## 6.9.1 Ver y adaptar parámetros individuales

Puede obtener una vista general rápida de los ajustes actuales del aparato y efectuar modificaciones en caso necesario.

- ✓ Dispone de los respectivos derechos necesarios para efectuar modificaciones.
  - *1* <sup>O</sup> > Juegos de parámetros > Lista de parámetros
    - $\Rightarrow$  Los ajustes del aparato se muestran en forma de lista.
  - 2 Modifique parámetros individuales en caso necesario.
  - 3 Guárdelo 🖳

- Para adaptar los parámetros, alternativamente puede pulsar en un epígrafe en la lista. Se abre una ventana de ajuste separada en la que puede modificar y guardar.
  - ⇒ Tras una modificación en una ventana de ajuste separada, vuelve a la vista general de la lista mediante ⊗.

## 6.9.2 Guardar y administrar juegos de parámetros

Un juego de parámetros es una recopilación de parámetros con los ajustes relevantes del aparato. Puede guardar juegos de parámetros para un punto de tiempo cualquiera en un archivo de texto. Puede ver los parámetros de forma sinóptica.

- ✓ ▲ Derechos de **supervisor** 
  - 1 <sup>O</sup> > Juegos de parámetros > Administrar juegos de parámetros
    - Los juegos de parámetros ya creados se muestran en forma de lista.
       Si los valores de un juego de parámetros guardado coinciden al 100 % con los ajustes actuales del aparato, se muestra con un punto verde.
  - 2 Para crear un nuevo juego de parámetros, pulse +.
    - En la ventana siguiente se puede introducir una descripción de su elección.
       El prefijo «parameter set» y la fecha de guardado se usan de forma estándar para el nombre del archivo. Guarde mediante .
       Puede guardar como máximo 10 juegos de parámetros.
  - **3** Para abrir el menú contextual de un juego de parámetros ya creado, pulse en el juego de parámetros deseado y seleccione

<sup>Q</sup>, para que se muestren más detalles sobre los parámetros individuales. Los parámetros que difieran del ajuste actual del aparato se marcan con un punto naranja.

La ausencia de un ajuste se indica mediante un punto rojo (por ejemplo tras una actualización del software). Tras ver que falta un ajuste, recomendamos crear un nuevo juego de parámetros y borrar el antiguo juego de parámetros.

立, para activar un juego de parámetros.

 $\widehat{\Box}$ , para borrar un juego de parámetros.

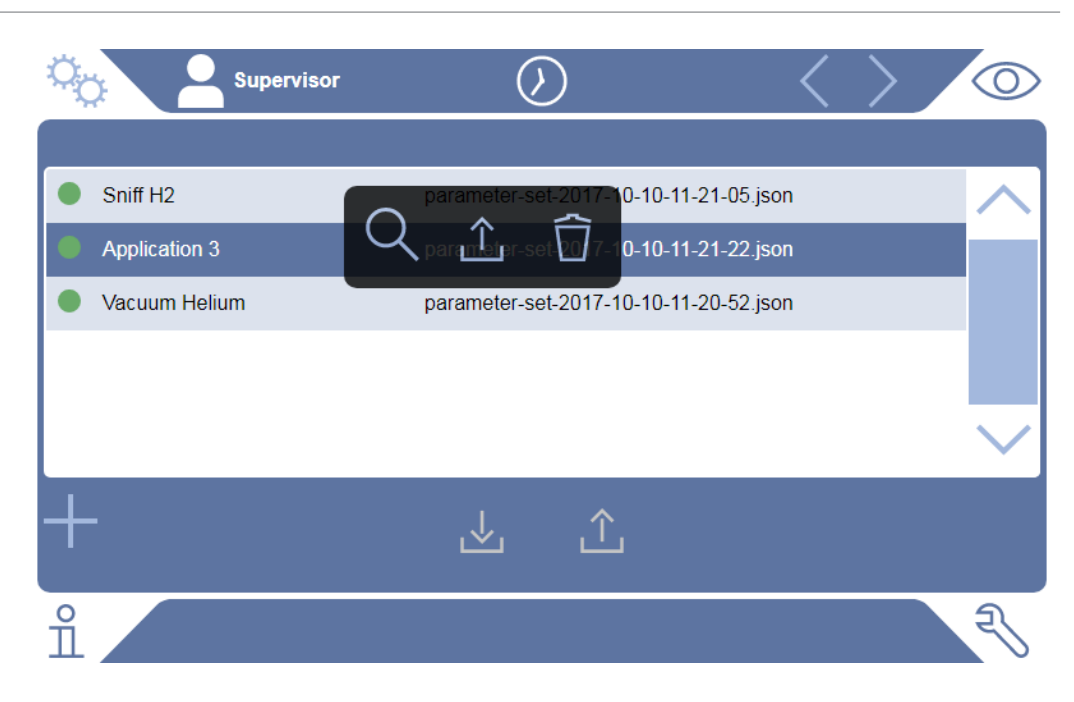

## 6.9.3 Exportar o importar juegos de parámetros

Puede transferir juegos de parámetros guardados desde la memoria interna a una memoria USB conectada y también volver a importarlos allí.

#### ✓ ▲ Derechos de **supervisor**

- 1 <sup>O</sup> > Juegos de parámetros > Administrar juegos de parámetros
- 2 Para exportar todos los juegos de parámetros a una memoria USB (formateada en FAT32), pulse debajo de la lista en ⊥.
- 3 Para importar todos los juegos de parámetros desde una memoria USB al aparato, pulse debajo de la lista en  $\hat{\perp}$ .
  - Mediante la importación, se copian todos los archivos de juegos de parámetros de la memoria USB en el aparato, siempre que allí no se supere el número 10. Con ayuda de un ordenador, puede borrar los juegos de parámetros sobrantes en la memoria USB antes de la transferencia.
  - Los parámetros individuales de un juego de parámetros en una memoria
     USB no se pueden modificar antes de la importación. Tras la modificación ya no se pueden transferir al aparato.

# 6.10 Actualización del software

El aparato contiene dos versiones de software distintas: Una para la interfaz de usuario y otra para el aparato básico. Tienen respectivamente un número de versión independiente entre sí.

## 6.10.1 Actualizar el software de la interfaz de usuario

Ejecuta las actualizaciones de software con ayuda de una memoria USB.

#### INDICACIÓN

#### Pérdida de datos por la interrupción de la conexión

- No apague el aparato ni retire la memoria USB mientras el software se esté actualizando.
- Derechos de supervisor
  - Copie el archivo en el directorio principal de una memoria USB formateada con FAT32.
  - 2 Conecte la memoria USB al puerto USB del aparato.
  - 3 3 > Actualización > Actualización panel de mando
    - ⇒ Arriba en la ventana se muestra la versión de software activa de la interfaz de usuario.

Si en la memoria USB hay una o más versiones de software, se muestra la versión más nueva encontrada en la fila de abajo. Si esta es más nueva que la versión ya instalada, el fondo es verde, de lo contrario es rojo.

- 4 Para cargar la nueva versión de software, pulse el botón «Actualizar».
- ⇒ Tras acabar, el panel de mando se reinicia automáticamente.

### 6.10.2 Actualización del software del módulo del aparato básico

Ejecuta las actualizaciones de software con ayuda de una memoria USB.

#### INDICACIÓN

#### Pérdida de datos por la interrupción de la conexión

- No apague el aparato ni retire la memoria USB mientras el software se esté actualizando.
- ✓ ▲ Derechos de **supervisor** 
  - Copie el archivo en el directorio principal de una memoria USB formateada con FAT32.
  - 2 Conecte la memoria USB al puerto USB del aparato.
  - 3 🔧 > Actualización > Actualización unidad básica
    - ⇒ Arriba en la ventana se muestra la versión de software activa del aparato básico.

Si en la memoria USB hay una o más versiones de software, se muestra la versión más nueva encontrada en la fila de abajo. Si esta es más nueva que la versión ya instalada, el fondo es verde, de lo contrario es rojo.

- 4 Para cargar la nueva versión de software, pulse el botón «Actualizar».
- ⇒ Tras acabar, el sistema se reinicia automáticamente.

## 6.10.3 Actualizar el software en el modo experto

#### ✓ ▲ Derechos de **supervisor**

- 1 Normalización > Actualizar Panel de mando/aparato básico > Actualización experta panel de mando
  - ⇒ Las versiones de software ya disponibles en el aparato se muestran en forma de lista.
- 2 En caso necesario, marque una versión de software cualquiera y prosiga con el paso 5.
  - ⇒ Es posible el restablecimiento a una versión de software más antigua.
- 3 Si alternativamente quiere añadir una nueva versión de software, conecte una memoria USB formateada con FAT32 con el archivo de actualización en uno de los puertos USB del aparato.
- 4 Para cargar la nueva versión de software, pulse +.
- 5 Para activar la nueva versión, marque la entrada de la lista deseada y pulse 1.
- ⇒ Tras acabar, el sistema se reinicia automáticamente.

## 6.10.4 Activación de función adicional

Si su detector de fugas ofrece la posibilidad, podrá adquirir una o varias funciones adicionales y activarlas mediante un código de activación.

- ✓ Ha solicitado una función complementaria al fabricante indicando el número de serie de su detector de fugas.
- ✓ Ha recibido un código de activación del fabricante.
- ✓ ▲ Derechos de **supervisor** 
  - 1 🔧 > Actualización > Habilitar función
  - 2 Introduzca su código de activación en el campo «Código de activación».
  - 3 Guárdelo 🕁.
- ⇒ La función se muestra después de realizar la activación correctamente.

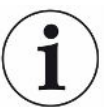

La activación de la función no se pierde al restablecer los ajustes de fábrica.

## 6.11 Utilizar un monitor externo

Tiene la posibilidad de utilizar el monitor táctil en lugar del monitor interno. Se utilizará el monitor interno o el externo.

 ✓ Dispone de un panel de control con interfaz HDMI; para ver la imagen, consulte «Unidad de manejo [▶ 25]».

- ✓ Posee un monitor táctil con conexión HDMI y USB, así como el adaptador de corriente correspondiente. El HDMI es necesario para la transmisión de imágenes y el USB para la transmisión táctil.
  - 1 Conecte el cable HDMI y el cable USB del monitor táctil a la regleta de conexiones del detector de fugas, véase «Conexiones para accesorios y señales de control [▶ 34]». Para garantizar un funcionamiento correcto, asegúrese de que la longitud del cable no supere los 3 m.
  - 2 <sup>O</sup> > Pantalla > Monitor de interruptores
  - 3 Pulse el botón «Monitor externo».
    - $\Rightarrow$  La imagen se muestra en el monitor externo.

#### Procedimiento alternativo

- Alternativamente, para cambiar la visualización del monitor puede conectar el monitor externo antes de encender el aparato.
  - ⇒ De este modo, la imagen se muestra en el monitor externo, sin necesidad de modificar los ajustes.

## 6.11.1 Cambio al monitor interno

#### INDICACIÓN

#### Desconexión del monitor externo

Si el aparato está encendido, antes de desconectar las conexiones de un monitor externo, cambie al monitor interno desde el menú.

Con el aparato encendido, puede cambiar al monitor interno en cualquier momento.

- 1 <sup>O</sup> > Pantalla > Monitor de interruptores
- 2 Pulse el botón «Monitor interno».

# 6.12 Ver el diagrama de vacío

Para comprobar el funcionamiento y el estado operativo del sistema de medición de un vistazo, acceda a la representación simplificada del esquema de vacío.

Sigrama de vacío

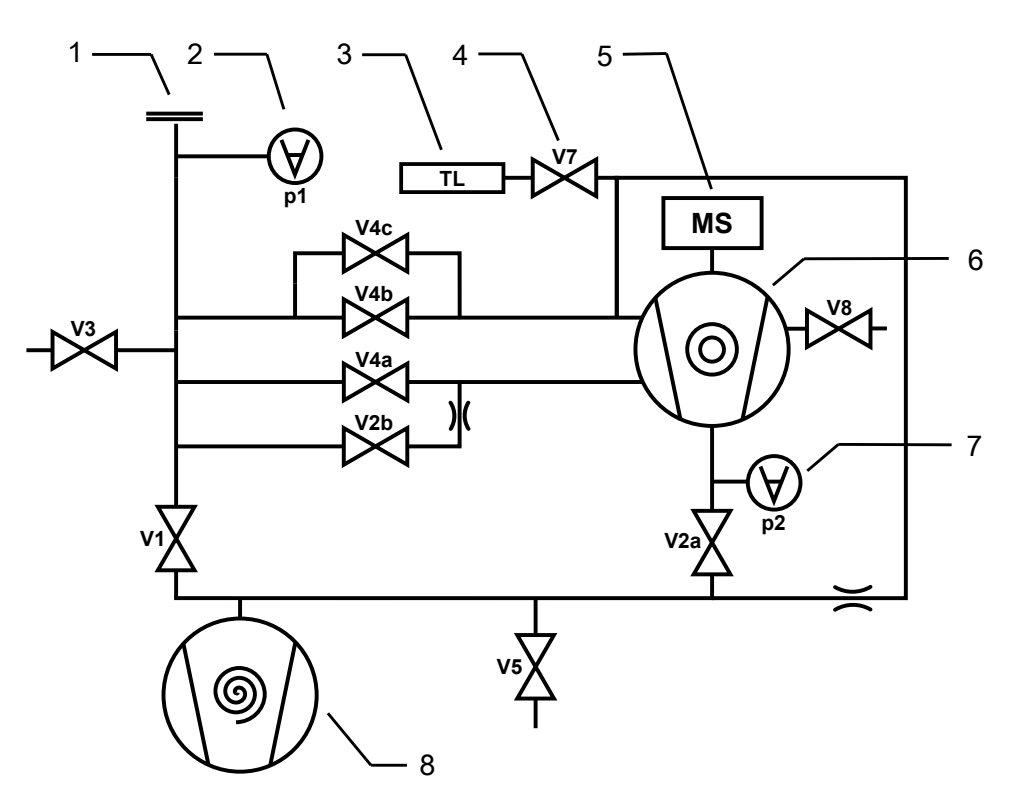

Fig. 14: UL3000 Fab: Componentes más importantes del diagrama de vacío

| 1 | Brida de entrada                                               | 5 | Espectrómetro de masas                          |
|---|----------------------------------------------------------------|---|-------------------------------------------------|
| 2 | p1 p2: puntos de medición de<br>presión                        | 6 | Bomba turbomolecular                            |
| 3 | Fuga calibrada interna                                         | 7 | Punto de medición de presión de<br>vacío previo |
| 4 | V1 V8: Válvulas magnéticas<br>para controlar los flujos de gas | 8 | Bomba previa                                    |
|   |                                                                |   |                                                 |

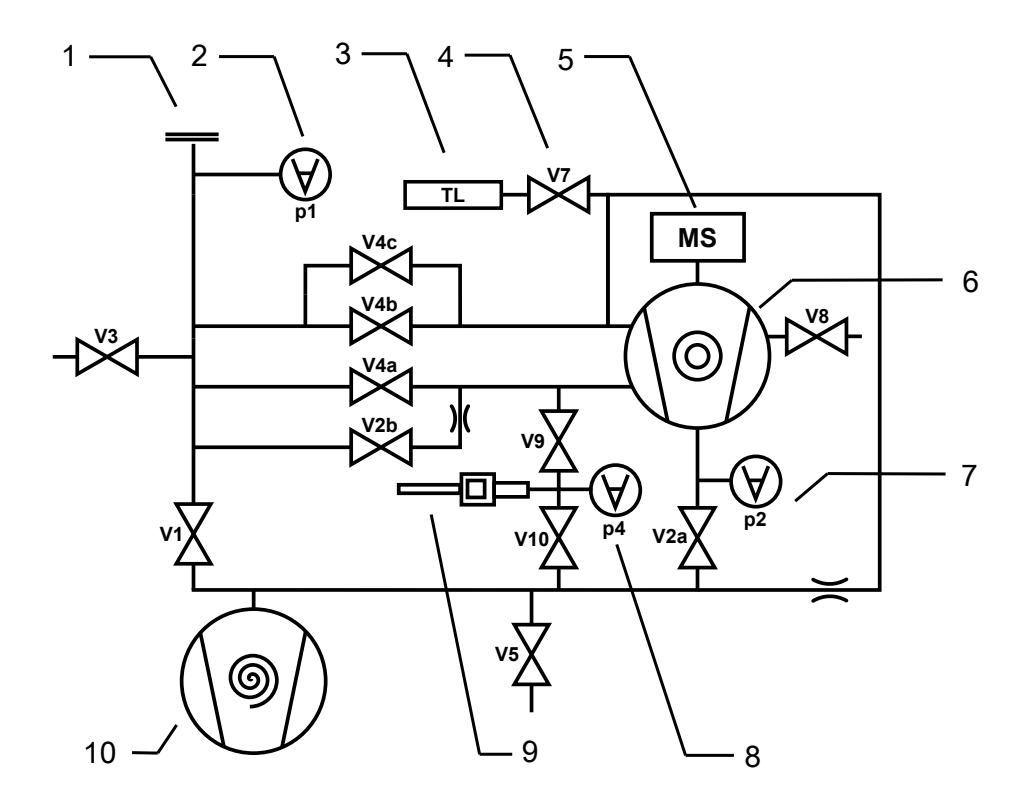

Fig. 15: UL3000 Fab PLUS: Componentes más importantes del diagrama de vacío

| 1 | Brida de entrada                                                | 6  | Bomba turbomolecular                                  |
|---|-----------------------------------------------------------------|----|-------------------------------------------------------|
| 2 | p1 … p4: puntos de medición de<br>presión                       | 7  | Punto de medición de presión de vacío previo          |
| 3 | Fuga calibrada interna                                          | 8  | Punto de medición de presión para el control de flujo |
| 4 | V1 V10: Válvulas magnéticas<br>para controlar los flujos de gas | 9  | Conducto de aspiración                                |
| 5 | Espectrómetro de masas                                          | 10 | Bomba previa                                          |
|   |                                                                 |    |                                                       |

# 6.13 Restablecimiento de los ajustes de fábrica

Puede restablecer el aparato a los ajustes de fábrica.

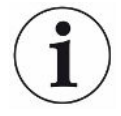

#### Pérdida de ajustes y datos de medición

Tras un restablecimiento a los ajustes de fábrica, en la memoria del aparato solo están los ajustes de fábrica del fabricante. El software del aparato no se restablece al restablecer a los ajustes de fábrica.

- ✓ ▲ Derechos de **supervisor** 
  - 1 <sup>O</sup> > Configurar > General > Restablecer
  - 2 Elija:
    - ⇒ Si desea restablecer todos los ajustes, pulse el botón «Restablecer ajustes».
    - ⇒ Si desea borrar todos los datos de medición y cuentas de usuario registrados, pulse el botón «Borrar datos».
    - ⇒ Para cambiar el aparato al estado de suministro, pulse ambos botones consecutivamente.

## 6.14 Cierre de sesión en el aparato

- Pulse en su nombre, que se muestra en la parte superior izquierda del display, o seleccione <sup>C</sup> > Cuentas de usuario.
  - ⇒ Se abre la ventana «Cuentas de usuario». Véase también «Modificar los ajustes personales [▶ 59]».
- 2 Cierre la sesión en el aparato mediante el botón «Cerrar sesión».
  - ⇒ Se abre la ventana de inicio de sesión.

## 6.15 Apagar el aparato

Puede apagar el aparato en cualquier momento por el interruptor de red. Los parámetros definidos en el aparato están guardados.

# 7 Mensajes de advertencia y de error

|                             | Durante el funcionamiento, la pantalla muestra información que ayuda a manejar el<br>aparato. Además de los valores medidos, pueden verse los estados del aparato en<br>cada momento, así como indicaciones para el manejo o advertencias y mensajes de<br>error. El aparato está dotado de funciones de autodiagnóstico muy completas. Si el<br>sistema electrónico detecta un estado defectuoso, el aparato lo indica en lo posible a<br>través de la pantalla e interrumpe el funcionamiento en caso necesario. Los mensajes<br>de advertencia y de error constan de un número, un texto descriptivo y, a menudo, un<br>valor de medición correspondiente (p. ej. una tensión medida).                                                                                                    |  |  |
|-----------------------------|----------------------------------------------------------------------------------------------------|--|--|
| Mensajes de<br>advertencia  | Los mensajes de advertencia avisan de estados del aparato que pueden mermar la precisión de las mediciones. El funcionamiento del aparato no se interrumpe.<br>Para ver los detalles acerca de la causa y la solución, pulse ⑦.<br>Para cerrar un mensaje de advertencia, pulse la tecla «Clear» después de la lectura.                                                                                                    |  |  |
| Mensajes de error           | Los errores son eventos que fuerzan una interrupción del funcionamiento.<br>Para ver los detalles acerca de la causa y la solución, pulse ⑦.<br>Una vez subsanada la causa del error, el aparato se vuelve a poner en<br>funcionamiento pulsando la tecla «Clear».                                                                                                    |  |  |
| Errores y                   | Este punto de menú solo se muestra en caso de que se presenten errores o                                                                                                    |  |  |
| advertencias activos        | advertencias:                                                                                                    |  |  |
|                             | Service A structure of the structure of the structure |  |  |
| Advertencias<br>confirmadas | Si se confirma una advertencia activa, sin solucionar la causa, se muestra en «Advertencias confirmadas».                                                                                                    |  |  |
|                             | Advertencias confirmadas                                                                                                    |  |  |
| Referencia al display       | Encontrará una vista general de los posibles errores y advertencias en:                                                                                                    |  |  |
|                             | ▶ n > Ayuda > Errores y advertencias                                                                                                    |  |  |
| Caso especial               | Si la tensión de alimentación cae por debajo del rango de tensión de funcionamiento permitido, véase «Datos técnicos [▶ 35]», el suministro interno de 24 V del detector de fugas puede fallar mientras que la bomba previa sigue funcionando. Esto ocurre en muy contadas ocasiones.                                                                                                    |  |  |
|                             | 1 Si estando el aparato encendido no ve nada en el display y todos los LED del<br>aparato están apagados, desconecte el aparato desde el interruptor de red.                                                                                                    |  |  |
|                             | 2 Encargue a un electricista que compruebe la tensión de red.                                                                                                    |  |  |
|                             | 3 Si el problema persiste, póngase en contacto con el servicio de atención al cliente.                                                                                                    |  |  |
|                             |                                                                                                    |  |  |

# 7.1 Lista de mensajes de advertencia y de error

| Тіро | Notificación                                                                 | Posible causa de error                                                                   | Remediar                                                                                                    |
|------|------------------------------------------------------------------------------|------------------------------------------------------------------------------------------|----------------------------------------------------------------------------------------------------|
| W102 | Periodo de inactividad de la<br>comunicación con EEPROM<br>mediante placa VI | La EEPROM de la<br>placa VI está<br>defectuosa o no está<br>disponible                   | <ul> <li>Acuda al atención al cliente</li> </ul>                                                                                                    |
| W104 | Se han instalado un<br>parámetro EEPROM                                      | Se ha introducido un<br>nuevo parámetro<br>mediante una<br>actualización de<br>software  | <ul> <li>Confirme el mensaje de advertencia</li> <li>Compruebe que el aviso de la conexión<br/>nueva no aparezca de nuevo</li> <li>Compruebe si el ajuste de fábrica de los<br/>nuevos parámetros son adecuados para<br/>su aplicación</li> </ul> |
|      |                                                                              | La EEPROM de la<br>placa VI está<br>defectuosa                                           | <ul> <li>Confirme el mensaje de advertencia</li> <li>Compruebe si aparece el aviso para cada<br/>conexión</li> <li>Acuda al atención al cliente</li> </ul>                                                                                        |
| W106 | Se han instalado más<br>parámetros EEPROM                                    | Se han introducido<br>nuevos parámetros<br>debido a una<br>actualización del<br>software | <ul> <li>Confirme el mensaje de advertencia</li> <li>Compruebe que el aviso de la conexión<br/>nueva no aparezca de nuevo</li> <li>Compruebe si el ajuste de fábrica de los<br/>nuevos parámetros es adecuados para su<br/>aplicación</li> </ul>  |
|      |                                                                              | La EEPROM de la<br>placa VI se ha<br>cambiado                                            | <ul> <li>Confirme el mensaje de advertencia</li> <li>Compruebe que el aviso de la conexión<br/>nueva no aparezca de nuevo</li> <li>Compruebe si el ajuste de fábrica de los<br/>nuevos parámetros es adecuados para su<br/>aplicación</li> </ul>  |
|      |                                                                              | La EEPROM de la<br>placa VI está<br>defectuosa                                           | <ul> <li>Confirme el mensaje de advertencia</li> <li>Compruebe si aparece el aviso para cada conexión</li> <li>Acuda al atención al cliente</li> </ul>                                                                                            |
| E107 | Fallo de comunicación<br>interno JIC                                         | Fallo de comunicación<br>interno JIC                                                     | Acuda al atención al cliente                                                                                                    |
| E108 | Fallo de comunicación<br>interno JIC2                                        | Fallo de comunicación<br>interno JIC2                                                    | Acuda al atención al cliente                                                                                                    |

| Тіро | Notificación                                                               | Posible causa de                                                                                                    | Remediar                                                                                        |
|------|----------------------------------------------------------------------------|----------------------------------------------------------------------------------------------------|-------------------------------------------------------------------------------------------------|
|      |                                                                            | error                                                                                                    |                                                                                                 |
| W109 | Error del reloj en tiempo real                                             | Reloj en tiempo real<br>posiblemente<br>defectuoso                                                                                           | <ul> <li>Acuda al atención al cliente</li> </ul>                                                |
| W110 | ¡Reloj de tiempo real<br>reseteado! Introduzca la<br>fecha y la hora       | No se proporciona el                                                                                                    | Introduzca la fecha y hora correcta                                                             |
|      |                                                                            | reloj en tiempo real                                                                                                    | <ul> <li>Compruebe que el aviso de la conexión<br/>nueva no aparezca de nuevo</li> </ul>        |
|      |                                                                            | El puente del<br>acumulador en MSB no<br>está conectado                                                                                      | <ul> <li>Acuda al atención al cliente</li> </ul>                                                |
|      |                                                                            | El acumulador en MSB<br>está descargado o<br>defectuoso                                                                                      | <ul> <li>Acuda al atención al cliente</li> </ul>                                                |
|      |                                                                            | El reloj en tiempo real está defectuoso                                                                                                    | Acuda al atención al cliente                                                                    |
| W111 | Muchos ciclos de escritura<br>EEPROM en los últimos 6<br>minutos           | Se han ejecutado<br>muchos comandos de<br>escritura a través de<br>interfaces. A largo<br>plazo esto reduce la<br>vida útil de la<br>EEPROM. | <ul> <li>Elimine los accesos de escritura<br/>innecesarios de su programa de control</li> </ul> |
| E112 | Ajuste no permitido de los<br>interruptores DIP                            | El interruptor DIP de la<br>MSB tiene una posición<br>no válida                                                                              | <ul> <li>Acuda al atención al cliente</li> </ul>                                                |
|      |                                                                            | MSB defectuoso                                                                                                    | Acuda al atención al cliente                                                                    |
| W113 | El ID del aparato no<br>coincide con la bomba de<br>vacío previo detectada | El interruptor DIP de la<br>MSB tiene una posición<br>no válida                                                                              | Acuda al atención al cliente                                                                    |
|      |                                                                            | No se ha detectado el<br>tipo de bomba de vacío<br>previo, o se ha<br>detectado<br>incorrectamente                                           | <ul> <li>Acuda al atención al cliente</li> </ul>                                                |
|      |                                                                            | MSB defectuoso                                                                                                    | Acuda al atención al cliente                                                                    |

| Тіро | Notificación                                            | Posible causa de error                                                              | Remediar                                                                                                    |
|------|---------------------------------------------------------|-------------------------------------------------------------------------------------|----------------------------------------------------------------------------------------------------|
| W122 | El módulo de bus no<br>responde                         | Conexión con el<br>módulo de bus<br>interrumpida                                    | <ul> <li>Revise la conexión al módulo de bus</li> <li>Cambie el cable de conexión del módulo<br/>de bus</li> </ul>      |
|      |                                                         | Módulo de bus<br>defectuoso                                                         | Reemplace el módulo de bus                                                                                              |
|      |                                                         | Conexión del módulo<br>de bus del aparato<br>defectuoso                             | <ul> <li>Acuda al atención al cliente</li> </ul>                                                                        |
| W125 | Módulo I/O ya no está                                   | Conexión con el                                                                     | Revise la conexión al módulo E/S                                                                                        |
|      | conectado                                               | módulo IO interrumpida                                                              | <ul> <li>Cambie el cable de conexión del módulo<br/>E/S</li> </ul>                                                      |
|      |                                                         | Módulo I/O defectuoso                                                               | Reemplace el módulo E/S                                                                                                 |
|      |                                                         | Conexión del módulo<br>IO del aparato<br>defectuoso                                 | <ul> <li>Acuda al atención al cliente</li> </ul>                                                                        |
| W127 | Versión incorrecta cargador<br>de inicialización        | El cargador de<br>inicialización es<br>incompatible con la<br>aplicación            | <ul> <li>Acuda al atención al cliente</li> </ul>                                                                        |
| E129 | EEPROM contiene datos de<br>clases de aparatos erróneas | El software del aparato<br>básico no se adapta a<br>EEPROM                          | <ul> <li>Acuda al atención al cliente</li> </ul>                                                                        |
|      |                                                         | La EEPROM no se<br>adapta a esta clase de<br>aparato                                | <ul> <li>Acuda al atención al cliente</li> </ul>                                                                        |
| W130 | Conducto de aspiración no conectado                     | El aparato no puede<br>comunicar con el<br>conducto de aspiración                   | <ul> <li>Compruebe la conexión del conducto de<br/>aspiración con el aparato (separar y<br/>volver a cerrar)</li> </ul> |
|      |                                                         |                                                                                     | Acuda al atención al cliente                                                                                            |
|      |                                                         | El conducto de<br>aspiración está                                                   | <ul> <li>Utilice otro conducto de aspiración si es<br/>posible</li> </ul>                                               |
|      |                                                         | avenauo                                                                             | Acuda al atención al cliente                                                                                            |
| W132 | Conducto de aspiración del modelo (XL) no autorizado    | El conducto de<br>aspiración del modelo<br>(XL) no se puede usar<br>en este aparato | <ul> <li>Reemplace el conducto de aspiración con<br/>uno que sea compatible con el aparato</li> </ul>                   |

| Тіро | Notificación                                              | Posible causa de error                                                                                                    | Remediar                                                                                                    |
|------|-----------------------------------------------------------|----------------------------------------------------------------------------------------------------|----------------------------------------------------------------------------------------------------|
| W151 | No hay comunicación con el<br>panel de mando              | Se lleva a cabo una<br>actualización de<br>software o un reseteo<br>de los parámetros                                                                               | <ul> <li>Confirme el mensaje de advertencia</li> <li>Compruebe que el aviso de la conexión<br/>nueva no aparezca de nuevo</li> </ul>          |
|      |                                                           | Problema de conexión<br>interno entre aparato<br>básico y panel de<br>mando                                                                                         | <ul> <li>Acuda al atención al cliente</li> </ul>                                                                                              |
| W152 | No hay comunicación con el<br>panel de control            | Problema de conexión<br>interno entre aparato<br>básico y panel de<br>mando                                                                                         | <ul> <li>Acuda al atención al cliente</li> </ul>                                                                                              |
| W153 | El software del panel de mando está obsoleto              | Existe un software del<br>panel de mando más<br>reciente. Para un<br>funcionamiento<br>correcto es<br>recomendable<br>actualizar el software<br>del panel de mando. | <ul> <li>Póngase en contacto con el Servicio<br/>Técnico para recibir una versión más<br/>reciente del software del panel de mando</li> </ul> |
| E167 | Arranque bloqueado, la<br>función 'Interlock' está activa | El dongle no está<br>conectado a la<br>conexión<br>ACCESSORIES                                                                                                    | Conecte el dongle a la conexión<br>ACCESSORIES                                                                                                |
|      |                                                           | El dongle conectado a<br>la conexión<br>ACCESSORIES está<br>defectuoso                                                                                              | Emplee otro dongle si es posible                                                                                                    |
|      |                                                           | Se ha activado<br>accidentalmente la<br>función 'Interlock'                                                                                                    | Desactive la función 'Interlock'                                                                                                    |
| W171 | CU1000 no compatible                                      | Un CU1000 no se<br>puede utilizar con este<br>aparato                                                                                                    | Separe el CU1000 de este aparato                                                                                                    |
| W201 | Tensión U24V_MSB<br>demasiado baja                        | Interferencia de la<br>fuente de alimentación<br>24V                                                                                                    | Acuda al atención al cliente                                                                                                    |
|      |                                                           | Cortocircuito o<br>sobrecarga en la<br>alimentación de 24V                                                                                                    | Acuda al atención al cliente                                                                                                    |
| Тіро | Notificación                                               | Posible causa de error                                                           | Remediar                                         |
|------|------------------------------------------------------------|----------------------------------------------------------------------------------|--------------------------------------------------|
| W202 | Tensión U24_MSB<br>demasiado alta                          | Interferencia de la<br>fuente de alimentación<br>24V                             | <ul> <li>Acuda al atención al cliente</li> </ul> |
| W203 | Tensión de la válvula 24V<br>fuera del margen              | Interferencia de una<br>válvula                                                  | Acuda al atención al cliente                     |
|      |                                                            | Cortocircuito o<br>sobrecarga en la<br>alimentación de la<br>válvula de 24V      | <ul> <li>Acuda al atención al cliente</li> </ul> |
| W206 | Tensión de alimentación del<br>panel de mando 24V fuera    | Interferencia de función<br>del panel de mando                                   | Acuda al atención al cliente                     |
|      | del margen                                                 | Cortocircuito o<br>sobrecarga en la<br>alimentación de 24V<br>del panel de mando | <ul> <li>Acuda al atención al cliente</li> </ul> |
| W207 | Tensión de alimentación<br>interna 12V fuera del<br>margen | Cortocircuito o<br>sobrecarga en la<br>alimentación de 12V                       | <ul> <li>Acuda al atención al cliente</li> </ul> |
| W208 | Tensión de alimentación del<br>ventilador 24V fuera del    | Interferencia de un<br>ventilador                                                | Acuda al atención al cliente                     |
|      | margen                                                     | Cortocircuito o<br>sobrecarga en la<br>alimentación del<br>ventilador de 24V     | Acuda al atención al cliente                     |
| W209 | Tensión de alimentación<br>24V DIV1 fuera del margen       | Cortocircuito o<br>sobrecarga en la<br>alimentación de 24V<br>DIV1               | <ul> <li>Acuda al atención al cliente</li> </ul> |
| W210 | Tensión de alimentación<br>24V DIV2 fuera del margen       | Cortocircuito o<br>sobrecarga en la<br>alimentación de 24V<br>DIV2               | <ul> <li>Acuda al atención al cliente</li> </ul> |
| W211 | Tensión de alimentación<br>interna 5V fuera del margen     | Cortocircuito o<br>sobrecarga en la<br>alimentación interna de<br>5V             | Acuda al atención al cliente                     |

| Тіро                                         | Notificación                                                                             | Posible causa de error                                                                  | Remediar                                                                                                    |
|----------------------------------------------|------------------------------------------------------------------------------------------|-----------------------------------------------------------------------------------------|----------------------------------------------------------------------------------------------------|
| W212                                         | W212 Tensión de alimentación<br>para el conducto de<br>aspiración 5V fuera del<br>margen | El conducto de<br>aspiración está<br>averiado                                           | <ul> <li>Utilice otro conducto de aspiración si es<br/>posible</li> <li>Acuda al atención al cliente</li> </ul> |
|                                              |                                                                                          | Cortocircuito o<br>sobrecarga en la<br>alimentación de 5V del<br>conducto de aspiración | <ul> <li>Acuda al atención al cliente</li> </ul>                                                                |
| W221                                         | Tensión interna 24V_RC fuera del margen                                                  | El mando a distancia está defectuoso                                                    | Utilice otro mando a distancia si es     posible                                                                |
|                                              |                                                                                          | El cable conectado al<br>REMOTE CONTROL<br>está defectuoso                              | Utilice otro cable si es posible                                                                                |
|                                              |                                                                                          | El accesorio conectado<br>a ACCESSORIES está<br>defectuoso                              | Utilice otro accesorio si es posible                                                                            |
|                                              |                                                                                          | El cable conectado a<br>ACCESSORIES está<br>defectuoso                                  | Utilice otro cable si es posible                                                                                |
|                                              |                                                                                          | Cortocircuito o<br>sobrecarga en la<br>alimentación de<br>24V_RC                        | <ul> <li>Acuda al atención al cliente</li> </ul>                                                                |
| W222 Tensión interna 24V<br>fuera del margen | Tensión interna 24V_IO<br>fuera del margen                                               | El módulo conectado a<br>LD está defectuoso                                             | Utilice otro módulo si es posible                                                                               |
|                                              |                                                                                          | El cable conectado a<br>LD está defectuoso                                              | Utilice otro cable si es posible                                                                                |
|                                              |                                                                                          | Cortocircuito o<br>sobrecarga en la<br>alimentación de<br>24V_IO                        | <ul> <li>Acuda al atención al cliente</li> </ul>                                                                |
| W223                                         | Tensión interna 24V_TMP1<br>fuera del margen                                             | Cortocircuito o<br>sobrecarga en la<br>alimentación de<br>24V_TMP1                      | Acuda al atención al cliente                                                                                    |
| W224                                         | Tensión interna<br>24V_PRESSURE (Pirani)<br>fuera del margen                             | Cortocircuito o<br>sobrecarga en la<br>alimentación de<br>24V_PRESSURE<br>(Pirani)      | Acuda al atención al cliente                                                                                    |

| Тіро   | Notificación                                        | Posible causa de                                                                   | Remediar                        |
|--------|-----------------------------------------------------|------------------------------------------------------------------------------------|---------------------------------|
| 14/240 | Tancián (15)/fuara dal                              | error                                                                              | . Aquida al atomaión al alianta |
| VVZ4U  | margen                                              | preamplificador                                                                    | Acuda al atención al cliente    |
|        |                                                     | placa VI o MSB<br>defectuosa                                                       | Acuda al atención al cliente    |
| W241   | Tensión -15 V fuera del<br>margen                   | Cortocircuito del preamplificador                                                  | Acuda al atención al cliente    |
|        |                                                     | placa VI o MSB<br>defectuosa                                                       | Acuda al atención al cliente    |
| E242   | Tensión +15V o -15V<br>conectada en cortocircuito   | Cortocircuito del preamplificador                                                  | Acuda al atención al cliente    |
|        |                                                     | placa VI o MSB<br>defectuosa                                                       | Acuda al atención al cliente    |
| W250   | Tensión REF5V fuera del<br>margen                   | Cortocircuito del preamplificador                                                  | Acuda al atención al cliente    |
|        |                                                     | placa VI o MSB<br>defectuosa                                                       | Acuda al atención al cliente    |
| E252   | Tensión REF5V conectada<br>en cortocircuito         | Cortocircuito del preamplificador                                                  | Acuda al atención al cliente    |
|        |                                                     | placa VI o MSB<br>defectuosa                                                       | Acuda al atención al cliente    |
| W254   | La corriente de la válvula<br>está fuera del margen | Una o varias válvulas<br>desplomadas no están<br>conectadas o están<br>defectuosas | Acuda al atención al cliente    |
|        |                                                     | placa VI o MSB<br>defectuosa                                                       | Acuda al atención al cliente    |
| W255   | Corriente del ventilador fuera del margen           | Ventilador no<br>conectado                                                         | Acuda al atención al cliente    |
|        |                                                     | Ventilador bloqueado o defectuoso                                                  | Acuda al atención al cliente    |
| W300   | Tensión U anódica<br>demasiado baja                 | Cortocircuito en la U<br>anódica                                                   | Acuda al atención al cliente    |
|        |                                                     | placa VI o MSB<br>defectuosa                                                       | Acuda al atención al cliente    |
| W301   | Tensión U anódica<br>demasiado alta                 | MSB defectuoso                                                                     | Acuda al atención al cliente    |

| Тіро | Notificación                           | Posible causa de error                                            | Remediar                                                                       |
|------|----------------------------------------|-------------------------------------------------------------------|--------------------------------------------------------------------------------|
| W302 | Tensión del supresor<br>demasiado baja | Cortocircuito del<br>supresor o<br>preamplificador                | <ul> <li>Acuda al atención al cliente</li> </ul>                               |
|      |                                        | placa VI o MSB<br>defectuosa                                      | Acuda al atención al cliente                                                   |
| W303 | Tensión del supresor<br>demasiado alta | MSB defectuoso                                                    | Acuda al atención al cliente                                                   |
| W304 | Tensión ánodo-cátodo<br>demasiado baja | Cortocircuito entre<br>ánodos y cátodos                           | Acuda al atención al cliente                                                   |
|      |                                        | placa VI o MSB<br>defectuosa                                      | Acuda al atención al cliente                                                   |
| W305 | Tensión ánodo-cátodo demasiado alta    | MSB defectuoso                                                    | Acuda al atención al cliente                                                   |
| E306 | U anódica errónea                      | El valor de U anódica<br>queda por encima del<br>margen admisible | <ul><li>Realice una calibración</li><li>Acuda al atención al cliente</li></ul> |
|      |                                        | MSB defectuoso                                                    | Acuda al atención al cliente                                                   |
| W310 | Cátodo 1 roto                          | Cátodo defectuoso                                                 | Compruebe si el otro cátodo está<br>encendido                                  |
|      |                                        |                                                                   | Acuda al atención al cliente                                                   |
|      |                                        | Conexión del cátodo<br>interrumpida                               | Acuda al atención al cliente                                                   |
|      |                                        | placa VI o MSB<br>defectuosa                                      | Acuda al atención al cliente                                                   |
| W311 | Cátodo 2 roto                          | Cátodo defectuoso                                                 | <ul> <li>Compruebe si el otro cátodo está<br/>encendido</li> </ul>             |
|      |                                        |                                                                   | Acuda al atención al cliente                                                   |
|      |                                        | Conexión del cátodo<br>interrumpida                               | Acuda al atención al cliente                                                   |
|      |                                        | placa VI o MSB<br>defectuosa                                      | Acuda al atención al cliente                                                   |
| E312 | Cátodos rotos                          | Ambos cátodos<br>defectuosos                                      | Acuda al atención al cliente                                                   |
|      |                                        | Conexión del cátodo<br>interrumpida                               | Acuda al atención al cliente                                                   |
|      |                                        | placa VI o MSB<br>defectuosa                                      | Acuda al atención al cliente                                                   |

| The                        |                                                                 | Destillation of the                                        | Describer                                                                                                    |
|----------------------------|-----------------------------------------------------------------|------------------------------------------------------------|----------------------------------------------------------------------------------------------------|
| Тіро                       | Notificación                                                    | Posible causa de<br>error                                  | Remediar                                                                                                    |
| E340                       | Error de emisión                                                | Presión demasiado alto<br>con los cátodos<br>alterados     | <ul> <li>Acuda al atención al cliente</li> </ul>                                                                      |
| W342                       | Cátodos no conectados                                           | Ambos cátodos<br>defectuosos durante el<br>autodiagnóstico | <ul> <li>Acuda al atención al cliente</li> </ul>                                                                      |
|                            |                                                                 | Conector de la fuente<br>iónica no conectado               | Acuda al atención al cliente                                                                                          |
| W350                       | Supresor no conectado                                           | Supresor no conectado<br>o defectuoso                      | Acuda al atención al cliente                                                                                          |
| E352                       | Preamplificador no conectado                                    | Preamplificador<br>defectuoso o cable no<br>conectado      | <ul> <li>Acuda al atención al cliente</li> </ul>                                                                      |
| W358 Alternar e preamplifi | Alternar el margen del<br>preamplificador                       | Preamplificador<br>defectuoso                              | Acuda al atención al cliente                                                                                          |
|                            |                                                                 | Tipo de señal de las<br>tasas de fugas<br>inusuales        | <ul> <li>Acuda al atención al cliente</li> </ul>                                                                      |
| W359                       | Preamplificador<br>sobrecontrolado                              | Espectrómetro de<br>masas contaminado                      | <ul> <li>Compruebe la estanqueidad de la<br/>conexión entre el detector de fugas y el<br/>objeto de ensayo</li> </ul> |
|                            |                                                                 |                                                            | <ul> <li>Reduzca la contaminación del entorno en<br/>el que se encuentra el aparato</li> </ul>                        |
|                            |                                                                 |                                                            | <ul> <li>Emplee la función 'Regeneración' el modo<br/>de servicio 'Vacío'</li> </ul>                                  |
|                            |                                                                 | Fuente iónica o<br>prealimentador<br>defectuoso            | <ul> <li>Acuda al atención al cliente</li> </ul>                                                                      |
| W360                       | Señal de salida del                                             | Fuente iónica mala                                         | Acuda al atención al cliente                                                                                          |
|                            | preamplificador demasiado<br>baja                               | Espectrómetro de<br>masas contaminado                      | Acuda al atención al cliente                                                                                          |
| W361                       | Señal de salida offset del<br>preamplificador demasiado<br>baja | Preamplificador<br>defectuoso                              | <ul> <li>Acuda al atención al cliente</li> </ul>                                                                      |
| W362                       | Error de margen<br>preamplificador                              | Preamplificador<br>defectuoso                              | Acuda al atención al cliente                                                                                          |
|                            |                                                                 | MSB defectuoso                                             | Acuda al atención al cliente                                                                                          |

| Тіро | Notificación                                             | Posible causa de error                                                                            | Remediar                                                                                                    |
|------|----------------------------------------------------------|---------------------------------------------------------------------------------------------------|----------------------------------------------------------------------------------------------------|
| W374 | Límite inferior en standby<br>fuera del margen           | Espectrómetro de<br>masas contaminado                                                             | <ul> <li>Compruebe la estanqueidad de la<br/>conexión entre el detector de fugas y el<br/>objeto de ensayo</li> </ul> |
|      |                                                          |                                                                                                   | • Reduzca la contaminación del entorno en<br>el que se encuentra el aparato                                           |
|      |                                                          |                                                                                                   | <ul> <li>Emplee la función 'Regeneración' el modo<br/>de servicio 'Vacío'</li> </ul>                                  |
|      |                                                          | Fuente iónica o<br>prealimentador<br>defectuoso                                                   | <ul> <li>Acuda al atención al cliente</li> </ul>                                                                      |
| W390 | Resistencia del<br>preamplificador 500 GOhm              | Preamplificador<br>defectuoso                                                                     | Acuda al atención al cliente                                                                                          |
|      | fuera del margen                                         | MSB defectuoso                                                                                    | Acuda al atención al cliente                                                                                          |
| E400 | Mensajes de error TMP                                    | Mensaje de errores no tratados del TMP                                                            | Acuda al atención al cliente                                                                                          |
| W401 | Mensajes de aviso TMP                                    | Mensaje de avisos no<br>tratados del TMP                                                          | Acuda al atención al cliente                                                                                          |
| E402 | No hay comunicación con el<br>convertidor de turbobombas | Cable del TMP<br>defectuoso o no<br>conectado                                                     | <ul> <li>Acuda al atención al cliente</li> </ul>                                                                      |
|      |                                                          | Convertidor TMP<br>defectuoso                                                                     | Acuda al atención al cliente                                                                                          |
|      |                                                          | MSB defectuoso                                                                                    | Acuda al atención al cliente                                                                                          |
| E404 | Consumo de corriente TMP demasiado alto                  | La presión del TMP es<br>demasiado alta                                                           | <ul> <li>Acuda al atención al cliente</li> </ul>                                                                      |
| W405 | Sin aceleración del TMP                                  | La presión de entrada<br>durante la aceleración                                                   | <ul> <li>Compruebe si la bomba de vacío previo<br/>funciona durante la aceleración</li> </ul>                         |
|      |                                                          | es demasiado alta                                                                                 | Compruebe si la presión desciende<br>durante la aceleración                                                           |
|      |                                                          |                                                                                                   | Acuda al atención al cliente                                                                                          |
|      |                                                          | Daños del cojinete<br>TMP                                                                         | <ul> <li>Acuda al atención al cliente</li> </ul>                                                                      |
| W406 | Subtipo de bomba<br>turbomolecular no admisible          | No se ha detectado el<br>tipo de bomba<br>turbomolecular, o se ha<br>detectado<br>incorrectamente | <ul> <li>Acuda al atención al cliente</li> </ul>                                                                      |

| Тіро | Notificación                         | Posible causa de error                                                                                               | Remediar                                                                                                    |
|------|--------------------------------------|----------------------------------------------------------------------------------------------------|----------------------------------------------------------------------------------------------------|
| E410 | Temperatura TMP<br>demasiado alta    | La temperatura<br>ambiente es<br>demasiado alta.                                                                     | <ul> <li>Desconecte el aparato y déjelo enfriar</li> <li>Reduzca la temperatura del entorno en el</li> </ul>                                                                                                    |
|      |                                      | Filtro del ventilador<br>contaminado                                                                                 | <ul> <li>• Limpie las rejillas de ventilación o<br/>sustituyas las placas filtrantes</li> </ul>                                                                                                    |
|      |                                      | Ventilador bloqueado o defectuoso                                                                                    | <ul> <li>Acuda al atención al cliente</li> </ul>                                                                                                    |
| W411 | Temperatura TMP alta                 | La temperatura<br>ambiente es<br>demasiado alta.                                                                     | <ul> <li>Reduzca la temperatura del entorno en el<br/>que se encuentra el aparato</li> </ul>                                                                                                    |
|      |                                      | Filtro del ventilador contaminado                                                                                    | <ul> <li>Limpie las rejillas de ventilación o<br/>sustituyas las placas filtrantes</li> </ul>                                                                                                    |
|      |                                      | Ventilador bloqueado o defectuoso                                                                                    | Acuda al atención al cliente                                                                                                    |
| W421 | Tensión TMP demasiado<br>baja        | Fuente de alimentación<br>a TMP insuficiente                                                                         | Acuda al atención al cliente                                                                                                    |
| E422 | Sin aceleración del TMP              | La presión de entrada<br>durante la aceleración<br>es demasiado alta                                                 | <ul> <li>Compruebe si la bomba de vacío previo<br/>funciona durante la aceleración</li> </ul>                                                                                                    |
|      |                                      |                                                                                                    | <ul> <li>Compruebe si la presión desciende<br/>durante la aceleración</li> </ul>                                                                                                    |
|      |                                      |                                                                                                    | Acuda al atención al cliente                                                                                                    |
|      |                                      | Daños del cojinete<br>TMP                                                                                            | <ul> <li>Acuda al atención al cliente</li> </ul>                                                                                                    |
| E423 | Aumento de presión TMP               | Irrupción de aire en el<br>TMP                                                                                       | <ul> <li>Acuda al atención al cliente</li> </ul>                                                                                                    |
| W449 | Necesario arranque suave<br>del TMP2 | La TMP2 no ha estado<br>activada durante un<br>tiempo prolongado o no<br>ha marchado durante<br>un tiempo prolongado | <ul> <li>Espere a que concluya en arranque<br/>suave. Para ello es necesario que la<br/>TMP2 funcione ininterrumpidamente<br/>durante varios minutos. Durante este<br/>tiempo puede seguir midiendo con una<br/>capacidad de aspiración de helio reducida<br/>porque el número de revoluciones de la<br/>TMP2 solo aumenta lentamente. El<br/>arranque suave estará concluido cuando<br/>el estado de la TMP2 tras este mensaje<br/>cambie por primera vez a 'Normal' (véase<br/>página de información sobre la TMP2).</li> </ul> |

| Тіро                                                  | Notificación                                                                    | Posible causa de error                                                        | Remediar                                                                                     |
|-------------------------------------------------------|---------------------------------------------------------------------------------|-------------------------------------------------------------------------------|----------------------------------------------------------------------------------------------|
| E450                                                  | Temperatura del convertidor<br>TMP2 demasiado alta                              | La temperatura<br>ambiente es<br>demasiado alta.                              | <ul> <li>Reduzca la temperatura del entorno en el<br/>que se encuentra el aparato</li> </ul> |
|                                                       |                                                                                 | Ventilador bloqueado o defectuoso                                             | Acuda al atención al cliente                                                                 |
|                                                       |                                                                                 | Convertidor TMP2<br>defectuoso                                                | Acuda al atención al cliente                                                                 |
| E451                                                  | Preaviso de temperatura de<br>la bomba de vacío previo                          | La temperatura<br>ambiente es<br>demasiado alta.                              | <ul> <li>Reduzca la temperatura del entorno en el<br/>que se encuentra el aparato</li> </ul> |
|                                                       |                                                                                 | La temperatura<br>ambiente es<br>demasiado baja                               | <ul> <li>Eleve la temperatura del entorno en el<br/>que se encuentra la unidad</li> </ul>    |
|                                                       |                                                                                 | Ventilador bloqueado o defectuoso                                             | Acuda al atención al cliente                                                                 |
|                                                       |                                                                                 | El sensor de<br>temperatura de la<br>bomba de vacío previo<br>está defectuoso | <ul> <li>Acuda al atención al cliente</li> </ul>                                             |
| W452 No hay comunicación con la bomba de vacío previo | Cable de control de la<br>bomba de vacío previo<br>defectuoso o no<br>conectado | <ul> <li>Acuda al atención al cliente</li> </ul>                              |                                                                                              |
|                                                       |                                                                                 | La bomba de vacío<br>previo no tiene fuente<br>de alimentación                | <ul> <li>Acuda al atención al cliente</li> </ul>                                             |
|                                                       |                                                                                 | Convertidor de la<br>bomba de vacío previo<br>defectuosa                      | <ul> <li>Acuda al atención al cliente</li> </ul>                                             |
|                                                       |                                                                                 | placa VI o MSB<br>defectuosa                                                  | Acuda al atención al cliente                                                                 |
| E453                                                  | Fallo de la bomba de vacío<br>previo                                            | Mensaje de errores no<br>tratados de la bomba<br>de vacío previo              | <ul> <li>Acuda al atención al cliente</li> </ul>                                             |

| Тіро | Notificación                                                                                                    | Posible causa de error                                                                                                    | Remediar                                                                                                    |
|------|----------------------------------------------------------------------------------------------------|----------------------------------------------------------------------------------------------------|----------------------------------------------------------------------------------------------------|
| E454 | Fallo de la bomba de vacío<br>previo: Subtensión                                                                                                    | La bomba de vacío<br>previo del detector de<br>fugas presenta una<br>alimentación eléctrica<br>de entrada demasiado<br>baja                   | <ul> <li>Asegúrese de utilizar el cable de red<br/>suministrado</li> <li>Encargue a un electricista la inspección<br/>de su instalación de tensión de red.</li> </ul>                                                                                      |
|      |                                                                                                    | Convertidor de la<br>bomba de vacío previo<br>defectuosa                                                                                      | <ul> <li>Acuda al atención al cliente</li> </ul>                                                                                                    |
| W455 | Número de revoluciones de<br>la bomba de vacío previo<br>demasiado bajo                                                                                        | No hay aceleración de<br>la bomba de vacío<br>previo                                                                                          | <ul> <li>Acuda al atención al cliente</li> </ul>                                                                                                    |
| W456 | El funcionamiento de la<br>bomba de vacío previo está<br>bloqueado                                                                                             | El conector de la<br>conexión P1 del<br>convertidor de<br>frecuencia de la bomba<br>de vacío previo está<br>defectuoso o no está<br>enchufado | <ul> <li>Acuda al atención al cliente</li> </ul>                                                                                                    |
| E457 | Fallo de la bomba de vacío previo: corte de electricidad                                                                                                    | La bomba de vacío<br>previo del detector de<br>fugas presenta una<br>alimentación eléctrica<br>de entrada errónea                             | <ul> <li>Asegúrese de utilizar el cable de red<br/>suministrado</li> <li>Compruebe visualmente si el cable de red<br/>está dañado</li> <li>Encargue a un electricista la inspección<br/>de su instalación de tensión de red.</li> </ul>                    |
| W458 | La bomba de vacío previo<br>no se enciende porque está<br>demasiado fría. Borre la<br>advertencia bajo su propia<br>responsabilidad para<br>arrancar la bomba. | La temperatura<br>ambiente es<br>demasiado baja                                                                                               | <ul> <li>Eleve la temperatura del entorno en el<br/>que se encuentra la unidad</li> <li>Si lleva el detector de fugas de una zona<br/>exterior fría al interior, espere al menos<br/>una hora antes de poner en marcha el<br/>detector de fugas</li> </ul> |
|      |                                                                                                    | El sensor de<br>temperatura de la<br>bomba de vacío previo<br>está defectuoso                                                                 | <ul> <li>Acuda al atención al cliente</li> </ul>                                                                                                    |
|      |                                                                                                    | Convertidor de la<br>bomba de vacío previo<br>defectuosa                                                                                      | Acuda al atención al cliente                                                                                                    |

| Тіро                                                  | Notificación                                                 | Posible causa de error                                                                       | Remediar                                                                                     |
|-------------------------------------------------------|--------------------------------------------------------------|----------------------------------------------------------------------------------------------|----------------------------------------------------------------------------------------------|
| W459                                                  | El arranque de la bomba de<br>vacío previo dura<br>demasiado | Conexión de los gases<br>de escape cerrada                                                   | Asegúrese de que la manguera de gases<br>de escape esté conectada correctamente              |
|                                                       |                                                              | Bomba de vacío previo defectuosa                                                             | Acuda al atención al cliente                                                                 |
| W460                                                  | No hay comunicación con el<br>convertidor TMP2               | Cable TMP2<br>defectuoso o no<br>conectado                                                   | <ul> <li>Acuda al atención al cliente</li> </ul>                                             |
|                                                       |                                                              | Convertidor TMP2<br>defectuoso                                                               | Acuda al atención al cliente                                                                 |
|                                                       |                                                              | MSB defectuoso                                                                               | Acuda al atención al cliente                                                                 |
| E461                                                  | Mensaje de error no tratado<br>del TMP2                      | Convertidor TMP2<br>defectuoso                                                               | Acuda al atención al cliente                                                                 |
|                                                       |                                                              | TMP2 defectuoso                                                                              | Acuda al atención al cliente                                                                 |
| E462                                                  | Temperatura excesiva de la<br>bomba TMP2                     | La temperatura<br>ambiente es<br>demasiado alta.                                             | <ul> <li>Reduzca la temperatura del entorno en el<br/>que se encuentra el aparato</li> </ul> |
|                                                       |                                                              | Ventilador bloqueado o defectuoso                                                            | Acuda al atención al cliente                                                                 |
|                                                       |                                                              | TMP2 defectuoso                                                                              | Acuda al atención al cliente                                                                 |
| E463 Error de temperatura de la bomba de vacío previo | La temperatura<br>ambiente es<br>demasiado alta.             | <ul> <li>Reduzca la temperatura del entorno en el<br/>que se encuentra el aparato</li> </ul> |                                                                                              |
|                                                       |                                                              | Ventilador bloqueado o defectuoso                                                            | Acuda al atención al cliente                                                                 |
|                                                       |                                                              | La temperatura<br>ambiente es<br>demasiado baja                                              | <ul> <li>Eleve la temperatura del entorno en el<br/>que se encuentra la unidad</li> </ul>    |
|                                                       |                                                              | El sensor de<br>temperatura de la<br>bomba de vacío previo<br>está defectuoso                | <ul> <li>Acuda al atención al cliente</li> </ul>                                             |
| E464                                                  | Consumo de corriente excesivo de la bomba de                 | Conexión de los gases<br>de escape cerrada                                                   | Asegúrese de que la manguera de gases<br>de escape esté conectada correctamente              |
|                                                       | vacío previo                                                 | Funcionamiento con<br>carga elevada                                                          | Acuda al atención al cliente                                                                 |

| TipoNotificaciónPosible causa de errorRemediarE465Sentido incorrecto del flujo<br>anarato mediante<br>sobrepresión en la<br>conexión de gases de<br>escapeElimine la sobrepresión en la conexión de los gases<br>de sobrepresión en la<br>conexión de los gases<br>de escape esté conectada correctamente<br>Bomba de vacio previo<br>rumero de revoluciones<br>demasiado bajoConexión de los gases<br>de escape cerrada<br>de escape esté conectada correctamente<br>Bomba de vacio previo<br>radefectuosaAsegúrese de que la manguera de gases<br>de escape esté conectada correctamente<br>Bomba de vacio previo<br>radefectuosaE467Protección contra<br>sobrecarga de la bomba de<br>vacio previoConexión de los gases<br>de escape esté conectada correctamente<br>Bomba de vacio previoE468Mensaje de advertencia no<br>tratado de la bomba de<br>vacio previoMensaje de eroras no<br>tratados de la bomba de<br>vacio previoE500Sensor de presión p1 no<br>conectadoSensor de presión no<br>conectado o cable<br>defectuosaAcuda al atención al clienteE502Sensor de presión p2 no<br>conectadoSensor de presión no<br>conectado o cable<br>defectuosaAcuda al atención al clienteE503Sensor de presión p3 no<br>conectadoSensor de presión no<br>conectado o cable<br>defectuosaAcuda al atención al clienteE504Sensor de presión p4 no<br>conectadoSensor de presión p3<br>defectuosaAcuda al atención al clienteE505Sensor de presión p4 no<br>conectadoSensor de presión p4<br>defectuosaAcuda al atención al clienteE505Sensor de presión p4 no<br>conectadoSensor de presión p4<br>no colcado o cable<br>defectuosa <t< th=""><th></th><th></th><th></th><th></th></t<>                                                                                                    |      |                                                                     |                                                                                                 |                                                                                       |
|----------------------------------------------------------------------------------------------------|------|---------------------------------------------------------------------|-------------------------------------------------------------------------------------------------|---------------------------------------------------------------------------------------|
| E465<br>en la bomba de vacio previo<br>en la bomba de vacio previo<br>número de revoluciones<br>de escapeCaudal de gas en el<br>aparato mediante<br>sobrepresión en la<br>conexión de gases de<br>escapeElimine la sobrepresión en la cos gases<br>de escape esté conectada correctamente<br>los gases de escape esté conectada correctamente<br>de escape esté conectada correctamente<br>de escape esté conectada correctado<br>escape esté conectado cable<br>defectuosaE500Sensor de presión p1 no<br>conectado<br>conectadoSensor de presión no<br>conectado cable<br>defectuosaAcuda al                                                                                                    | Тіро | Notificación                                                        | Posible causa de error                                                                          | Remediar                                                                              |
| E466       Fallo en el arranque de la bomba de vacio previo / número de revoluciones demasiado bajo       Conexión de los gases de escape certada       - Asegúrese de que la manguera de gases de escape certada         E467       Protección contra sobrecarga de la bomba de vacio previo defectuosa       - Acuda al atención al cliente         E487       Protección contra sobrecarga de la bomba de vacio previo avacio previo       - Acuda al atención al cliente         W468       Mensaje de advertencia no vacio previo       - Mensaje de errores no tratado de la bomba de vacio previo       - Acuda al atención al cliente         E500       Sensor de presión p1 no conectado o cable defectuosa       Sensor de presión p2 no conectado o cable defectuosa       - Acuda al atención al cliente         E502       Sensor de presión p2 no conectado o cable defectuosa       - Acuda al atención al cliente       - Acuda al atención al cliente         E504       Sensor de presión p3 no conectado o cable defectuosa       - Acuda al atención al cliente       - Acuda al atención al cliente         E505       Sensor de presión p4 no conectado o cable defectuosa       - Acuda al atención al cliente       - Acuda al atención al cliente         E604       Sensor de presión p3 no conectado o cable defectuosa       - Acuda al atención al cliente       - Acuda al atención al cliente         E505       Sensor de presión p4 no conectado o cable defectuosa       - Acuda al atención al cliente       - Acuda al atención al cliente                                                                                                    | E465 | Sentido incorrecto del flujo<br>en la bomba de vacío previo         | Caudal de gas en el<br>aparato mediante<br>sobrepresión en la<br>conexión de gases de<br>escape | <ul> <li>Elimine la sobrepresión en la conexión de<br/>los gases de escape</li> </ul> |
| número de revoluciones<br>demasiado bajoBomba de vacio previo<br>defectuosaAcuda al atención al clienteE467<br>exacio previo<br>vacio previoProtección contra<br>sobrecarga de la bomba de<br>vacio previoConexión de los gases<br>de escape cerradaAsegúrese de que la manguera de gases<br>de escape esté conectada correctamenteW468<br>wacio previoMensaje de advertencia no<br>tratado de la bomba de<br>vacio previoAcuda al atención al cliente<br>defectuosaE500<br>E502<br>Pacer 4Sensor de presión p1 no<br>conectado<br>conectadoSensor de presión no<br>conectado o cable<br>defectuosaAcuda al atención al clienteE502<br>                                                                                                    | E466 | Fallo en el arranque de la bomba de vacío previo /                  | Conexión de los gases<br>de escape cerrada                                                      | Asegúrese de que la manguera de gases<br>de escape esté conectada correctamente       |
| E467<br>E467Protección contra<br>sobrecarga de la bomba de<br>vacío previoConexión de los gases<br>de escape cerradaAsegúrese de que la manguera de gases<br>de escape esté conectada correctamente<br>Acuda al atención al cliente<br>                                                                                                    |      | número de revoluciones<br>demasiado bajo                            | Bomba de vacío previo defectuosa                                                                | <ul> <li>Acuda al atención al cliente</li> </ul>                                      |
| vacio previoBomba de vacio previo<br>defectuosaAcuda al atención al clienteV468Mensaje de advertencia no<br>tratado de la bomba de<br>vacio previoMensaje de errores no<br>                                                                                                    | E467 | Protección contra<br>sobrecarga de la bomba de                      | Conexión de los gases<br>de escape cerrada                                                      | • Asegúrese de que la manguera de gases<br>de escape esté conectada correctamente     |
| W468Mensaje de advertencia no<br>tratado de la bomba de<br>vacío previoMensaje de errores no<br>tratados de la bomba<br>de vacío previoAcuda al atención al clienteE500Sensor de presión p1 no<br>conectadoSensor de presión no<br>conectado o cable<br>defectuosa· Acuda al atención al clienteE502Sensor de presión p2 no<br>conectadoSensor de presión no<br>conectado o cable<br>                                                                                                    |      | vacío previo                                                        | Bomba de vacío previo defectuosa                                                                | Acuda al atención al cliente                                                          |
| E500<br>conectadoSensor de presión p1 no<br>conectado o cable<br>defectuosaSensor de presión no<br>conectado o cable<br>defectuosaAcuda al atención al clienteE502<br>E502Sensor de presión p2 no<br>conectadoSensor de presión no<br>conectado o cable<br>defectuosaAcuda al atención al clienteE502<br>E502Sensor de presión p2 no<br>conectadoSensor de presión no<br>conectado o cable<br>defectuosaAcuda al atención al clienteE504<br>E504Sensor de presión p3 no<br>conectadoSensor de presión no<br>conectado o cable<br>defectuosaAcuda al atención al clienteE505<br>E505Sensor de presión p4 no<br>conectadoSensor de presión p4 no<br>conectadoSensor de presión p4<br>no colocado en la placa<br>V1 o MSB<br>defectuosaAcuda al atención al clienteE505Sensor de presión p4 no<br>conectadoSensor de presión p4<br>no colocado en la placa<br>V1Acuda al atención al clienteE505Sensor de presión p4 no<br>conectadoSensor de presión p4<br>no colocado en la placa<br>V1Acuda al atención al cliente                                                                                                    | W468 | Mensaje de advertencia no<br>tratado de la bomba de<br>vacío previo | Mensaje de errores no<br>tratados de la bomba<br>de vacío previo                                | <ul> <li>Acuda al atención al cliente</li> </ul>                                      |
| Image: Participation of the series of the series of the | E500 | Sensor de presión p1 no<br>conectado                                | Sensor de presión no<br>conectado o cable<br>defectuosa                                         | <ul> <li>Acuda al atención al cliente</li> </ul>                                      |
| E502<br>conectadoSensor de presión p2 no<br>conectado o cable<br>defectuosaSensor de presión no<br>conectado o cable<br>defectuosaAcuda al atención al clienteE504<br>E504Sensor de presión p3 no<br>conectadoSensor de presión no<br>conectado o cable<br>defectuosaAcuda al atención al clienteE504<br>E505Sensor de presión p3 no<br>conectadoSensor de presión no<br>conectado o cable<br>defectuosaAcuda al atención al clienteE505<br>E505Sensor de presión p4 no<br>conectadoSensor de presión p4 no<br>conectadoSensor de presión p4<br>no colocado en la placa<br>VIAcuda al atención al clienteE505<br>E505Sensor de presión p4 no<br>conectadoSensor de presión p4<br>no colocado en la placa<br>                                                                                                    |      |                                                                     | placa VI o MSB<br>defectuosa                                                                    | Acuda al atención al cliente                                                          |
| Image: Placa VI o MSB<br>defectuosaAcuda al atención al clienteE504Sensor de presión p3 no<br>conectadoSensor de presión no<br>conectado o cable<br>                                                                                                    | E502 | Sensor de presión p2 no<br>conectado                                | Sensor de presión no<br>conectado o cable<br>defectuosa                                         | <ul> <li>Acuda al atención al cliente</li> </ul>                                      |
| E504<br>Conectado<br>ConectadoSensor de presión no<br>conectado o cable<br>defectuosa· Acuda al atención al clienteImage: Image:                                        |      |                                                                     | placa VI o MSB<br>defectuosa                                                                    | Acuda al atención al cliente                                                          |
| Placa VI o MSB<br>defectuosa• Acuda al atención al clienteE505Sensor de presión p4 no<br>conectadoSensor de presión p4<br>no colocado en la placa<br>                                                                                                    | E504 | Sensor de presión p3 no conectado                                   | Sensor de presión no<br>conectado o cable<br>defectuosa                                         | <ul> <li>Acuda al atención al cliente</li> </ul>                                      |
| E505       Sensor de presión p4 no<br>conectado       Sensor de presión p4<br>no colocado en la placa<br>VI       Acuda al atención al cliente         placa VI o MSB<br>defectuosa       • Acuda al atención al cliente                                                                                                    |      |                                                                     | placa VI o MSB<br>defectuosa                                                                    | Acuda al atención al cliente                                                          |
| placa VI o MSB • Acuda al atención al cliente<br>defectuosa                                                                                                    | E505 | Sensor de presión p4 no conectado                                   | Sensor de presión p4<br>no colocado en la placa<br>VI                                           | <ul> <li>Acuda al atención al cliente</li> </ul>                                      |
|                                                                                                    |      |                                                                     | placa VI o MSB<br>defectuosa                                                                    | Acuda al atención al cliente                                                          |

| Тіро | Notificación                                                                                             | Posible causa de error                                                                   | Remediar                                                                                                    |  |  |
|------|----------------------------------------------------------------------------------------------------|------------------------------------------------------------------------------------------|----------------------------------------------------------------------------------------------------|--|--|
| W509 | Sin comunicación con el sensor de presión p5                                                             | Sensor de presión no<br>conectado o cable<br>defectuosa                                  | <ul> <li>Acuda al atención al cliente</li> </ul>                                                                |  |  |
|      |                                                                                                    | placa VI o MSB<br>defectuosa                                                             | Acuda al atención al cliente                                                                                    |  |  |
| E520 | Presión demasiado alta                                                                                   | Presión p2 demasiado<br>alta durante al menos<br>15s                                     | <ul> <li>Acuda al atención al cliente</li> </ul>                                                                |  |  |
| E521 | Aumento de presión, U<br>anódica rota                                                                    | Aumento de presión<br>del sensor de presión<br>p2 y U anódica<br>interrumpida            | <ul> <li>Acuda al atención al cliente</li> </ul>                                                                |  |  |
| W522 | Aumento de presión,<br>corriente de emisión<br>interrumpida                                              | Aumento de presión<br>del sensor de presión<br>p2 y corriente de<br>emisión interrumpida | <ul> <li>Acuda al atención al cliente</li> </ul>                                                                |  |  |
| W540 | Caudal a través de los<br>capilares demasiado bajo.<br>Las fugas no se pueden<br>detectar en ningún caso | Filtro contaminado                                                                       | <ul> <li>Reemplace el filtro de la punta de<br/>aspiración</li> </ul>                                           |  |  |
|      |                                                                                                    | Punta de aspiración o<br>capilar bloqueado                                               | <ul> <li>Extraiga el bloqueo de la punta de<br/>aspiración</li> </ul>                                           |  |  |
|      |                                                                                                    |                                                                                          | <ul> <li>Utilice otro conducto de aspiración si es<br/>posible</li> </ul>                                       |  |  |
|      |                                                                                                    |                                                                                          | Acuda al atención al cliente                                                                                    |  |  |
|      |                                                                                                    | La presión límite<br>establecida de un<br>capilar bloqueado es<br>demasiado alta         | <ul> <li>Compruebe y cambie si es necesario la<br/>presión límite</li> </ul>                                    |  |  |
| W541 | Caudal a través de los<br>capilares demasiado bajo.<br>Las fugas no se pueden<br>detectar en ningún caso | Filtro contaminado                                                                       | <ul> <li>Reemplace el filtro de la punta de<br/>aspiración</li> </ul>                                           |  |  |
|      |                                                                                                    | Punta de aspiración o<br>capilar bloqueado                                               | Extraiga el bloqueo de la punta de<br>aspiración                                                                |  |  |
|      |                                                                                                    |                                                                                          | <ul> <li>Otifice otro conducto de aspiración si es<br/>posible</li> <li>Acuda al atención al cliente</li> </ul> |  |  |
|      |                                                                                                    | La presión límite                                                                        | Compruebe y cambie si es necesario la                                                                           |  |  |
|      |                                                                                                    | establecida de un<br>capilar bloqueado es<br>demasiado alta                              | presión límite                                                                                                  |  |  |

| Тіро | Notificación                                                                       | Posible causa de error                                                                           | Remediar                                                                                                    |
|------|------------------------------------------------------------------------------------|--------------------------------------------------------------------------------------------------|----------------------------------------------------------------------------------------------------|
| W542 | Caudal a través de los<br>capilares demasiado alto                                 | Capilar roto o flojo                                                                             | Utilice otro conducto de aspiración si es<br>posible                                                                                                    |
|      |                                                                                    |                                                                                                  | Acuda al atención al cliente                                                                                                    |
|      |                                                                                    | La presión límite<br>establecida de un<br>capilar roto es<br>demasiado baja                      | <ul> <li>Compruebe y cambie si es necesario la<br/>presión límite</li> </ul>                                                                                               |
| W559 | Tasa de fugas demasiado<br>alto. Ha pasado a modo<br>stand-by para evitar la       | Fuga grande en el<br>objeto de ensayo o en<br>su conexión                                        | <ul> <li>Compruebe la estanqueidad de la<br/>conexión entre el detector de fugas y el<br/>objeto de ensayo</li> </ul>                                                      |
|      | contaminación.                                                                     | Límite establecido de<br>fugas grandes de gas<br>inerte demasiado bajo                           | Compruebe y cambie si es necesario el<br>límite de fugas grandes de gas inerte                                                                                             |
|      |                                                                                    | Tiempo de retardo de<br>la alarma de sonido<br>demasiado corto                                   | Compruebe y cambie si es necesario el<br>tiempo de retardo de la alarma sonora                                                                                             |
| W580 | Tiempo de evacuación<br>máximo hasta 100 mbar ha<br>sido sobrepasado               | Fuga grande en el<br>objeto de ensayo o en<br>su conexión                                        | <ul> <li>Compruebe la estanqueidad de la<br/>conexión entre el detector de fugas y el<br/>objeto de ensayo</li> </ul>                                                      |
|      |                                                                                    |                                                                                                  | • Utilice otro objeto de ensayo si es posible                                                                                                    |
|      |                                                                                    | El parámetro para el<br>tiempo de evacuación<br>máximo de la fuga<br>grande es demasiado<br>bajo | <ul> <li>Compruebe y cambie si es necesario el<br/>tiempo de evacuación máximo de fugas<br/>grandes</li> </ul>                                                             |
| W581 | Tiempo de evacuación<br>máximo hasta el modo de<br>medición ha sido<br>sobrepasado | Fuga grande en el<br>objeto de ensayo o en<br>su conexión                                        | <ul> <li>Compruebe la estanqueidad de la<br/>conexión entre el detector de fugas y el<br/>objeto de ensayo</li> <li>Utilice otro objeto de ensayo si es posible</li> </ul> |
|      |                                                                                    | El parámetro para el<br>tiempo de evacuación<br>hasta la medición es<br>demasiado bajo           | <ul> <li>Compruebe y cambie si es necesario el<br/>tiempo de evacuación para la medida</li> </ul>                                                                          |

| Тіро | Notificación                                                                          | Posible causa de error                                                                                                    | Remediar                                                                                         |
|------|---------------------------------------------------------------------------------------|----------------------------------------------------------------------------------------------------|--------------------------------------------------------------------------------------------------|
| W618 | La tasa de fuga de I•BOOST<br>ha caído más rápido de lo<br>esperado (mensaje de 5 s)  | Aún no se ha<br>determinado la<br>"constante de tiempo<br>I•BOOST" para el<br>sistema de vacío<br>conectado o se ha<br>modificado algo en el<br>sistema de vacío<br>conectado después de<br>haber determinado la<br>"constante de tiempo<br>I•BOOST" | <ul> <li>Repita el procedimiento para determinar<br/>la "constante de tiempo I•BOOST"</li> </ul> |
| W619 | La tasa de fuga de I•BOOST<br>ha caído más rápido de lo<br>esperado (mensaje de 30 s) | Aún no se ha<br>determinado la<br>"constante de tiempo<br>I•BOOST" para el<br>sistema de vacío<br>conectado o se ha<br>modificado algo en el<br>sistema de vacío<br>conectado después de<br>haber determinado la<br>"constante de tiempo<br>I•BOOST" | Repita el procedimiento para determinar<br>la "constante de tiempo I•BOOST"                      |
| W625 | Todavía no se ha<br>establecido la tasa de la<br>fuga calibrada interna               | Se ha restablecido el<br>parámetro de la<br>EEPROM                                                                                                    | <ul> <li>Introduzca la tasa de fuga correcta para<br/>la fuga calibrada interna</li> </ul>       |

| Тіро | Notificación                                                                                                    | Posible causa de error                                                                                     | Remediar                                                                                                    |  |  |
|------|----------------------------------------------------------------------------------------------------|----------------------------------------------------------------------------------------------------|----------------------------------------------------------------------------------------------------|--|--|
| W630 | Solicitud de calibrado                                                                                                    | El modo de servicio o<br>las medidas han<br>cambiado                                                       | <ul> <li>Realice una calibración</li> </ul>                                                                                                 |  |  |
|      |                                                                                                    | HYDRO•S se ha<br>activado (si la función<br>está disponible)                                               | <ul> <li>Realice una calibración</li> </ul>                                                                                                 |  |  |
|      |                                                                                                    | Auto Test Leak activo y<br>tiempo de prueba<br>cambiado                                                    | <ul> <li>Realice una calibración</li> </ul>                                                                                                 |  |  |
|      |                                                                                                    | Se conectó un nuevo<br>conducto de aspiración<br>SL3000 (si la función<br>está disponible)                 | <ul> <li>Realice una calibración</li> </ul>                                                                                                 |  |  |
|      |                                                                                                    | Duración superior a 30<br>minutos y cambio de<br>temperatura de 5<br>Kelvin desde la última<br>calibración | <ul> <li>Realice una calibración</li> </ul>                                                                                                 |  |  |
|      |                                                                                                    | Duración superior a 30<br>minutos y ninguna<br>calibración desde hace<br>24 horas                          | <ul> <li>Realice una calibración</li> </ul>                                                                                                 |  |  |
| W640 | Auto Leak Test:<br>Demasiadas pruebas<br>consecutivas fallidas<br>Fallo de calibración<br>(Corriente de emisión<br>interrumpida)<br>Temperatura del<br>preamplificador demasiado<br>baja | Umbral 1 de la tasa de<br>fuga no corresponde al<br>objeto de ensayo                                       | <ul> <li>Compruebe y cambie si es necesario el<br/>umbral 1 de a tasa de fuga</li> </ul>                                                    |  |  |
|      |                                                                                                    | Cámara de ensayo<br>floja                                                                                  | <ul> <li>Utilice otra cámara de ensayo si es<br/>posible</li> </ul>                                                                         |  |  |
| W670 |                                                                                                    | Durante la calibración<br>se colapsa la emisión                                                            | <ul> <li>Compruebe si el aviso aparece de nuevo<br/>cuando se lleva a cabo una calibración</li> <li>Acuda al atención al cliente</li> </ul> |  |  |
| W700 |                                                                                                    | La temperatura<br>ambiente es<br>demasiado baja                                                            | <ul> <li>Eleve la temperatura del entorno en el<br/>que se encuentra la unidad</li> </ul>                                                   |  |  |
|      |                                                                                                    | El sensor de<br>temperatura está<br>defectuoso                                                             | <ul> <li>Acuda al atención al cliente</li> </ul>                                                                                            |  |  |

| Тіро | Notificación                                         | Posible causa de error                                                       | Remediar                                                                                      |  |  |
|------|------------------------------------------------------|------------------------------------------------------------------------------|-----------------------------------------------------------------------------------------------|--|--|
| W702 | Temperatura del<br>preamplificador demasiado<br>alta | La temperatura<br>ambiente es<br>demasiado alta.                             | <ul> <li>Reduzca la temperatura del entorno en el<br/>que se encuentra el aparato</li> </ul>  |  |  |
|      |                                                      | Filtro del ventilador contaminado                                            | <ul> <li>Limpie las rejillas de ventilación o<br/>sustituyas las placas filtrantes</li> </ul> |  |  |
|      |                                                      | Ventilador bloqueado o defectuoso                                            | <ul> <li>Acuda al atención al cliente</li> </ul>                                              |  |  |
| E709 | La temperatura MSB es<br>demasiado baja              | La temperatura<br>ambiente es<br>demasiado baja                              | <ul> <li>Eleve la temperatura del entorno en el<br/>que se encuentra la unidad</li> </ul>     |  |  |
|      |                                                      | El sensor de<br>temperatura está<br>defectuoso                               | <ul> <li>Acuda al atención al cliente</li> </ul>                                              |  |  |
| W710 | Temperatura MSB<br>excesivamente alta                | La temperatura<br>ambiente es<br>demasiado alta.                             | <ul> <li>Reduzca la temperatura del entorno en el<br/>que se encuentra el aparato</li> </ul>  |  |  |
|      |                                                      | Filtro del ventilador contaminado                                            | <ul> <li>Limpie las rejillas de ventilación o<br/>sustituyas las placas filtrantes</li> </ul> |  |  |
|      |                                                      | Ventilador bloqueado o defectuoso                                            | Acuda al atención al cliente                                                                  |  |  |
| E711 | Temperatura máxima MSB<br>sobrepasada                | La temperatura<br>ambiente es<br>demasiado alta.                             | <ul> <li>Reduzca la temperatura del entorno en el<br/>que se encuentra el aparato</li> </ul>  |  |  |
|      |                                                      | Filtro del ventilador contaminado                                            | <ul> <li>Limpie las rejillas de ventilación o<br/>sustituyas las placas filtrantes</li> </ul> |  |  |
|      |                                                      | Ventilador bloqueado o defectuoso                                            | Acuda al atención al cliente                                                                  |  |  |
| W901 | Mantenimiento: Cojinete/<br>Lubricante TMP           | Intervalo de<br>mantenimiento para<br>cojinete/lubricante TMP<br>sobrepasado | <ul> <li>Acuda al atención al cliente</li> </ul>                                              |  |  |
| W903 | Mantenimiento: Fuga calibrada caducada               | Intervalo de<br>mantenimiento de la<br>fuga calibrada<br>sobrepasado         | <ul> <li>Acuda al atención al cliente</li> </ul>                                              |  |  |

| Тіро | Notificación                                       | Posible causa de error                                                                  | Remediar                                         |
|------|----------------------------------------------------|-----------------------------------------------------------------------------------------|--------------------------------------------------|
| W904 | Mantenimiento: Filtro de la<br>punta de aspiración | Intervalo de<br>mantenimiento del filtro<br>de la punta de<br>aspiración<br>sobrepasado | <ul> <li>Acuda al atención al cliente</li> </ul> |
| W910 | Mantenimiento: Bomba de vacío previo               | Intervalo de<br>mantenimiento de la<br>bomba de vacío previo<br>sobrepasado             | <ul> <li>Acuda al atención al cliente</li> </ul> |
| W920 | Mantenimiento: Filtro de escape                    | Intervalo de<br>mantenimiento del filtro<br>de escape                                   | <ul> <li>Acuda al atención al cliente</li> </ul> |
| W925 | Mantenimiento: Filtro del aire                     | Intervalo de<br>mantenimiento del filtro<br>del ventilador                              | <ul> <li>Acuda al atención al cliente</li> </ul> |

## 8 Limpieza y mantenimiento

¡Todos los trabajos de limpieza y mantenimiento descritos aquí solo se pueden realizar sin abrir el aparato!

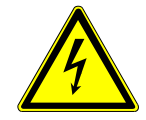

## \Lambda PELIGRO

#### Peligro de muerte por descarga eléctrica

En el interior del aparato existen altas tensiones. En caso de contacto con elementos bajo tensión eléctrica, existe peligro de muerte.

- Antes de iniciar cualquier trabajo de limpieza y mantenimiento, desconecte el aparato de la fuente de alimentación. Cerciórese de que la fuente de alimentación no se pueda volver a conectar sin autorización.
- ¡No abra el aparato!

## 8.1 Limpieza de la carcasa

Limpie la carcasa con un paño húmedo suave.

Use únicamente agua para humedecerlo. Evite los agentes de limpieza que contengan alcohol, grasa o aceite.

# 8.2 Cambiar la esterilla de filtro en el compartimento de la herramienta

| Esterilla de filtro del compartimento |         |
|---------------------------------------|---------|
| de la herramienta                     |         |
| Herramienta necesaria                 | Ninguna |

En función del lugar de utilización, la esterilla de filtro en el compartimento de la herramienta se puede ensuciar. Compruebe la esterilla de filtro a intervalos regulares y cámbiela cuando presente suciedad considerable.

- ✓ Disponen de un nueva esterilla de filtro.
  - Asegúrese de que el aparato esté desconectado de la fuente de alimentación quitando el enchufe de la red eléctrica.
  - 2 Abra el compartimento de la herramienta con la llave suministrada.
  - 3 Retire la rejilla de plástico. Solo está fijado mediante lengüetas de enganche.

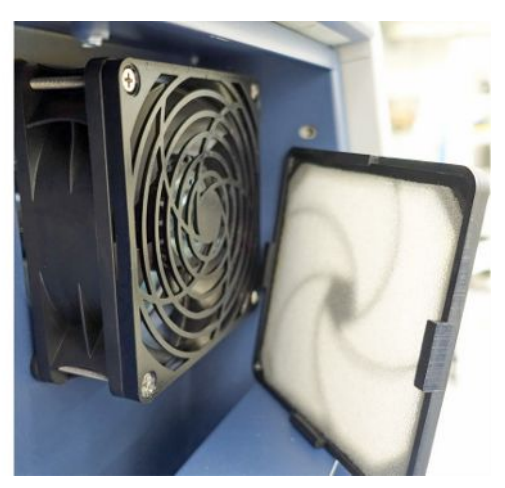

- 4 Saque el filtro de aire usado de la rejilla de plástico e introduzca uno nuevo.
- 5 Coloque de nuevo la rejilla de plástico con el nuevo filtro de aire.

# 8.3 Cambio de la esterilla de filtro en el lado inferior del aparato

| Esterilla de filtro del lado inferior del |                |
|-------------------------------------------|----------------|
| aparato                                   |                |
| Herramienta necesaria                     | Destornillador |

Compruebe la esterilla de filtro a intervalos regulares y cámbiela cuando presente suciedad considerable.

- ✓ Disponen de un nueva esterilla de filtro.
  - **1** Asegúrese de que el aparato esté desconectado de la fuente de alimentación quitando el enchufe de la red eléctrica.
  - 2 Para acceder a la esterilla de filtro, suelte el lado delantero del aparato debajo del tornillo de cabeza moleteada.

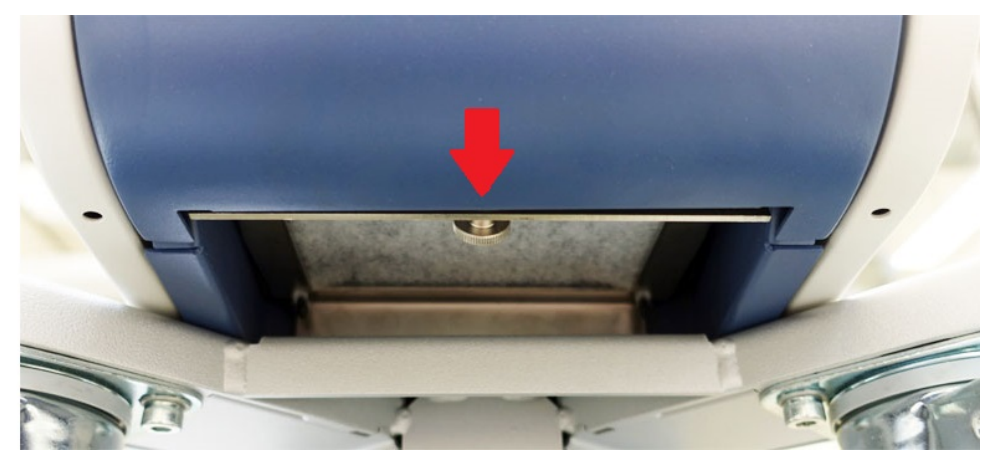

**3** Saque la chapa con la esterilla de filtro. Mantenga la chapa oblicua para poder sacarlo fácilmente.

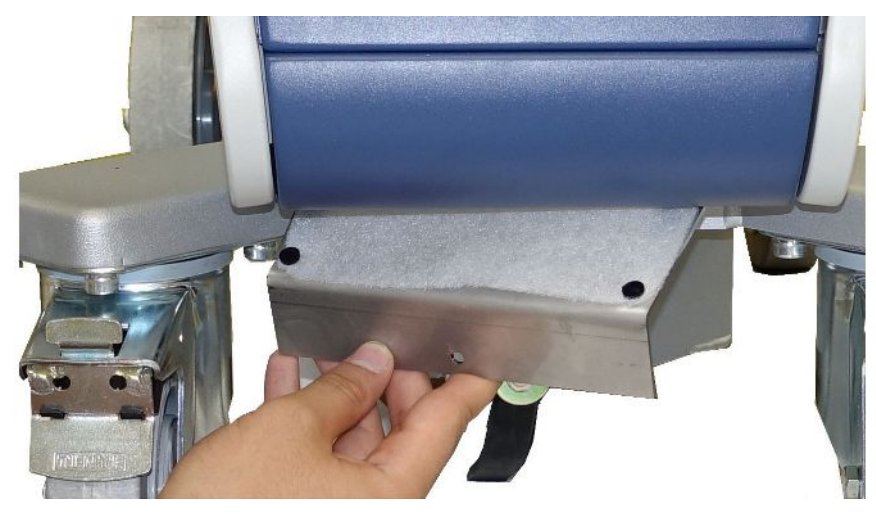

- 4 Afloje los tornillos que fijan la esterilla de filtro a la chapa.
- **5** Sustituya la esterilla de filtro.
- **6** Atornille la nueva esterilla de filtro, introduzca de nuevo la chapa y apriete el tornillo de cabeza moleteada.

## 8.4 Cambio del filtro del conducto de aspiración SL200

Estructura de la punta de aspiración

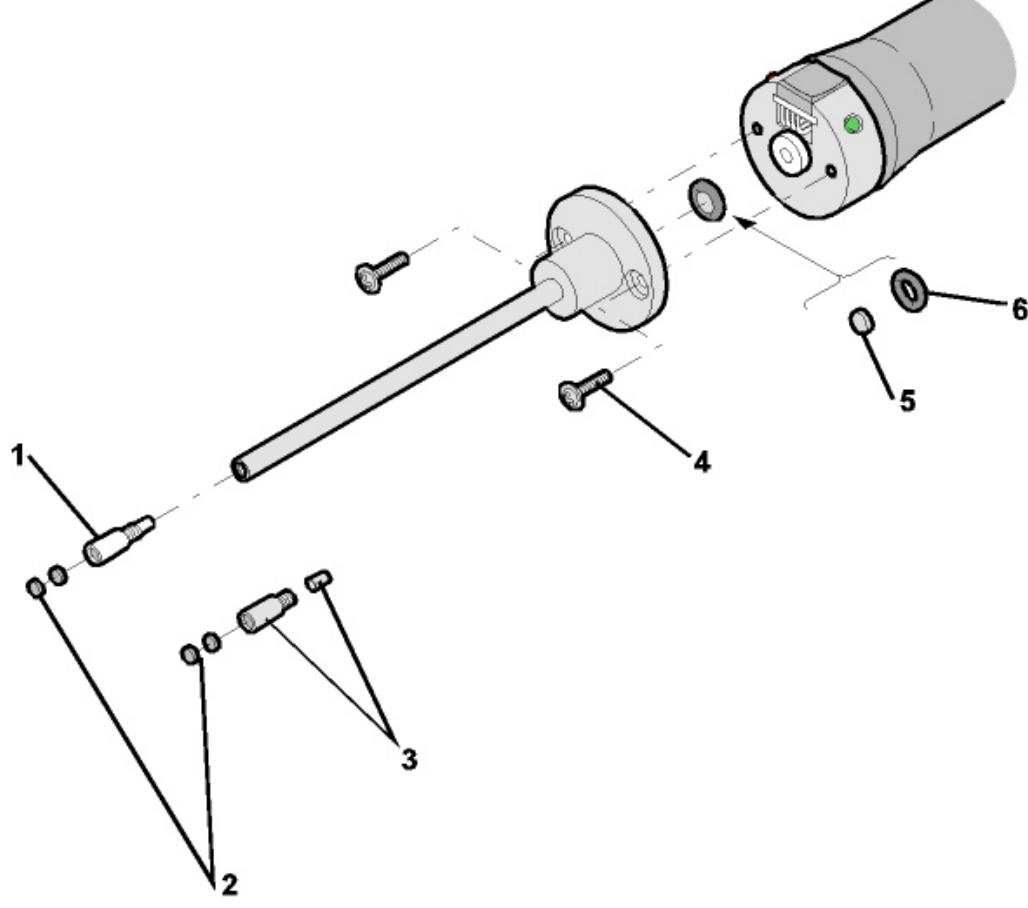

Fig. 16: Punta de aspiración

| 1 | Filtro capilar (plástico; estándar)           | 4 | Tornillos de cabeza ranurada en<br>cruz |
|---|-----------------------------------------------|---|-----------------------------------------|
| 2 | Arandelas de fieltro                          | 5 | Filtro sinterizado                      |
| 3 | Filtro capilar (metal con junta;<br>opcional) | 6 | Junta                                   |

Una obstrucción de la punta de aspiración puede deberse a las siguientes causas: Filtro capital obstruido -> Sustituir las arandelas de fieltro o el filtro capilar Filtro sinterizado obstruido -> Comprobar o sustituir el filtro sinterizado Los capilares en la punta de aspiración están obstruidos -> Sustituir la punta de aspiración

Punta de aspiración dañada -> Sustituir la punta de aspiración

Conducto de aspiración dañado/obstruido -> Sustituir SL 200.

| Sustitución de las                           | Desconecte el detector de fugas o separe el conducto de aspiración del aparato.                                                |  |  |  |  |
|----------------------------------------------|----------------------------------------------------------------------------------------------------|--|--|--|--|
| arandelas de fieltro o<br>del filtro capilar | <ul> <li>Con la ayuda de unas pinzas, retire las arandelas de fieltro sucias y sustitúyalas<br/>por unas nuevas.</li> </ul>    |  |  |  |  |
|                                              | O bien                                                                                                    |  |  |  |  |
|                                              | <ul> <li>Desenrosque el filtro capilar y reemplácelo por uno nuevo. ¡No olvide la junta en<br/>la versión metálica!</li> </ul> |  |  |  |  |
| Comprobación o<br>sustitución del filtro     | <ol> <li>Desconecte el detector de fugas o separe el conducto de aspiración del<br/>aparato.</li> </ol>                        |  |  |  |  |
| sinterizado                                  | 2 Retire ambos tornillos de cabeza ranurada en cruz.                                                                           |  |  |  |  |
|                                              | <b>3</b> Extraiga el filtro sinterizado con la junta.                                                                          |  |  |  |  |
|                                              | 4 Inspeccione visualmente el filtro por si hubiera suciedad.                                                                   |  |  |  |  |
|                                              | ⇒ Si no hubiera suciedad o estuviera poco sucio, reutilice el filtro sinterizado                                               |  |  |  |  |

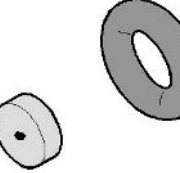

Fig. 17: Filtro sinterizado con poca suciedad

con la junta incluida.

⇒ Si estuviera muy sucio, cambie el filtro sinterizado con la junta.

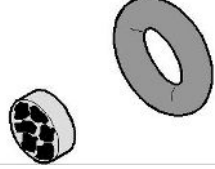

Fig. 18: Filtro muy sucio

- **5** Vuelva a atornillar la punta de aspiración.
- ⇒ El conducto de aspiración vuelve a estar listo para ser utilizado.

Si tuviera activada la indicación de solicitud de mantenimiento, ajuste el intervalo de mantenimiento al nuevo periodo deseado. Véase también «Conectar o desconectar las solicitudes de mantenimiento [▶ 68]» y «Configurar el intervalo de mantenimiento «Filtro punta de aspiración» o «Filtro de aire» [▶ 68]».

# 8.5 Cambio del filtro del conducto de aspiración SL3000

Cambio de los elementos filtrantes del filtro capilar y de El filtro capilar de plástico, el filtro capilar metálico y la punta de protección contra el agua están dotados de elementos filtrantes.

## la punta de protección contra el agua

Debajo del filtro capilar metálico y la punta de protección contra el agua hay una junta cónica.

En el caso del filtro capilar de plástico, dicha junta está integrada en él.

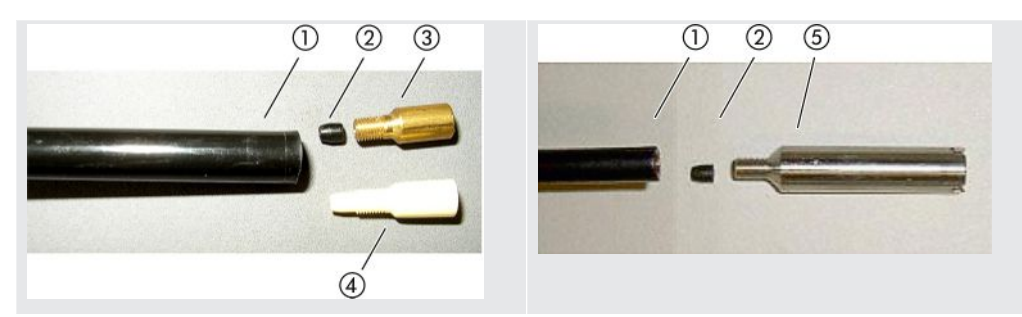

Tab. 3: Filtro capilar

| 1 | Extremo del conducto de<br>aspiración | 4 | Filtro capilar de plástico         |
|---|---------------------------------------|---|------------------------------------|
| 2 | Junta cónica                          | 5 | Punta de protección contra el agua |
| 3 | Filtro capilar metálico               |   |                                    |

El filtro capilar y la punta de protección contra el agua se enroscan al extremo del conducto de aspiración. Los elementos filtrantes están insertos en ellos al igual que una pequeña rejilla metálica situada detrás de estos elementos.

Para cambiar los elementos filtrantes proceda como sigue:

- **1** Apague el detector de fugas.
- Desenrosque el filtro capilar o la punta de protección contra el agua.
   Asegúrese de que la junta cónica no se salga.
- **3** Extraiga los trozos de fieltro usados y la rejilla metálica empujándolos desde la parte trasera.

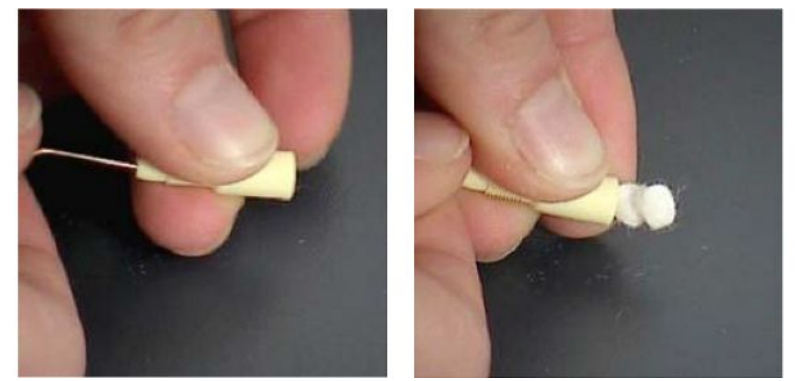

Fig. 19: Extraer los elementos filtrantes del filtro capilar

- 4 Deseche los elementos filtrantes usados y limpie la rejilla metálica.
- 5 Introduzca en el filtro la rejilla metálica y, después, dos nuevos elementos filtrantes empujándolos desde la parte delantera. Tenga cuidado de que la rejilla y los elementos filtrantes no se atasquen.
- 6 Encienda el detector de fugas.

- 7 Cierre la punta de aspiración con el dedo. En el caso de la punta de protección contra el agua, mantenga también cerrado el orificio lateral. En ese momento, debe de notar una presión negativa. Si no es así, hay alguna fuga y hay que revisar la unión roscada. También es posible que se haya salido la junta cónica.
- 8 Si tuviera activada la indicación de solicitud de mantenimiento, ajuste el intervalo de mantenimiento al nuevo periodo deseado. Véase también «Conectar o desconectar las solicitudes de mantenimiento [▶ 68]» y
   «Configurar el intervalo de mantenimiento «Filtro punta de aspiración» o «Filtro de aire» [▶ 68]».

El filtro sinterizado está en el mango de aspiración. Para cambiar los elementos filtrantes proceda como sigue:

Cambio del filtro sinterizado del mango de aspiración

- 1 Apague el detector de fugas.
- 2 Desatornille los dos tornillos de ranura en cruz que sujetan la punta de aspiración.
- 3 Retire el filtro sinterizado con la junta tórica.

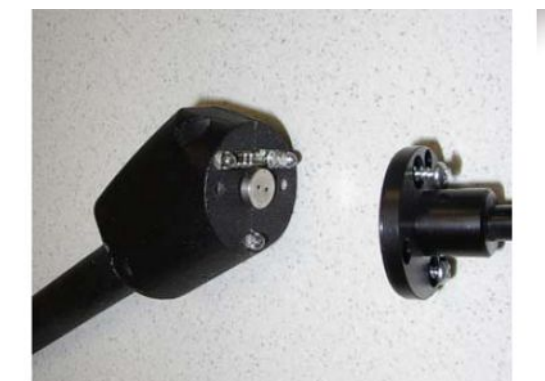

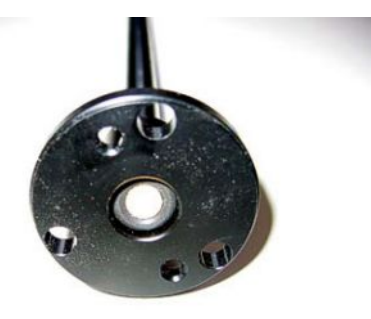

Fig. 20: Filtro sinterizado del mango de aspiración

- 4 Revise el filtro para ver si está sucio.
- 5 Coloque un nuevo filtro sinterizado con junta tórica en el pie de la punta de filtrado.
- 6 Vuelva a atornillar la punta de aspiración.
- 7 Encienda el detector de fugas.
- 8 Cierre la punta de aspiración con el dedo. Debe de notar una presión negativa.
   Si no es así, hay alguna fuga y hay que revisar la punta de aspiración y el mango.
- 9 Si fuera necesario, ajuste el intervalo de mantenimiento al nuevo periodo deseado. Véase también «Configurar el intervalo de mantenimiento «Filtro punta de aspiración» o «Filtro de aire» [▶ 68]».

## 8.6 Montaje o sustitución de la botella de gas

Tenga en cuenta las siguientes indicaciones en caso de empleo del soporte de botella disponible opcionalmente:

### **ADVERTENCIA**

# Peligro de lesiones por fijación incorrecta de una botella de gas al detector de fugas móvil

- A la hora de montar el soporte de botella en el detector de fugas, siga el orden de los pasos tal como se describen en las instrucciones de montaje que se suministran por separado.
- ▶ Monte el pie del soporte de botella a ras de la botella de gas.
- Para no afectar a la estabilidad del detector de fugas, transporte únicamente botellas pequeñas o medianas (máximo 10 l; tamaño máximo de la botella, incluido el tapón protector 98 cm, 200 bar).
- ▶ Compruebe si existen daños visibles en las correas tensoras suministradas.
- Asegure la botella en el soporte de botella siempre con las correas tensoras suministradas.
- Si hubiera alguna manguera de rociado conectada, asegúrese de que nunca esté tensada.
- Tenga en cuenta las indicaciones de seguridad del fabricante para manipular botellas de gas.

## 8.7 Generar capturas de pantalla

Puede guardar el contenido de la pantalla actual del aparato en un archivo de imagen. Puede utilizar un archivo de este tipo, por ejemplo, para utilizarlo para la comunicación en caso de servicio.

- Cree un directorio en una memoria USB (con formato FAT 32) con el nombre «Screenshots».
- 2 Para crear una captura de pantalla, conecte la memoria USB a uno de los puertos USB del detector de fugas, véase también la parte posterior de la «Unidad de manejo [▶ 25]».
  - Se creará una captura de pantalla automáticamente y se guardará en el directorio de la memoria USB. Durante este proceso también se guarda la fecha y la hora.
- 3 Para crear otra captura de pantalla, desconecte la memoria USB del puerto USB y a continuación conéctela de nuevo con el detector de fugas.
  - ⇒ Una captura de pantalla previamente guardada no se sobrescribe al crear otra captura de pantalla.

## 8.8 Mantenimiento o reparación del aparato

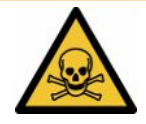

## 

#### Peligro derivado de sustancias nocivas para la salud

Los aparatos contaminados pueden poner en peligro la salud. La declaración de contaminación sirve para la protección de todas las personas que entran en contacto con el aparato.

► Cumplimente la declaración de contaminación.

Los trabajos de mantenimiento en el interior del aparato solo deben ser efectuados por el fabricante. Recomendamos hacer el mantenimiento del aparato cada 4000 horas o bien anualmente.

Puede enviar su aparato a INFICON para que allí lo sometan a mantenimiento o lo reparen. Para otras particularidades, véase «Envío del aparato para el mantenimiento, la reparación o la eliminación [▶ 137]».

## 8.9 Plan de mantenimiento

| Grupo                                                                                  | Trabajos de                                                                                                    | Horas de servicio/años |                |                |                |                | Nivel | Número de               |
|----------------------------------------------------------------------------------------|----------------------------------------------------------------------------------------------------|------------------------|----------------|----------------|----------------|----------------|-------|-------------------------|
| constructivo                                                                           | mantenimiento                                                                                                    | 1500                   | 4000           | 8000           | 16000          | 24000          |       | pieza de                |
|                                                                                        |                                                                                                    | 1/4                    | 1              | 2              | 3              | 4              |       | Tecambio                |
| Sistema de vaci                                                                        | ío                                                                                                    |                        |                |                |                |                |       |                         |
| Bomba Scroll<br>Agilent TS620                                                          | Sustituir la junta de la<br>punta                                                                                                    |                        |                | X <sub>1</sub> | X <sub>1</sub> | X <sub>1</sub> | III   | 200001671               |
|                                                                                        | Sustituir el cabezal Scroll                                                                                                    |                        |                |                | X <sub>1</sub> |                | Ш     | 200001665R              |
| Aparatos hasta<br>el 3/2024                                                            | Sustituir el depósito de<br>lubricante                                                                                                    |                        |                | X <sub>3</sub> |                |                | II    | 200003801               |
| inclusive<br>(placa de<br>características)<br>:<br>Bomba<br>turbomolecular<br>Pfeiffer | Sustituir el cojinete y el<br>depósito de lubricante                                                                                             |                        |                |                |                | X <sub>2</sub> | III   | 200003800<br>200003800R |
| Aparatos a<br>partir de<br>4/2024<br>(placa de<br>características)<br>:<br>Bomba       | Comprobación de la<br>potencia, en caso<br>necesario:<br>Volver a enviar la bomba<br>turbomolecular para el<br>reacondicionamiento<br>preventivo |                        |                | X <sub>3</sub> |                |                | III   |                         |
| turbomolecular<br>SHIMADZU<br>BT70                                                     | Cambio de la bomba<br>turbomolecular<br>Devolución de la bomba<br>turbomolecular para su<br>reacondicionamiento                                  |                        |                |                |                | X              | III   | 200012580<br>200012580R |
| Bloque de<br>válvulas                                                                  | Limpiar las válvulas                                                                                                    |                        | X <sub>3</sub> | Х              | Х              | Х              | III   |                         |
|                                                                                        | Sustituir las juntas de las<br>válvulas                                                                                                    |                        | X <sub>3</sub> | Х              | Х              | Х              | III   | 200007630               |
|                                                                                        | Desarmar y limpiar el<br>bloque de válvulas                                                                                                    |                        |                | X <sub>3</sub> | Х              | X <sub>3</sub> | III   |                         |
| Tubería de gas<br>de purga                                                             | Sustituir el filtro                                                                                                    |                        | X <sub>3</sub> | X <sub>1</sub> | X <sub>1</sub> | X <sub>1</sub> | II    | 200000683<br>200001095  |

Х

 $X_1$ 

**X**<sub>2</sub>

 $X_3$ 

| Grupo                                    | Trabajo                                                                           | s de                                                                                                    | Horas          | de servi       | cio/años       | Nivel          | Número de      |                |           |                      |
|------------------------------------------|-----------------------------------------------------------------------------------|----------------------------------------------------------------------------------------------------|----------------|----------------|----------------|----------------|----------------|----------------|-----------|----------------------|
| constructivo                             | mantenimiento                                                                     |                                                                                                    |                | 1500<br>1/4    | 4000<br>1      | 8000<br>2      | 16000<br>3     | 24000<br>4     |           | pieza de<br>recambio |
|                                          |                                                                                   |                                                                                                    |                |                |                |                |                |                |           |                      |
| Filtro de salida<br>de escape<br>UL3000  | Inspeccionar, vaciar                                                              |                                                                                                    |                | Х              | Х              | Х              | х              | х              | 11, 111   |                      |
| Sustituir<br>filtrante                   |                                                                                   | r el elen                                                                                                    | nento          |                |                | X <sub>1</sub> | X <sub>1</sub> | X <sub>1</sub> | II, III   | 200000694            |
| Eléctrico                                |                                                                                   |                                                                                                    |                |                |                |                |                |                |           |                      |
| Grupos<br>constructivos<br>ventilador    | Soplar el chasis del<br>ventilador y la bomba<br>turbomolecular                   |                                                                                                    |                | X <sub>3</sub> | X <sub>1</sub> | X <sub>1</sub> | X <sub>1</sub> | X <sub>1</sub> | II        |                      |
|                                          | Comprobar el kit de filtros<br>del ventilador y sustituirlo<br>si fuera necesario |                                                                                                    | X <sub>3</sub> | X <sub>1</sub> | X <sub>1</sub> | X <sub>1</sub> | X <sub>1</sub> | I              | 200007656 |                      |
| Leyenda del plan de *<br>mantenimiento S |                                                                                   | <sup>•</sup> ) En caso de sustitución, se volverá a utilizar una bomba turbomolecular Pfeiffer<br>SplitFlow 80 para un aparato hasta el 3/2024 inclusive. |                |                |                |                |                |                |           |                      |
|                                          | I                                                                                 | Nivel de servicio I Cliente                                                                                                    |                |                |                |                |                |                |           |                      |
|                                          | П                                                                                 | Nivel de servicio II Cliente con formación técnica                                                                                                    |                |                |                |                |                |                |           |                      |
|                                          | 111                                                                               | Nivel de servicio III técnico de servicio autorizado de INFICON                                                                                           |                |                |                |                |                |                |           |                      |

funcionamiento o del período de tiempo

Sin límite de tiempo, sólo después de horas de uso

contaminación y el proceso de aplicación (opcional)

Realizar los trabajos de mantenimiento en función de las horas de

Realización de trabajos de mantenimiento al cabo de un tiempo

Depende de las influencias ambientales, las condiciones de uso, la

# 9 Puesta fuera de servicio

## 9.1 Eliminación del aparato

El aparato puede desecharse por parte de la empresa gestora o bien puede enviarse al fabricante. El aparato está compuesto por materiales que pueden ser reutilizados. Para evitar la generación de residuos y proteger el medio ambiente, debe hacer uso de esta posibilidad.

Al desechar el aparato, observe las normas medioambientales y de seguridad de su país.

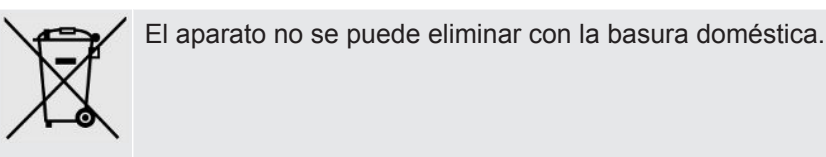

# 9.2 Envío del aparato para el mantenimiento, la reparación o la eliminación

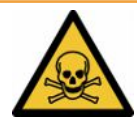

### **ADVERTENCIA**

### Peligro derivado de sustancias nocivas para la salud

Los aparatos contaminados pueden poner en peligro la salud. La declaración de contaminación sirve para la protección de todas las personas que entran en contacto con el aparato. Los aparatos que se envían sin número de devolución y declaración de contaminación rellena serán devueltos por el fabricante al remitente.

- ► Cumplimente la declaración de contaminación.
  - Antes de una devolución, póngase en contacto con el fabricante y envíe una declaración de contaminación rellenada.
    - ⇒ Recibirá un número de devolución y la dirección de envío.
  - 2 Utilice el embalaje original para la devolución.
  - **3** Antes de enviar el aparato, fije un ejemplar de la declaración de contaminación rellena a la parte externa del embalaje.

Sobre la declaración de contaminación, ver abajo.

## Declaration of Contamination

The service, repair, and/or disposal of vacuum equipment and components will only be carried out if a correctly completed declaration has been submitted. Non-completion will result in delay. This declaration may only be completed (in block letters) and signed by authorized and qualified staff.

|     | Description of<br>Type<br>Article Number                                                                                                 | product                                                                                                    | ♥                                                                  | Reason for return                                                                                                    |                                                                             |                                |                                                   |
|-----|----------------------------------------------------------------------------------------------------|----------------------------------------------------------------------------------------------------|--------------------------------------------------------------------|----------------------------------------------------------------------------------------------------|-----------------------------------------------------------------------------|--------------------------------|---------------------------------------------------|
| 1   | Serial Number                                                                                                    |                                                                                                    |                                                                    |                                                                                                    |                                                                             |                                |                                                   |
| _   |                                                                                                    |                                                                                                    |                                                                    |                                                                                                    |                                                                             | <b>`</b>                       |                                                   |
|     |                                                                                                    |                                                                                                    | 6                                                                  | Operating fluid(s) us                                                                                                    | ed (Must be                                                                 | drained before s               | shipping.)                                        |
|     |                                                                                                    |                                                                                                    |                                                                    |                                                                                                    |                                                                             | _                              |                                                   |
|     |                                                                                                    |                                                                                                    |                                                                    |                                                                                                    |                                                                             | ļ                              |                                                   |
|     |                                                                                                    |                                                                                                    | 4                                                                  | Process related con                                                                                                    | tamination                                                                  | of product:                    |                                                   |
|     |                                                                                                    |                                                                                                    |                                                                    | toxic                                                                                                    | no 🖬 1)                                                                     | yes 🖬                          |                                                   |
|     |                                                                                                    |                                                                                                    |                                                                    | biological hazard                                                                                                    | no 🖬 I)                                                                     | ves 🗆 2)                       | Λ                                                 |
|     |                                                                                                    |                                                                                                    |                                                                    | explosive                                                                                                    | no 🗖                                                                        | yes 🗆 2)                       |                                                   |
|     |                                                                                                    |                                                                                                    |                                                                    | radioactive                                                                                                    | no 🗖                                                                        | yes 🗆 2)                       |                                                   |
|     | The                                                                                                    | product is free of any s                                                                                                    | sub-                                                               | other harmful substance                                                                                                    | s no 🗆 1)                                                                   | yes 🖬 🧉                        |                                                   |
| ſ   | stan                                                                                                    | ces which are damagir                                                                                                    | ng to                                                              |                                                                                                    |                                                                             | 2) Produ                       | ucts thus contam                                  |
|     | near                                                                                                    | th ye                                                                                                    |                                                                    | <ol> <li>or not containing ar<br/>of bazardous residu</li> </ol>                                                                                                    | ny amount                                                                   | nated                          | will not be ac-                                   |
|     |                                                                                                    |                                                                                                    |                                                                    | exceed the permiss                                                                                                    | ible ex-                                                                    | evider                         | nce of decontam                                   |
|     | 1                                                                                                    |                                                                                                    |                                                                    | posure limits                                                                                                    |                                                                             | – I natior                     | 1!                                                |
|     |                                                                                                    |                                                                                                    |                                                                    |                                                                                                    |                                                                             |                                |                                                   |
|     | 6-                                                                                                    |                                                                                                    |                                                                    |                                                                                                    |                                                                             | $-\vee$ —                      |                                                   |
| _ I |                                                                                                    |                                                                                                    |                                                                    |                                                                                                    |                                                                             |                                |                                                   |
|     |                                                                                                    | Harmful substanc                                                                                                    | es, gases and                                                      | /or by-products                                                                                                    |                                                                             |                                | - 4 <sup>2</sup> 41                               |
|     |                                                                                                    | Harmful substanc<br>Please list all substa                                                                                                    | es, gases and<br>nces, gases, and                                  | <b>/or by-products</b><br>I by-products which the pro                                                                                                    | oduct may ha                                                                | ve come into conta             | act with:                                         |
|     |                                                                                                    | Harmful substanc<br>Please list all substan<br>Trade/product name                                                                                 | es, gases and<br>nces, gases, and<br>Chemical name<br>(or symbol)  | /or by-products<br>I by-products which the pro<br>Precaut<br>with sut                                                                                                    | oduct may ha<br>ions associate<br>ostance                                   | ve come into conta<br>d Action | act with:<br>n if human contact                   |
|     |                                                                                                    | Harmful substanc<br>Please list all substan<br>Trade/product name                                                                                 | es, gases and<br>nces, gases, and<br>Chemical name<br>(or symbol)  | Vor by-products I by-products which the products Precaut with sut                                                                                                    | oduct may ha<br>ions associate<br>ostance                                   | ve come into conta<br>d Action | act with:<br>n if human contact                   |
|     |                                                                                                    | Harmful substanc<br>Please list all substan<br>Trade/product name                                                                                 | es, gases and<br>nces, gases, and<br>Chemical name<br>(or symbol)  | Vor by-products I by-products which the products Precaut with sut                                                                                                    | oduct may ha<br>ions associate<br>ostance                                   | d Action                       | act with:<br>hif human contact                    |
|     |                                                                                                    | Harmful substanc Please list all substan Trade/product name                                                                                       | es, gases and/<br>nces, gases, and<br>Chemical name<br>(or symbol) | Vor by-products I by-products which the products which the products with sut Precaut with sut                                                                                                    | oduct may ha<br>ions associate<br>ostance                                   | d Action                       | act with:<br>hif human contact                    |
|     |                                                                                                    | Harmful substanc Please list all substan Trade/product name                                                                                       | es, gases and/<br>nces, gases, and<br>Chemical name<br>(or symbol) | Vor by-products which the products which the products which the products which the product with sub                                                                                                    | oduct may ha<br>ions associate<br>stance                                    | d Action                       | act with:<br>hif human contact                    |
|     |                                                                                                    | Harmful substanc Please list all substan Trade/product name                                                                                       | es, gases and/<br>nces, gases, and<br>Chemical name<br>(or symbol) | Vor by-products I by-products which the products Precaut with sub                                                                                                    | oduct may ha<br>ions associate<br>stance                                    | ve come into conta<br>d Action | act with:<br>if human contact                     |
| ~   |                                                                                                    | Harmful substanc Please list all substan Trade/product name                                                                                       | es, gases and/<br>nces, gases, and<br>Chemical name<br>(or symbol) | Vor by-products I by-products which the pro Precaut with sut                                                                                                    | oduct may ha<br>ions associate-<br>ostance                                  | ve come into conta<br>d Action | act with:<br>I if human contact                   |
| . ~ |                                                                                                    | Harmful substanc Please list all substan Trade/product name                                                                                       | es, gases and/<br>nces, gases, and<br>Chemical name<br>(or symbol) | Vor by-products I by-products which the pro Precaut with sut                                                                                                    | oduct may ha                                                                | ve come into conta<br>d Action | act with:                                         |
| . ~ | Legally binding                                                                                                    | Harmful substanc Please list all substan Trade/product name g declaration: are that the informatio                                                | es, gases and/<br>nces, gases, and<br>Chemical name<br>(or symbol) | For by-products which the products which the products which the products with sub                                                                                                    | duct may ha<br>ions associate<br>stance                                     | ve come into conta<br>d Action | act with:<br>if human contact                     |
| . ~ | Legally binding<br>l/we hereby decl<br>arise. The contar                                                                                 | Harmful substanc Please list all substan Trade/product name g declaration: are that the informatio minated product will be                        | es, gases and/<br>nces, gases, and<br>Chemical name<br>(or symbol) | For by-products I by-products which the products which the products which the precaut with sut                                                                                                    | duct may ha<br>ions associate<br>stance<br>d that I/we w<br>able regulatic  | ve come into conta<br>d Action | act with:<br>if human contact                     |
|     | Legally binding<br>l/we hereby decl<br>arise. The contai<br>Organization/com                                                             | Harmful substanc Please list all substan Trade/product name g declaration: are that the informatio minated product will be pany                   | es, gases and/<br>nces, gases, and<br>Chemical name<br>(or symbol) | For by-products which the products which the products which the precaut with sut                                                                                                    | duct may ha<br>ions associate<br>ostance<br>d that I/we w<br>able regulatic | ve come into conta<br>d Action | act with:<br>I if human contact                   |
|     | Legally binding<br>l/we hereby decl<br>arise. The contain<br>Organization/com<br>Address                                                 | Harmful substanc Please list all substan Trade/product name g declaration: are that the informatio minated product will be npany                  | es, gases and/<br>nces, gases, and<br>Chemical name<br>(or symbol) | For by-products which the products which the products which the products with sut with sut with sut and a supervisional strength of the product strength of the product streng | duct may ha                                                                 | ve come into conta<br>d Action | act with:<br>if human contact                     |
|     | Legally binding<br>l/we hereby decl<br>arise. The contain<br>Organization/com<br>Address<br>Phone                                        | Harmful substanc Please list all substan Trade/product name g declaration: are that the informatio minated product will be npany                  | es, gases and/<br>nces, gases, and<br>Chemical name<br>(or symbol) | For by-products I by-products which the products which the products which the products with sub                                                                                                    | duct may ha<br>ions associate<br>stance                                     | ve come into conta<br>d Action | act with:<br>if human contact<br>her costs that m |
|     | Legally binding<br>l/we hereby decl<br>arise. The contain<br>Organization/com<br>Address<br>Phone<br>Email                               | Harmful substanc Please list all substan Trade/product name g declaration: are that the informatio minated product will be pany                   | es, gases and/<br>nces, gases, and<br>Chemical name<br>(or symbol) | For by-products which the products which the products which the precaut with sut                                                                                                    | duct may ha                                                                 | ve come into conta<br>d Action | act with:<br>If human contact                     |
|     | Legally binding<br>I/we hereby decl<br>arise. The contain<br>Organization/com<br>Address<br>Phone<br>Email<br>Name                       | Harmful substanc Please list all substan Trade/product name g declaration: are that the informatio minated product will be pany                   | es, gases and/<br>nces, gases, and<br>Chemical name<br>(or symbol) | For by-products which the products which the products which the products which the products which the product with sut                                                                                                    | d that I/we w<br>able regulation                                            | ve come into conta<br>d Action | act with:<br>if human contact                     |
|     | Legally binding<br>I/we hereby decl<br>arise. The contain<br>Organization/com<br>Address<br>Phone<br>Email<br>Name<br>Date and legally b | Harmful substanc Please list all substan Trade/product name g declaration: are that the informatio minated product will be pany                   | es, gases and/<br>nces, gases, and<br>Chemical name<br>(or symbol) | For by-products which the products which the products which the products which the precaut with sut                                                                                                    | d that I/we w<br>able regulation                                            | ve come into conta<br>d Action | act with:<br>if human contact                     |
|     | Legally binding<br>I/we hereby decl<br>arise. The contain<br>Organization/com<br>Address<br>Phone<br>Email<br>Name<br>Date and legally b | Harmful substanc Please list all substan Trade/product name g declaration: are that the informatio minated product will be pany pinding signature | es, gases and/<br>nces, gases, and<br>Chemical name<br>(or symbol) | For by-products which the products which the products which the products which the products which the product with sut                                                                                                    | d that I/we w<br>able regulation                                            | ve come into conta<br>d Action | act with:<br>if human contact  her costs that m   |

Original for addressee - 1 copy for accompanying documents - 1 copy for file of sender

# 10 Accesorios e interfases

## 10.1 Accesorios y recambios

También se pueden pedir las piezas especificadas a continuación:

| Módulo de bus                                                                                                    |         |
|----------------------------------------------------------------------------------------------------|---------|
| BM1000 PROFIBUS                                                                                                    | 560-315 |
| BM1000 PROFINET IO                                                                                                    | 560-316 |
| BM1000 DeviceNet                                                                                                    | 560-317 |
| BM1000 EtherNet/IP                                                                                                    | 560-318 |
| Módulo I/O                                                                                                    |         |
| Módulo IO1000                                                                                                    | 560-310 |
| Cable de datos 0,5 m                                                                                                    | 560-334 |
| Cable de datos 5 m                                                                                                    | 560-335 |
| Cable de datos 10 m                                                                                                    | 560-340 |
| Conducto de aspiración SL200 para UL3000 Fab                                                                                 |         |
| Conducto de aspiración SL200, 3,8 m de largo (para conectar a aparatos UL3000 Fab se necesita además una extensión de cable) | 14005   |
| Extensión de cable para la conexión eléctrica del SL200                                                                      | 551-205 |
| Conducto de aspiración SL200 y extensión de cable para la conexión eléctrica (juego)                                         | 551-210 |
| Conducto de aspiración SL3000 para UL3000 Fab PLUS                                                                           |         |
| Cable SL3000-3, 3 m de longitud                                                                                              | 525-001 |
| Cable SL3000-5, 5 m de longitud                                                                                              | 525-002 |
| Cable SL3000-10, 10 m de longitud                                                                                            | 525-003 |
| Cable SL3000-15, 15 m de longitud                                                                                            | 525-004 |
| Soporte para conducto de aspiración SL3000                                                                                   | 551-203 |
| Conducto de aspiración para integración del sistema (aplicación robótica)                                                    | 525-015 |
| Puntas de aspiración para el SL3000                                                                                          |         |
| Punta de aspiración ST312, 120 mm de longitud, rígida                                                                        | 12213   |
| Punta de aspiración FT312, 120 mm de longitud, flexible                                                                      | 12214   |
| Punta de aspiración ST200, 200 mm de longitud, rígida                                                                        | 12218   |
| Punta de aspiración FT250, 250 mm de longitud, flexible                                                                      | 12266   |
| Punta de aspiración ST385, 385 mm de longitud, rígida                                                                        | 12215   |
| Punta de aspiración FT385, 385 mm de longitud, flexible                                                                      | 12216   |

| Punta de aspiración FT600, 600 mm de longitud, flexible                                                                                                  | 12209     |
|----------------------------------------------------------------------------------------------------|-----------|
| Punta de aspiración, rígida, 500 mm, 45° (ST 500)                                                                                                    | 12272     |
| Otros accesorios para el SL3000                                                                                                    |           |
| Fieltro de filtro estándar SL3xx, 50 h.                                                                                                    | 200001116 |
| Filtro de capilar en ejecución metálica(1 ud.)                                                                                                    | 12217     |
| Filtro estándar para SL 300, juego 5 ud.(filtro de capilar de plástico)                                                                                  | 20003501  |
| Filtro interno para SL3xx, juego 5 ud.(filtro sinterizado con junta tórica)                                                                              | 20003500  |
| Punta de protección contra el agua (1 ud.)                                                                                                    | 122 46    |
| Soporte SL3000                                                                                                    | 551-203   |
| Mando a distancia RC1000                                                                                                    |           |
| Mando a distancia RC1000WL, inalámbrico                                                                                                    | 551-015   |
| Mando a distancia RC1000C, conectado por cable                                                                                                    | 551-010   |
| Alargador del mando a distancia                                                                                                    | 14022     |
| Cámara de ensayo TC1000                                                                                                    |           |
| Cámara de ensayo TC1000                                                                                                    | 551-005   |
| Extensión de cable para la conexión eléctrica de la cámara de ensayo TC1000                                                                              | 551-205   |
| Otros                                                                                                    |           |
| Soporte de botella de helio                                                                                                    | 551-201   |
| Gas de ensayo de pistola de pulverización, con manguera                                                                                                  | 16555     |
| SMART-Spray con 2 HeliCan recipientes de helio de 50 ml,<br>batería, cable de carga, correa para la muñeca, BT-Dongle, cable<br>adaptador para BT-Dongle | 551-050   |

### Conducto de aspiración SL200

Mediante el uso del conducto de aspiración se puede modificar fácilmente el detector de fugas para la detección de fugas por muestreo. La longitud del conducto de aspiración es de 3,8 m.

Para utilizar este conducto de aspiración necesita una extensión de cable adicional para la conexión eléctrica.

Respecto al montaje de los ganchos para enrollar el cable de alimentación o el conducto de aspiración, véase «Conexión de un accesorio suministrado [» 46]».

### Conducto de aspiración SL3000

El conducto de aspiración SL3000 se conecta en la parte trasera del detector de fugas de modo que la instalación de vacío en la brida de entrada encima del detector de fugas no se debe desmontar en caso de cambio al modo de servicio «Aspiración». El conducto de aspiración se puede obtener en 3, 5, 10 o 15 m de longitud.

Respecto al montaje de los ganchos para enrollar el cable de alimentación o el conducto de aspiración, véase «Conexión de un accesorio suministrado [» 46]».

### Soporte de botella de helio

El soporte de la botella de helio permite transportar una provisión de helio con una pistola de pulverización junto con el detector de fugas. Solo caben botellas pequeñas o medianas (máx. 10 l, 200 bar) sin afectar negativamente a la estabilidad del aparato.

Las instrucciones de montaje se suministran en forma de documento separado con el soporte para botellas.

### Mando a distancia RC1000C y RC1000WL

Con el mando a distancia RC1000C maneje el detector de fugas mediante un cable con una longitud de hasta 28 m.

Con el mando a distancia RC1000WL inalámbrico maneje el detector de fugas desde una distancia de hasta 100 m.

Mediante los mandos a distancia controle las funciones START, STOP/VENT (STOP/ llenar), ZERO (límite inferior). En el display de los mandos a distancia se muestra la tasa de fuga medida como Bargraph, como valor numérico o como diagrama (véase el manual técnico del RC1000).

Los valores de medición se registran en la memoria interna del RC1000 durante una duración de registro de hasta 24 horas. Transfiere los datos de una forma sencilla a la memoria USB.

Puede ajustar un valor de umbral interno para la advertencia en caso de superar los valores de umbral. La advertencia se realiza de forma óptica en el display y acústica mediante el altavoz integrado o los auriculares conectados.

Los mandos a distancia están alojados en carcasas robustas que permiten un trabajo ergonómico. Los imanes en el lado inferior permiten la colocación en superficies metálicas desde horizontales hasta verticales.

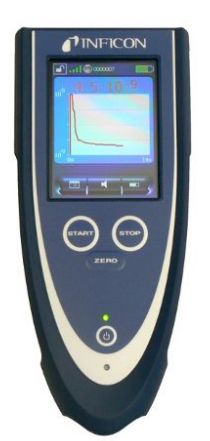

Fig. 21: Mando a distancia inalámbrico RC1000WL

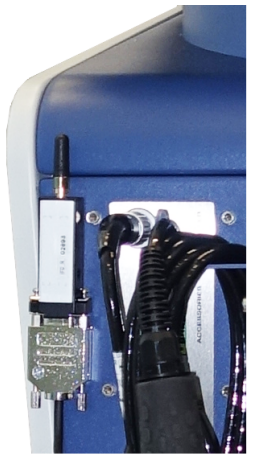

Fig. 22: El transmisor se puede fijar en un lugar libre con el velcro suministrado.

### Buscar mando a distancia inalámbrico desde el detector de fugas

Si ha extraviado el mando a distancia inalámbrico RC1000WL desde el UL3000 Fab o UL3000 Fab PLUS puede activar la señal acústica de este mando a distancia.

- 1 <sup>O</sup> > Configurar > Accesorios > RC1000
- 2 En el campo «Consulta paginación» seleccione el ajuste «On».
  - ⇒ El mando a distancia envía señales acústicas.
- 3 Para apagar de nuevo la generación de la señal después de encontrar el mando a distancia, seleccione el ajuste «Off» en el campo «Consulta paginación».

### Cámara de ensayo TC1000

Esta cámara de ensayo hace del detector de fugas un puesto de trabajo completo en el que se pueden comprobar componentes cerrados herméticamente. También se puede comprobar de forma sencilla, rápida y exacta según el estándar MIL-STD 883. Las pruebas se inician automáticamente cuando se cierra la tapa de la cámara. Los parámetros de prueba, como el tiempo de medición o la tasa de fuga de rechazo se pueden ajustar en el menú «Auto Leak Test». La prueba transcurre automáticamente, el resultado se representa en rojo o verde mediante los LED que están colocados en la cámara de ensayo.

Para utilizar cámara de ensayo necesita una extensión de cable adicional para la conexión eléctrica.

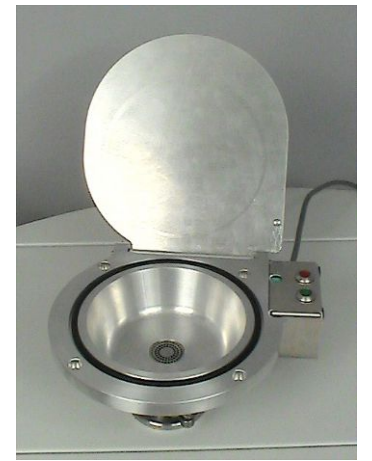

Fig. 23: Cámara de ensayo TC1000

## 10.2 Módulo I/O

# 10.2.1 Establecimiento de la conexión entre el aparato y el módulo I/O

### ✓ ▲ Derechos de **supervisor**

- 1 Conecte el módulo I/O de INFICON mediante un cable de datos en el enchufe LD en la parte trasera del aparato, véase «Conexiones para accesorios y señales de control [▶ 34]».
- 2 <sup>O</sup> > Configurar > Accesorios > Selección de aparato
- 3 Seleccione el «Módulo IO».

## 10.2.2 Configuración de salidas analógicas

- ✓ ▲ Derechos de **supervisor** 
  - 1 <sup>C</sup> > Configurar > Accesorios > Módulo I/O > Configuración de salidas analógicas
  - 2 Ajuste «salida analógica 1».
    - ⇒ Se puede elegir «Off», «Presión p1», «Presión p2», «Mantisa tasa de fuga», «Exponente tasa de fuga», «Tasa de fuga lineal», «Tasa de fuga logarítmica», «Hist. mantisa tasa de fuga», «Vía interfaz».
  - 3 Ajuste «salida analógica 2».
    - Se puede elegir «Off», «Presión p1», «Presión p2», «Mantisa tasa de fuga», «Exponente tasa de fuga», «Tasa de fuga lineal», «Tasa de fuga logarítmica», «Hist. mantisa tasa de fuga», «Vía interfaz».
  - 4 Ajuste «Salida analógica escala».
    - ⇒ Se puede elegir «0,5 V / década», «1 V / década», «2 V / década»", «2,5 V / década», «3 V / década», «5 V / década», «10 V / década».
  - 5 Ajuste «Exponente límite superior».
  - 6 Guárdelo 🖳

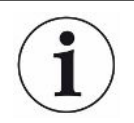

Los ajustes «Salida analógica escala» y «Exponente límite superior» actúan sobre ambas salidas analógicas dependiendo de la función seleccionada, véase la vista general tabular más abajo.
| Off                     | Las salidas analógicas<br>están desconectadas<br>(tensión de salida = 0 V).                                   |                                                                                                    |
|-------------------------|----------------------------------------------------------------------------------------------------|----------------------------------------------------------------------------------------------------|
| Presión p1 / presión p2 | 1 10 V; 0,5 V / Década;<br>logarítmico<br>1 V = 1 x 10 <sup>-3</sup> mbar                                     |                                                                                                    |
| Mantisa tasa de fuga    | 1 10 V; lineal; en la unidad seleccionada                                                                     | Solo tiene sentido si la otra salida analógica está asignada a «Exponente tasa de fuga».                                                                                                    |
| Exponente tasa de fuga  | 1 10 V; 0,5 V / Década;<br>Función de escalera;<br>1 V = 1 x 10 <sup>-12</sup> ; en la unidad<br>seleccionada | Solo tiene sentido si la otra salida analógica está<br>asignada a «Mantisa tasa de fuga» o «Hist. mantisa<br>tasa de fuga».                                                                                                    |
| Tasa de fuga lineal     | 0 10 V; lineal;<br>en la unidad seleccionada                                                                  | El límite superior (=10 V) se ajusta a través del<br>parámetro «Exponente límite superior» en décadas<br>enteras. El valor inferior siempre es 0 (tasa de fuga),<br>lo cual se corresponde con una tensión de salida de<br>0 V.<br>Este ajuste es válido para ambas salidas analógicas,<br>en caso de que se seleccione una función de salida<br>respectiva. En función de la unidad de tasa de fuga<br>seleccionada, resulta otro valor absoluto.<br>El área seleccionada además se puede restringir |
|                         |                                                                                                    | mediante los límites que son válidos para todas las interfaces.                                                                                                    |

## Funciones y asignación de las salidas analógicas:

| Tasa de fuga log.             | 0 10 V; logarítmico;<br>en la unidad seleccionada           | El límite superior (= 10 V) y la escala (V / décadas)<br>se ajustan mediante los parámetros «Exponente<br>límite superior» y «Salida analógica escala».<br>Ejemplo:<br>Límite superior ajustado a 1 x 10 <sup>-5</sup> mbar l/s (=10 V).<br>Escala ajustada a 5 V/década. Para ello el límite<br>inferior es de 1 x 10 <sup>-7</sup> mbar l/s (= 0 V). Con la función<br>de salida logarítmica, se ajusta tanto el aumento en<br>V/década como también el valor límite superior (Valor<br>10 V). Como resultado da el mínimo valor<br>visualizable. Se pueden seleccionar las siguientes<br>subidas: 0,5, 1, 2, 2.5, 3, 5, 10 V/década Cuando<br>mayor es el valor de subida ajustado, menor es el<br>área que se puede representar. El valor superior es<br>igual para ambas salidas analógicas. En función de<br>la unidad de tasa de fuga seleccionada, resulta otro<br>valor absoluto. |
|-------------------------------|-------------------------------------------------------------|----------------------------------------------------------------------------------------------------|
| Vía interfaz                  | La tensión de salida se puedo<br>comando de protocolo LD 22 | e establecer para efectuar pruebas a través del<br>1.                                                                                                    |
| Hist. mantisa tasa de<br>fuga | 0,7 10 V; lineal;<br>en la unidad seleccionada              | Solo tiene sentido si la otra salida analógica está<br>asignada a «Exponente tasa de fuga». Mediante una<br>superposición de la mantisa en el área de 0,7 a 1,0,<br>se evita un salto permanente entre dos décadas. 0,7<br>V corresponde a una tasa de fuga de 0,7 x 10 <sup>-x</sup> . 9,9 V<br>corresponde a una tasa de fuga de 9,9 x 10 <sup>-x</sup> .                                                                                                    |

## 10.2.3 Configuración de las entradas digitales

Estas entradas se pueden usar para manejar el aparato con un control programable (CLP).

Las entradas digitales PLC-IN 1 ... 10 del módulo I/O se pueden asignar libremente a las funciones disponibles.

- Señal activa: típicamente 24 V
- Señal inactiva: típicamente 0 V.

Como señal activa se puede utilizar la salida de 24 V del módulo I/O.

Cada función se puede invertir.

- ✓ ▲ Derechos de **supervisor** 
  - 1 Configurar > Accesorios > Módulo I/O > Configuración entradas digitales
  - 2 Seleccione la «Entrada digital» deseada.
    - ⇒ Están disponibles las entradas PLC\_IN 1 … 10.
  - 3 Seleccione la función deseada, véase la vista general tabular más abajo.

- 4 Seleccione el modo deseado.
  - Está disponible el modo «Estándar» o el modo «Invertido».
    Para el modo «Invertido»: En la siguiente vista general tabular, en la columna «Transferencia» se debería invertir la dirección de transferencia representada mediante una flecha.
- 5 Guárdelo 🖳

| Función     | Transferencia                  | Descripción                                                                         |
|-------------|--------------------------------|-------------------------------------------------------------------------------------|
| VENT        | inactivo $\rightarrow$ activo: | Llenar entrada (solo en estado Standby)                                             |
| CAL         | inactivo $\rightarrow$ activo: | Iniciar la calibración.                                                             |
|             | activo $\rightarrow$ inactivo: | Aplicar el valor para el límite inferior y terminar la calibración.                 |
| No function | -                              | La entrada no tiene ninguna función. Ajuste recomendado para las entradas sin usar. |
| Clear       | inactivo $\rightarrow$ activo: | Borrar mensaje de advertencia o de error o cancelar la calibración.                 |
| Sniff       | inactivo $\rightarrow$ activo: | Activar el modo de muestreo.                                                        |
|             | activo $\rightarrow$ inactivo: | Activar el modo de vacío.                                                           |
| Purge       | inactivo $\rightarrow$ activo: | Conectar limpieza (solo en el estado Standby)                                       |
|             | activo $\rightarrow$ inactivo: | Desconectar limpieza (solo en el estado Standby)                                    |
| Inicio      | inactivo $\rightarrow$ activo: | Cambiar al modo de medición.                                                        |
| Start/Stop  | inactivo $\rightarrow$ activo: | Cambiar al modo de medición.                                                        |
|             | activo $\rightarrow$ inactivo: | Conmutar a Standby.                                                                 |
| STOP        | inactivo $\rightarrow$ activo: | Conmutar a Standby.                                                                 |
| ZERO        | inactivo $\rightarrow$ activo: | Conectar ZERO.                                                                      |
|             | activo $\rightarrow$ inactivo: | Desconectar ZERO.                                                                   |

## 10.2.4 Configuración de las salidas digitales

Las salidas digitales PLC-OUT 1 ... 8 del módulo I/O se pueden asignar libremente a las funciones disponibles.

- ✓ ▲ Derechos de **supervisor** 
  - 1 Configurar > Accesorios > Módulo I/O > Configuración salidas digitales
  - 2 Seleccione la «Salida digital» deseada.
    - $\Rightarrow$  Están disponibles las salidas PLC-OUT 1 ... 8.
  - 3 Seleccione la «Función» deseada, véase la vista general tabular más abajo.
  - 4 Seleccione el «Modo» deseado.
    - Está disponible el modo «Estándar» o el modo «Invertido».
      Para el modo «Invertido»: En la vista general tabular se debería cambiar la descripción del estado «abierto» por la descripción del estado «cerrado».

| Función             | Estado:  | Descripción                                                                                                    |
|---------------------|----------|----------------------------------------------------------------------------------------------------|
| Off (open)          | abierto: | siempre abierto                                                                                                    |
| Ready for operation | cerrado: | Emisión activada, proceso de calibración<br>inactivo, sin error                                                                                             |
|                     | abierto: | Emisión desactivada, proceso de calibración activo o error                                                                                                  |
| Emission on         | cerrado: | Emisión activada                                                                                                    |
|                     | abierto: | Emisión desactivada                                                                                                    |
| Error               | cerrado: | Error                                                                                                    |
|                     | abierto: | Sin error                                                                                                    |
| Error or warning    | cerrado: | Error o advertencia                                                                                                    |
|                     | abierto: | Sin error o advertencia                                                                                                    |
| Run-up              | cerrado: | Arranque                                                                                                    |
|                     | abierto: | sin aceleración                                                                                                    |
| Calibration request | cerrado: | Sin calibración externa: Es necesaria la calibración                                                                                                    |
|                     |          | Cuando hay calibración externa o<br>«Comprobar CAL»: Solicitud «Abrir o cerrar<br>fuga de calibración»                                                      |
|                     | abierto: | ninguna solicitud: No se requiere la calibración                                                                                                    |
| Calibration active  | cerrado: | El aparato se calibra.                                                                                                    |
|                     | abierto: | El aparato no se calibra.                                                                                                    |
| Calibration stable  | cerrado: | Calibración con fuga calibrada finalizada                                                                                                    |
|                     | abierto: | Señal no estable o calibración no activa                                                                                                    |
| Cathode 2           | cerrado: | El cátodo 2 está activado                                                                                                    |
|                     | abierto: | El cátodo 1 está activado                                                                                                    |
| Measuring           | cerrado: | Es posible medir (ZERO, todas las salidas<br>de valor de umbral conmutan en función de<br>la tasa de fuga.)                                                 |
|                     | abierto: | Standby o emisión desactivados (ZERO no<br>es posible; todas las salidas de valor de<br>umbral devuelven «Valor de umbral de tasa<br>de fuga sobrepasado».) |
| Open                | abierto: | siempre abierto                                                                                                    |
| Sniff               | cerrado: | Modo de servicio Aspiración activo                                                                                                    |
|                     | abierto: | Modo de servicio Vacío activo                                                                                                    |

#### 5 Guárdelo 🖳

| Función             | Estado:  | Descripción                                              |
|---------------------|----------|----------------------------------------------------------|
| Setpoint 1          | cerrado: | La tasa de fuga medida supera el valor de<br>umbral 1    |
|                     | abierto: | La tasa de fuga medida no llega al valor de umbral 1     |
| Setpoint 2          | cerrado: | La tasa de fuga medida supera el valor de umbral 2       |
|                     | abierto: | La tasa de fuga medida no llega al valor de umbral 2     |
| Setpoint 3          | cerrado: | La tasa de fuga medida supera el valor de umbral 3       |
|                     | abierto: | La tasa de fuga medida no llega al valor de umbral 3     |
| Setpoint 4          | cerrado: | La tasa de fuga medida supera el valor de umbral 4       |
|                     | abierto: | La tasa de fuga medida no llega al valor de umbral 4     |
| Purge               | cerrado: | Válvula de limpieza abierta                              |
|                     | abierto: | Válvula de limpieza cerrada                              |
| Vent                | cerrado: | Válvula de ventilación interna abierta                   |
|                     | abierto: | Válvula de ventilación interna cerrada                   |
| Standby or evacuate | cerrado: | Estado Standby o evacuar activo                          |
|                     | abierto: | Estado Standby o evacuar no activo, por ejemplo al medir |
| Status calibration  | cerrado: | La válvula de fuga calibrada está abierta                |
| leak valve          | abierto: | Válvula de fuga calibrada cerrada                        |
| Warning             | cerrado: | Advertencia                                              |
|                     | abierto: | Ninguna advertencia                                      |
| ZERO active         | cerrado: | ZERO conectado                                           |
|                     | abierto: | ZERO desconectado                                        |

## 10.2.5 Ajuste del protocolo del módulo I/O

Para conmutar entre ASCII y el protocolo LD.

- ✓ ▲ Derechos de **supervisor** 
  - 1 Configurar > Accesorios > Módulo I/O > Protocolo módulo I/O
  - 2 Realice el ajuste.
  - 3 Guárdelo 🖳

## 10.3 Módulo de bus

En la memoria USB que se adjunta con el aparato y el módulo de bus BM1000 encontrará otros archivos sobre el tema Módulo de bus. También se incluye el archivo GSD para PROFIBUS, el cual se encuentra en la carpeta «..\Manuals\Interface Description».

Respecto a los distintos módulos de bus de INFICON, véase también «Accesorios y recambios [▶ 139]».

# 10.3.1 Establecimiento de la conexión entre el aparato y el módulo de bus

Para establecer la conexión entre el detector de fugas y el módulo de bus, proceda como sigue:

- **1** Apague el detector de fugas.
- 2 Conecte el módulo de bus INFICON mediante un cable de datos al enchufe LD del aparato, véase «Conexiones para accesorios y señales de control [▶ 34]».
- 3 Encienda el detector de fugas.
- 4 <sup>O</sup> > Configurar > Accesorios > Selección de aparato
- 5 Seleccione como aparato el «Módulo de bus».
- 6 Confirme con ⊻.

## 10.3.2 Ajuste de la dirección del módulo de bus

Puede ajustar el valor nominal para la dirección del bus de campo. Para PROFIBUS® se trata de la dirección de nodo. En el caso de DeviceNet se trata de la MAC ID.

Este ajuste no es importante para Profinet y EtherNet/IP.

- 1 <sup>C</sup> > Configurar > Accesorios > Módulo de bus
- 2 Introduzca la dirección deseada en el campo «Dirección de módulo de bus».
- **3** Confirme con  $\checkmark$ .
- ⇒ El valor ajustado no se aplica hasta que se reinicie el detector de fugas. Apague la tensión de suministro y vuelva a encender el equipo.

# 10.4 Crear la conexión entre el aparato y la SMART-Spray

- ✓ ▲ Derechos de **supervisor**
- ✓ En su detector de fugas están instaladas las versiones de software V1.42 (aparato básico) y V1.64 (panel de mando) o superiores.
- ✓ Tiene un rociador de helio SMART-Spray en funcionamiento.

- ✓ Disponen de un BT-Dongle (transmisor de radio) independiente y de un cable adaptador para el BT-Dongle.
  - 1 Conecte el BT-Dongle a la interfaz REMOTE en la parte posterior del probador de fugas usando el cable adaptador, consulte "Conexiones para accesorios y señales de control [▶ 34]".
  - 2 Configurar > Accesorios > Selección de aparato
  - 3 Para la conexión REMOTE, seleccione "SMART-Spray".
  - 4 Guárdelo 🖳

Consulte también las instrucciones de funcionamiento separadas del pulverizador de helio "SMART-Spray".

## 10.5 Red

10.5.1 Utilizar el detector de fugas a través de un navegador web (LAN)

#### INDICACIÓN

#### El sistema operativo se puede atacar mediante USB o Ethernet

El sistema operativo Linux usado en el detector de fugas no se actualiza automáticamente y, por tanto, puede haber lagunas de seguridad. Mediante las interfaces de Ethernet o USB del detector de fugas se pueden aprovechar estas lagunas de seguridad para lograr un acceso no autorizado al sistema.

- Asegúrese de que no haya ningún acceso no autorizado a estas interfaces, por ejemplo mediante un cerrojo en el puerto USB/puerto Ethernet.
- Para no poner en peligro la seguridad de la red de su empresa, nunca conecte el detector de fugas directamente con el Internet público. Esto se aplica tanto para conexiones mediante WLAN como mediante Ethernet.
- No obstante, si quiere acceder de forma remota a la interfaz web del detector de fugas, recomendamos usar una conexión de red privada virtual (VPN) cifrada. No obstante, no podemos garantizar la seguridad de las conexiones VPN que se han facilitado mediante terceros.

#### 10.5.1.1 Configurar la conexión LAN del detector de fugas

- ✓ ▲ Derechos de **supervisor** 
  - 1 Configurar > Red > Ajustes LAN
    - $\Rightarrow$  O bien, en la barra de menús, pulse  $\mathfrak{O}$ .
  - 2 En el campo «Método», seleccione el ajuste LAN:

- ⇒ OFF: aunque el cable de red esté conectado (clavija RJ45), no se establece la conexión de red.
- ⇒ DHCP: el detector de fugas obtiene automáticamente una dirección IP a través de la red a la que esté conectado.
- ⇒ Estático: la dirección IP, la máscara de red y la puerta de enlace debe configurarse manualmente para que el detector de fugas sea accesible en la red. En caso necesario, póngase en contacto con un administrador de la red.
- 3 Guárdelo 🖳

#### 10.5.1.2 Ajustar la conexión LAN en el PC o tableta

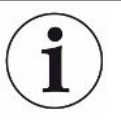

#### Conexión LAN - Inicio rápido

Si ya ha realizado una vez el paso de trabajo aquí descrito, en caso de repetición en muchos aparatos basta con la introducción de la dirección IP.

- ✓ El PC está conectado a la misma red que el detector de fugas.
- ✓ En la configuración del detector de fugas se ha configurado un ajuste LAN, véase también «Configurar la conexión LAN del detector de fugas [▶ 151]».
- ✓ Ha anotado la dirección IP del detector de fugas. La encontrará en el detector de fugas, en «Diagnóstico > Información > Aparato > Red».
- ✓ En el navegador web está activado JavaScript. Recomendamos el uso de una versión actual del navegador web Chrome™, Firefox® o Safari®.
- Para poder acceder al detector de fugas a través del navegador del PC o la tableta, introduzca la dirección IP del detector de fugas de la siguiente forma: http://<Dirección IP>
- $\Rightarrow$  Se accede a la interfase de usuario actualmente activa del detector de fugas.
- ⇒ En el PC o tableta tiene disponible la misma funcionalidad que en la pantalla táctil del detector de fugas.

#### 10.5.1.3 Permitir acceso de cliente

- ✓ ▲ Derechos de **supervisor** 
  - 1 Configurar > Red > Acceso Clientes
  - 2 Para permitir un uso del detector de fugas a través de un PC o tableta, active la opción «Acceso de cliente».
    - Si la opción «Acceso de cliente» no está activada, el detector de fugas no puede utilizarse a través de un PC o tableta. En ese caso, los ajustes no pueden cambiarse.
  - **3** Guárdelo ⊥.

# i

#### Muestra todos los clientes conectados

- ✓ Se ha establecido la conexión de red entre el detector de fugas y uno o varios PC o tabletas, véase «Ajustar la conexión LAN en el PC o tableta [▶ 152]».
- Configurar > Red > Clientes conectados

# 10.5.2 Utilizar el detector de fugas a través de un navegador web (WLAN)

#### INDICACIÓN

#### El sistema operativo se puede atacar mediante USB o Ethernet

El sistema operativo Linux usado en el detector de fugas no se actualiza automáticamente y, por tanto, puede haber lagunas de seguridad. Mediante las interfaces de Ethernet o USB del detector de fugas se pueden aprovechar estas lagunas de seguridad para lograr un acceso no autorizado al sistema.

- Asegúrese de que no haya ningún acceso no autorizado a estas interfaces, por ejemplo mediante un cerrojo en el puerto USB/puerto Ethernet.
- Para no poner en peligro la seguridad de la red de su empresa, nunca conecte el detector de fugas directamente con el Internet público. Esto se aplica tanto para conexiones mediante WLAN como mediante Ethernet.
- No obstante, si quiere acceder de forma remota a la interfaz web del detector de fugas, recomendamos usar una conexión de red privada virtual (VPN) cifrada. No obstante, no podemos garantizar la seguridad de las conexiones VPN que se han facilitado mediante terceros.

Para poder acceder a la interfaz de usuario del aparato mediante WLAN, en la parte trasera de la unidad de manejo se debe conectar un adaptador USB WLAN con tecnología WLAN Access Point.

Requisitos mínimos para el adaptador USB WLAN:

- Interfaz: USB 2.0
- Conexión USB: Tipo A
- Juego de chip: RTL819x o comparable
- Soporte para: Access Point Client Mode

Un adaptador WLAN USB que cumple los requisitos y que se ha probado con el detector de fugas es el «EDIMAX EW-7612UAn V2».

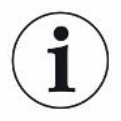

La conexión WLAN puede ser sensible a interferencias. La estabilidad depende del alcance, de las paredes apantalladoras, de otras redes WLAN, de emisores de radio que causan interferencias en las proximidades y de otros factores.

#### 10.5.2.1 Configurar la conexión WLAN del detector de fugas

- ✓ ▲ Derechos de **supervisor** 
  - 1 <sup>C</sup> > Configurar > Red > Ajustes WLAN
    - $\Rightarrow$  O bien, en la barra de menús, pulse  $\widehat{\mathbf{T}}$ .
  - 2 Para ajustar que el aparato sea compatible con la conexión WLAN, active la opción «Activar WLAN».
  - 3 Introduzca en el campo «WLAN Name (SSID)» el nombre de red deseado y en el campo «WLAN Clave de red» la clave de red deseada Clave de red.
    - ⇒ «WLAN Name (SSID)» y «Clave de red WLAN Clave de red» están predefinidos con los siguientes valores: «UL Series» o «INFICONUL». La clave de red Clave de red debe tener al menos 8 caracteres.
      La clave de red no se muestra en texto simple, todos los caracteres se sustituyen por puntos. Si no desea que sea así, tiene la opción de cambiar el tipo de visualización mediante el símbolo situado detrás del campo de entrada.
- Si está conectado un adaptador USB con capacidad WLAN, este se inicia automáticamente como Access Point. No obstante, para configurar la conexión WLAN del detector de fugas, no necesita ningún adaptador USB conectado.

## 10.5.2.2 Ajustar la conexión WLAN en el PC o tableta

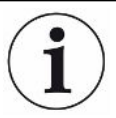

#### Conexión WLAN - Inicio rápido

Si ya ha realizado una vez el paso de trabajo aquí descrito, en caso de repetición en muchos aparatos basta con la introducción de la URL.

- ✓ Un adaptador USB con capacidad WLAN con tecnología WLAN Access Point está conectado con un puerto USB del detector de fugas, véase «Unidad de manejo [▶ 25]».
- ✓ En la configuración del detector de fugas está activada la opción «Activo», véase Configurar la conexión WLAN del detector de fugas [▶ 154].
- ✓ La conexión WLAN es reconocida automáticamente por el Client.
- ✓ En los aparatos más antiguos también debe estar ajustado WPA2 como cifrado.
- ✓ En el navegador web está activado JavaScript. Recomendamos el uso de una versión actual del navegador web Chrome™, Firefox® o Safari®.
  - Compruebe en los ajustes de WLAN de su PC o tableta si ya está conectado con la WLAN del detector de fugas.
  - 2 Si no está conectado a la WLAN del detector de fugas, seleccione la WLAN del detector de fugas e introduzca la contraseña de red Clave de red en caso necesario, véase «Configurar la conexión WLAN del detector de fugas [▶ 154]».

- 3 Para poder acceder al detector de fugas mediante el navegador web del PC o de la tableta, utilice la siguiente URL: phoenix.leybold.com
- $\Rightarrow$  Se accede a la interfase de usuario actualmente activa del detector de fugas.
- ⇒ En el PC o tableta tiene disponible la misma funcionalidad que en la pantalla táctil del detector de fugas.

#### 10.5.2.3 Permitir acceso de cliente

- ✓ ▲ Derechos de **supervisor** 
  - 1 <sup>O</sup> > Configurar > Red > Acceso Clientes
  - 2 Para permitir un uso del detector de fugas a través de un PC o tableta, active la opción «Acceso de cliente».
    - ⇒ Si la opción «Acceso de cliente» no está activada, el detector de fugas no puede utilizarse a través de un PC o tableta. En ese caso, los ajustes no pueden cambiarse.
  - 3 Guárdelo 🖳

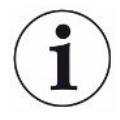

#### Muestra todos los clientes conectados

- ✓ Se ha establecido la conexión de red entre el detector de fugas y uno o varios PC o tabletas, véase «Ajustar la conexión WLAN en el PC o tableta [▶ 154]».
- Configurar > Red > Clientes conectados

# 11 Anexo

## 11.1 Rutas de menú

Mediante las teclas de navegación regresa a la visualización de medición, independientemente de si usted se encontraba previamente en un menú o submenú.

## 11.1.1 Diagnóstico

- 1 November 2015 Advertencias confirmadas
  - ⇒ Solo para ver cuando está activo.
- 2 Serrores y advertencias
  - ⇒ Solo para ver cuando está activo.
- 3 3 > Datos de medición > Registro de datos
- 4 3> Datos de medición > Información de la base de datos
- 5 3 > Datos de medición > Ciclos de medición
- 6 3> Datos de medición > Exportación de datos de medición
- 7  $\Re$  > Actualización > Actualización panel de mando
- 8 \$\lambda > Actualización > Actualización panel de mando > Actualización experta panel de mando
- 9 🔧 > Actualización > Actualización unidad básica
- 10 Normalización > Actualización unidad básica > Actualización experta unidad básica
- 11 🔧 > Diagrama de vacío
- **12** 3 > Protocolos > Registro de resultados
- 13 \*> Protocolos > Registro de mantenimiento
- 14 3 > Protocolos > Errores y advertencias
- 15 🔧 > Protocolos > Registro de calibrado
- **16 \*** > Reacondicionamiento

## 11.1.2 Ajustes

- 1 <sup>O</sup> > Pantalla > Ajustes generales de indicación
- 2 <sup>O</sup> > Pantalla > Indicador de barras
- 3 ° > Pantalla > Diagrama circular
- 4 <sup>O</sup> > Pantalla > Diagrama de líneas
- 5 <sup>O</sup> > Pantalla > Monitor de interruptores
- **6** <sup>O</sup> > Audio

- 7 <sup>C</sup> > Cuentas de usuario > Cerrar sesión
- 8 <sup>C</sup> > Cuentas de usuario > Administrar registro automático
- 9 <sup>C</sup> > Cuentas de usuario > Administrar cuentas de usuario
- 10 Cuentas de usuario > Modificar PIN propio
- 11 <sup>C</sup> > Cuentas de usuario > Cambiar idioma propio
- **12** Cuentas de usuario > Favoritos
- 13 <sup>O</sup> > Modo de servicio
- 14 Operation > Configurar > General > Notificaciones
- **15** Configurar > General > Fecha y hora
- 16 <sup>C</sup> > Configurar > General > Unidades, ajustes
- 17 <sup>O</sup> > Configurar > General > Restablecer
- 18 <sup>C</sup> > Configurar > Registro de datos
- 19 Configurar > Medición > Límites de presión
- 20 Configurar > Medición > HYDRO•S
- 21 Configurar > Medición > Masa
- 22 <sup>O</sup> > Configurar > Medición > Fuga calibrada
- 23 <sup>Q</sup> > Configurar > Medición > Aspiración > Control capilar
- 24 Configurar > Medición > Aspiración > SL3000, conducto de aspiración
- 25 <sup>C</sup> > Configurar > Medición > Protección
- 26 Configurar > Medición > Otros
- 27 Configurar > Medición > Vacío > Márgenes de vacío
- 28 <sup>C</sup> > Configurar > Medición > Vacío > Auto Leak Test
- 29 <sup>C</sup> > Configurar > Medición > Vacío > Limpieza
- 30 Configurar > Medición > Vacío > Llenar
- 31 <sup>C</sup> > Configurar > Medición > ZERO y filtro
- 32 <sup>C</sup> > Configurar > Red > Acceso Clientes
- 33 <sup>C</sup> > Configurar > Red > Ajustes LAN
- 34 ° > Configurar > Red > Clientes conectados
- 35 <sup>O</sup> > Configurar > Red > Ajustes WLAN
- 36 <sup>Q</sup> > Configurar > Solicitudes de mantenimiento
- **37** Configurar > Contador de mantenimiento
- **38** <sup>O</sup> > Configurar > Accesorios > Módulo de bus
- **39** Configurar > Accesorios > Selección de aparato
- 40 <sup>C</sup> > Configurar > Accesorios > Módulo I/O > Protocolo módulo I/O
- 41 <sup>Q</sup> > Configurar > Accesorios > Módulo I/O > Configuración de salidas analógicas

- 42 Configurar > Accesorios > Módulo I/O > Configuración salidas digitales
- 43 Configurar > Accesorios > Módulo I/O > Configuración entradas digitales
- 44 <sup>O</sup> > Configurar > Accesorios > RC1000
- 45 <sup>C</sup> > Juegos de parámetros > Lista de parámetros
- 46 <sup>O</sup> > Juegos de parámetros > Administrar juegos de parámetros
- 47 <sup>O</sup> > Valores de umbral

#### 11.1.3 Información

- 1 1 Srupos constructivos > Fuente iónica
- 2 II > Grupos constructivos > TMP
- 3 ll > Grupos constructivos > Bomba de vacío previo
- 4  $\mathbf{\hat{n}}$  > Grupos constructivos > Preamplificador
- 5 🖞 > Energía > Potencia
- 6  $\mathbf{l} > \text{Energ}(a > \text{Tension} (1))$
- 7  $\mathbf{\tilde{l}}$  > Energía > Tensión (2)
- 8  $\hat{1}$  > Aparato > Horas de servicio
- 9 ii > Aparato > MSB
- 10 n > Aparato > Red
- **12**  $\hat{\mathbb{1}}$  > Ayuda > Errores y advertencias
- 13 1 > HYDRO•S
- 14 ni > Calibración
- **16**  $\mathbf{l}$  > Valores de medición > Tasa de fuga y presión
- 17  $\mathbf{l} > Valores$  de medición > Temperatura
- 18 12 > Conducto de aspiración
- **19**  $\mathbf{\hat{l}}$  > Accesorios > Módulo de bus
- 20 L > Accesorios > Módulo I/O

## 11.2 Declaración de conformidad CE

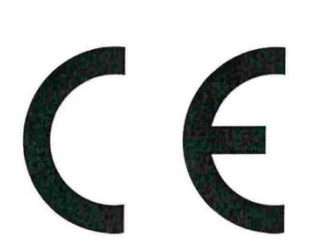

**INFICON** 

## EU Declaration of Conformity

We – INFICON GmbH - herewith declare that the products defined below meet the basic requirements regarding safety and health and relevant provisions of the relevant EU Directives by design, type and the versions which are brought into circulation by us.

In case of any products changes made without our approval, this declaration will be void

Designation of the product:

**Helium Leak Detector** 

Models: UL3000 Fab UL3000 Fab PLUS The products meet the requirements of the following Directives:

- Directive 2014/35/EU (Low Voltage)
- Directive 2014/30/EU (Electromagnetic Compatibility)
- Directive 2006/42/EC (Machinery)
- Directive 2011/65/EC (RoHS)

Applied harmonized standards:

- DIN EN 61010-1:2011
- DIN EN 61326-1:2013 Class A according to EN 55011
- DIN EN ISO 12100:2010
- DIN EN 50581:2013

Catalogue numbers:

550-200 550-250

Authorised person to compile the relevant technical files: René Bausch, INFICON GmbH, Bonner Strasse 498, D-50968 Cologne

Cologne, August 03rd, 2017

Dr. Döbler, President LDT

Cologne, August 03rd, 2017

Bausch, Research and Development

INFICON GmbH Bonner Strasse 498 D-50968 Cologne Tel.: +49 (0)221 56788-0 Fax: +49 (0)221 56788-90 www.inficon.com E-mail: leakdetection@inficon.com

## 11.3 RoHS Restriction of Hazardous Substances (China RoHS)

## 有害物质限制条例(中国 RoHS)

|                                                | UL3000 Fab, UL3000 Fab PLUS: Hazardous Substance<br>UL3000 Fab, UL3000 Fab PLUS: 有害物质 |                      |                      |                                           |                                              |                                                      |
|------------------------------------------------|---------------------------------------------------------------------------------------|----------------------|----------------------|-------------------------------------------|----------------------------------------------|------------------------------------------------------|
| Part Name<br>部件名称                              | Lead<br>(Pb)<br>铅                                                                     | Mercury<br>(Hg)<br>汞 | Cadmium<br>(Cd)<br>镉 | Hexavalent<br>Chromium<br>(Cr(VI))<br>六价铬 | Polybrominated<br>biphenyls<br>(PBB)<br>多溴联苯 | Polybrominated<br>diphenyl ethers<br>(PBDE)<br>多溴联苯醚 |
| Assembled printed<br>circuit boards<br>组装印刷电路板 | ×                                                                                     | 0                    | 0                    | 0                                         | Ο                                            | Ο                                                    |
| Valve<br>阀门                                    | х                                                                                     | 0                    | 0                    | 0                                         | 0                                            | 0                                                    |

This table is prepared in accordance with the provisions of SJ/T 11364. 本表是根据 SJ/T 11364 的规定编制的。

O: Indicates that said hazardous substance contained in all of the homogeneous materials for this part is below the limit requirement of GB/T 26572.

O: 表示该部件所有均质材料中所含的上述有害物质都在 GB/T 26572 的限制要求范围内。

X: Indicates that said hazardous substance contained in at least one of the homogeneous materials used for this part is above the limit requirement of GB/T 26572.

X: 表示该部件所使用的均质材料中,至少有一种材料所含的上述有害物质超出了 GB/T 26572 的限制 要求。

(Enterprises may further provide in this box technical explanation for marking "X" based on their actual circumstances.)

(企业可以根据实际情况,针对含"X"标识的部件,在此栏中提供更多技术说明。)

# Índice de palabras clave

## А

| Activación                          | 99 |
|-------------------------------------|----|
| Activación de función adicional     | 99 |
| Ajustar los valores de umbral       | 72 |
| Ajuste de la fuga calibrada externa | 76 |
| Ajuste del idioma                   | 59 |
| Ajustes de fábrica                  | 37 |
| Auto Leak Test                      |    |
| Ajustes                             | 73 |
| Modo de servicio (definición)       | 21 |
| Seleccionar el modo de servicio     | 72 |
| Visualización del resultado         | 64 |
| Autorizaciones                      | 58 |
|                                     |    |

## В

| Buscar mando a distancia (paginación) | 142 |
|---------------------------------------|-----|
| Buscar RC1000 WL (paginación)         | 142 |

## С

| Calibración                               |        |
|-------------------------------------------|--------|
| Calibración externa                       | 84     |
| Calibración interna                       | 84     |
| con helio de aire                         | 85     |
| Posición de partida                       | 84     |
| Cámara de ensayo TC1000                   | 142    |
| Comprobación                              | 85     |
| Comprobación de la calibración            | 85     |
| Comprobar la fuga calibrada               | 86     |
| Conducto de aspiración                    |        |
| Cambio del filtro                         | 129    |
| Monitorización de la presión              | 83     |
| Conducto de aspiración SL200              | 140    |
| Conducto de aspiración SL3000             | 140    |
| Conectar el conducto de aspiración SL200  | 20, 31 |
| Conectar el conducto de aspiración SL3000 | 20     |
| Creación de una captura de pantalla       | 133    |

## D

| Datos de medición            |    |
|------------------------------|----|
| exportar a través de una red | 90 |

| Formato de exportación         | 89       |
|--------------------------------|----------|
| Datos técnicos                 | 35       |
| Declaración de contaminación   | 137      |
| Definiciones de los términos   | 9        |
| Derechos                       | 58       |
| Desconectar                    | 103      |
| Descripción del funcionamiento | 19       |
| Diagrama de vacío              | 101, 156 |

Е

| Encendido                                  | 56  |
|--------------------------------------------|-----|
| Envío 134,                                 | 137 |
| Extraer argón con bomba                    |     |
| Límites de presión entre márgenes de vacío | 77  |

#### F

| Factor máguina  | 76 |
|-----------------|----|
| i dotor maquina | 10 |

## Н

| HYDRO•S    |    |
|------------|----|
| ajustar    | 75 |
| Definición | 19 |
| usar       | 75 |
|            |    |

#### I

| Inicio de sesión automático |    |
|-----------------------------|----|
| apagado                     | 60 |
| encendido                   | 60 |
| Intervalo de mantenimiento  |    |
| Filtro del aire             | 68 |
| Filtro punta de aspiración  | 68 |

## J

| Juego de parámetros     |    |
|-------------------------|----|
| Borrar                  | 96 |
| Cargar                  | 96 |
| Junta tórica con filtro | 31 |
|                         |    |

L

UL3000-Fab-Manual-de-instrucciones-iina73es1-11-(2403)

| LAN                             | 151      |
|---------------------------------|----------|
| Ajustes del PC o la tableta     | 152      |
| Configurar el detector de fugas | 151      |
| Permitir acceso de cliente      | 152, 155 |
| Límite inferior                 | 10       |
| Llenar                          | 79       |

## Μ

| Mando a distancia RC1000                    | 141     |
|---------------------------------------------|---------|
| Manejo                                      |         |
| PC, tableta                                 | 154     |
| Mantenimiento                               | 126     |
| Márgenes de vacío                           |         |
| Activar para medición                       | 73      |
| FINE                                        | 77      |
| GROSS                                       | 77      |
| MASSIVE                                     | 77      |
| Modificar los límites de presión            | 77      |
| ULTRA                                       | 77      |
| Medición del punto cero                     | 85      |
| Modificación del volumen                    | 65      |
| Modificar los ajustes de audio              | 65      |
| Modificar los ajustes personales            | 59      |
| Modificar unidades                          | 65      |
| Modo de servicio Aspiración                 | 20, 72  |
| Modo de servicio Auto Leak Test             | 72      |
| Modo de servicio Vacío:                     | 19, 72  |
| Módulo de bus                               | 150     |
| Módulo I/O                                  | 144     |
| Monitor de interruptores                    | 99, 100 |
| Monitor táctil                              | 26      |
| Mostrar la tasa de fuga del límite inferior | 63      |
| Mostrar tasa de fuga máxima                 | 27      |
| Mostrar tasa de fuga y presión              | 93      |
| Mostrar tiempos de funcionamiento           | 93      |
| Mostrar valores de temperatura              | 93      |

## Ν

| Navegador web  | 153 |
|----------------|-----|
| Notificaciones | 71  |

## 0

Operator

## Ρ

| Pantalla táctil         | 29  |
|-------------------------|-----|
| Símbolos                | 29  |
| Perfil de usuario       |     |
| Borrar                  | 59  |
| Cargar                  | 58  |
| Crear                   | 58  |
| Editar                  | 58  |
| Plan de mantenimiento   | 135 |
| Posibilidades de manejo | 69  |

## Q

|      | _  |
|------|----|
| Qmáx | 27 |

## R

| Reacondicionamiento                        | 80  |
|--------------------------------------------|-----|
| Restablecimiento de los ajustes de fábrica | 103 |

## S

| Salida de escape                  | 32, 50   |
|-----------------------------------|----------|
| Selección del modo de llenado     | 79       |
| Seleccionar el gas                | 72       |
| Seleccionar el modo de servicio   | 72       |
| SMART-Spray                       | 140, 150 |
| Software                          |          |
| Actualizar el aparato básico      | 98       |
| Actualizar la interfaz de usuario | 97       |
| Solicitud de calibrado            | 69       |
| Solicitudes de mantenimiento      | 68       |
| Soporte para botella de helio     | 141      |
| Supervisor                        | 58, 60   |
| Supresión del límite inferior     | 9, 81    |

#### Т

| Tiempo de evacuación fuga grande | 67  |
|----------------------------------|-----|
| Tiempo de evacuación mediciones  | 67  |
| Trabajos de limpieza             | 126 |

## U

User

58

#### 58

W

| WLAN                            | 153      |
|---------------------------------|----------|
| Ajustes del PC o la tableta     | 154      |
| Configurar el detector de fugas | 154      |
| Permitir acceso de cliente      | 152, 155 |

## Ζ

| ZERO              | 87 |
|-------------------|----|
| Ajuste de fábrica | 78 |
| Tecla             | 27 |

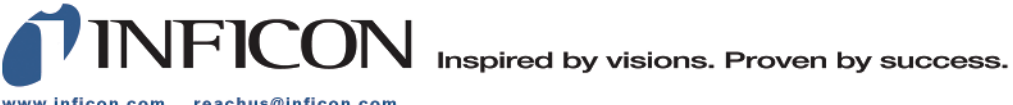

www.inficon.com reachus@inficon.com

Due to our continuing program of product improvements, specifications are subject to change without notice. The trademarks mentioned in this document are held by the companies that produce them.